SISTEMA DE CÓPIAS DE FORMATO LARGO 8825, 8830,8850, 510 Series, 721P & X2 TECH

# Guia do Usuário da SISTEMA DE CÓPIAS DE FORMATO LARGO

versão 9.1 do software

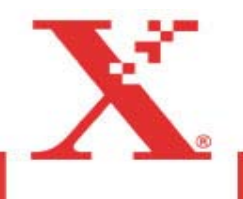

# Contents

| Apresentação da SISTIMA DE COPIAS DE FORMATO LARGO       5         Componentes padrão do scanner.       7         Componentes compactos do scanner.       10         Painel de controle do scanner.       13         A impressora e a controladora       27         Ligar a SISTIMA DE COPIAS DE FORMATO LARGO       27         Alimentação inicial       27         Ligar a SistiMA DE COPIAS DE FORMATO LARGO       27         Ligar a controladora e a impressora (SISTEMA DE CÓPIAS DE FORMATO LARGO       28         Ligar a impressora e a controladora (X2-TECH)       28         Ligar a impressora e a controladora (X2-TECH)       31         Aquecimento do scanner       31         Desligar o sistema       31         Qualidade do documento       1         Qualidade do documento       1         Detecção de bordas e centralização de documentos automáticas       2         Determinação do cumentos.       3         O que é um documento de gualidade?       3         O que é um documento de qualidade deficiente?       3         O que é um documento sautomáticas       2         Determinação do coumentos       4         Estratégias de varredura       5         Qualidade de imagem       1         Linha Tipo       <                                        | Apresentação da SISTIMA DE COPIAS DE FORMATO LARGO                                | 5             |
|----------------------------------------------------------------------------------------------------|-----------------------------------------------------------------------------------|---------------|
| Componentes padrão do scanner                                                                                                    | Apresentação da SISTIMA DE COPIAS DE FORMATO LARGO                                | 5             |
| Componentes compactos do scanner       10         Painel de controle do scanner       13         A impressora e a controladora       27         Ligar a SISTIMA DE COPIAS DE FORMATO LARGO       27         Alimentação inicial       27         Ligar o Scan System       28         Ligar o Scan System       28         Ligar o Scan System       28         Ligar a controladora e a impressora (SISTEMA DE CÓPIAS DE FORMATO LARGO         8825/8830/8850)       28         Ligar a impressora e a controladora (X2-TECH)       31         Aquecimento do scanner       31         Qualidade do documento       1         Detercção de bordas e centralização de documentos automáticas       2         Determinação da qualidade do documento       3         O que é um documento de pualidade?       3         O que é um documento de boa qualidade?       3         O que é um documento de dualidade?       3         O que é um documento de dualidade?       3         Qualidade de imagem       1         Tipo do original       1         Linha Tipo       2         Supressão de fundo       7         Fazer cópias       9         Fazer cópias com as configurações padrão       11                                                                                        | Componentes padrão do scanner                                                     | 7             |
| A impressora e a controladora       13         A impressora e a controladora       27         Ligar a SISTIMA DE COPIAS DE FORMATO LARGO       27         Alimentação inicial       27         Ligar a Sistima DE COPIAS DE FORMATO LARGO       27         Alimentação inicial       27         Ligar a controladora e a impressora (SISTEMA DE CÓPIAS DE FORMATO LARGO       28         Batzora e impressora e a controladora (X2-TECH)       31         Aquecimento do scanner       31         Desligar o sistema       31         Qualidade do documento       1         Qualidade do documento       1         Determinação da qualidade do documento a qualidade?       3         O que é um documento de qualidade?       3         O que é um documento de qualidade?       3         O que é um documento sautomáticas       4         Estratégias de varredura       5         Qualidade de imagem       1         Tipo do original       1         Linha Tipo       2         Supressão de fundo       7         Fazer cópias       9         Fazer cópias com as configurações padrão       11         Fazer cópias do mesmo tamanho que o documento original       12         Ajuste da imagem para um tam                                                                      | Componentes compactos do scanner                                                  | 10<br>12      |
| Ligar a SISTIMA DE COPIAS DE FORMATO LARGO       27         Ligar a SISTIMA DE COPIAS DE FORMATO LARGO       27         Ligar a controladora e a impressora (SISTEMA DE CÓPIAS DE FORMATO LARGO       28         Ligar a impressora e a controladora (X2-TECH)       31         Aquecimento do scanner       31         Desligar o sistema       31         Qualidade do documento       1         Detercção de bordas e centralização de documentos automáticas       2         Detercção de bordas e centralização de documento       3         O que é um documento de boa qualidade?       3         O que é um documento de qualidade?       3         O que é um documento de qualidade?       3         Preparação dos documentos       4         Estratégias de varredura       5         Qualidade de imagem       1         Linha Tipo       2         Supressão de fundo       7         Fazer cópias       9         Fazer cópias com as configurações padrão       11         Fazer cópias com as configurações padrão       11         Fazer cópias com as configurações padrão       11         Fazer cópias com as configurações padrão       11         Fazer cópias com as configurações padrão       11         Fazer cópias com as con                                   | A impressora o a controladora                                                     | 13<br>27      |
| Ligar o Scan System       27         Ligar o Scan System       28         Ligar a controladora e a impressora (SISTEMA DE CÓPIAS DE FORMATO LARGO       8825/8830/8850)         Basz S/8830/8850)       28         Ligar a impressora e a controladora (X2-TECH)       31         Aquecimento do scanner       31         Desligar o sistema       31         Qualidade do documento       1         Qualidade do documento       1         Detercção de borda e centralização de documentos automáticas       2         Determinação da qualidade do documento       3         O que é um documento de boa qualidade?       3         O que é um documento de qualidade deficiente?       3         O que é um documento de qualidade deficiente?       3         O que é um documentos       4         Estratégias de varredura       5         Qualidade de imagem       1         Linha Tipo       2         Supressão de fundo       7         Fazer cópias       9         Fazer cópias com as configurações padrão       11         Fazer cópias com as configurações padrão       11         Fazer cópias com as configurações padrão       11         Fazer cópias com as configurações padrão       11 <t< td=""><td>Ligar a SISTIMA DE COPIAS DE FORMATO LARGO</td><td></td></t<> | Ligar a SISTIMA DE COPIAS DE FORMATO LARGO                                        |               |
| Ligar o Scan System       28         Ligar a controladora e a impressora (SISTEMA DE CÓPIAS DE FORMATO LARGO<br>8825/8830/8850)       28         Ligar a impressora e a controladora (X2-TECH)       31         Aquecimento do scanner       31         Desligar o sistema       31         Qualidade do documento       1         Qualidade do documento       1         Detecção de bordas e centralização de documentos automáticas       2         Determinação da qualidade do documento       3         O que é um documento de boa qualidade?       3         O que é um documento de qualidade deficiente?       3         O que é um documento de qualidade deficiente?       3         Qualidade de imagem       1         Tipo do original       1         Linha Tipo       2         Supressão de fundo       7         Fazer cópias       9         Fazer cópias com as configurações padrão       11         Fazer cópias do mesmo tamanho que o documento original       12         Ajuste da imagem para um tamanho de cópia fixo       13         Varrer ao usar um Dobrador       15                                                                                                    | Alimentação inicial                                                               |               |
| Ligar a controladora e a impressora (SISTEMA DE CÓPIAS DE FORMATO LARGO<br>8825/8830/8850)       28         Ligar a impressora e a controladora (X2-TECH)       31         Aquecimento do scanner       31         Desligar o sistema       31         Qualidade do documento       1         Qualidade do documento       1         Detecção de bordas e centralização de documentos automáticas       2         Determinação da qualidade do documento       3         O que é um documento de boa qualidade?       3         O que é um documento de qualidade deficiente?       3         Preparação dos documentos       4         Estratégias de varredura       5         Qualidade de imagem       1         Tipo do original       1         Linha Tipo       2         Supressão de fundo       7         Fazer cópias       9         Fazer cópias       9         Fazer cópias com as configurações padrão       11         Fazer cópias com as configurações padrão       13         Varrer ao usar um Dobrador       15         Varrer ao usar um Dobrador       15                                                                                                    | Ligar o Scan System                                                               |               |
| Ligar a impressora e a controladora (X2-TECH)       31         Aquecimento do scanner       31         Desligar o sistema       31         Qualidade do documento       1         Qualidade do documento       1         Detecção de bordas e centralização de documentos automáticas       2         Determinação da qualidade do documento       3         O que é um documento de poa qualidade?       3         O que é um documento de qualidade deficiente?       3         Preparação dos documentos       4         Estratégias de varredura       5         Qualidade de imagem       1         Tipo do original       1         Linha Tipo       2         Supressão de fundo       7         Fazer cópias       9         Fazer cópias com as configurações padrão       11         Fazer cópias do mesmo tamanho que o documento original       12         Ajuste da imagem para um tamanho de cópia fixo       13         Varrer ao usar um Dobrador       15         Varrer ao usar um Dobrador       15                                                                                                    | Ligar a controladora e a impressora (SISTEMA DE CÓPIAS DE FORMATO 8825/8830/8850) | ) LARGO<br>28 |
| Aquecimento do scanner       31         Desligar o sistema       31         Qualidade do documento       1         Qualidade do documento       1         Detecção de bordas e centralização de documentos automáticas       2         Determinação da qualidade do documento       3         O que é um documento de boa qualidade?       3         O que é um documento de qualidade deficiente?       3         Preparação dos documentos       4         Estratégias de varredura       5         Qualidade de imagem       1         Tipo do original       1         Linha Tipo       2         Supressão de fundo.       7         Fazer cópias       9         Fazer cópias com as configurações padrão       11         Fazer cópias do mesmo tamanho que o documento original       12         Ajuste da imagem para um tamanho de cópia fixo       13         Varrer ao usar um Dobrador       15         Varrer ao usar um Dobrador       15                                                                                                    | Ligar a impressora e a controladora (X2-TECH)                                     |               |
| Desligar o sistema       31         Qualidade do documento       1         Qualidade do documento       1         Detecção de bordas e centralização de documentos automáticas       2         Determinação da qualidade do documento       3         O que é um documento de boa qualidade?       3         O que é um documento de qualidade deficiente?       3         Preparação dos documentos       4         Estratégias de varredura       5         Qualidade de imagem       1         Tipo do original       1         Linha Tipo       2         Supressão de fundo.       7         Fazer cópias       9         Fazer cópias com as configurações padrão.       11         Fazer cópias do mesmo tamanho que o documento original       11         Ajuste da imagem para um tamanho de cópia fixo       13         Varrer ao usar um Dobrador       15         Varrer ao usar um Dobrador       15                                                                                                    | Aquecimento do scanner                                                            |               |
| Qualidade do documento       1         Qualidade do documento       1         Detecção de bordas e centralização de documentos automáticas       2         Determinação da qualidade do documento       3         O que é um documento de boa qualidade?       3         O que é um documento de qualidade deficiente?       3         Preparação dos documentos       4         Estratégias de varredura       5         Qualidade de imagem       1         Linha Tipo       2         Supressão de fundo       7         Fazer cópias       9         Fazer cópias com as configurações padrão       11         Fazer cópias do mesmo tamanho que o documento original       12         Ajuste da imagem para um tamanho de cópia fixo       13         Varrer ao usar um Dobrador       15         Varrer ao usar um Dobrador       15                                                                                                    | Desligar o sistema                                                                |               |
| Qualidade do documento       1         Detecção de bordas e centralização de documentos automáticas       2         Determinação da qualidade do documento       3         O que é um documento de boa qualidade?       3         O que é um documento de qualidade deficiente?       3         Preparação dos documentos       4         Estratégias de varredura       5         Qualidade de imagem       1         Tipo do original       1         Linha Tipo       2         Supressão de fundo       7         Fazer cópias       9         Fazer cópias com as configurações padrão       11         Fazer cópias do mesmo tamanho que o documento original       12         Ajuste da imagem para um tamanho de cópia fixo       13         Varrer ao usar um Dobrador       15         Varrer ao usar um Dobrador       15                                                                                                    | Qualidade do documento                                                            | 1             |
| Outanidade do documento       1         Detecção de bordas e centralização de documentos automáticas       2         Determinação da qualidade do documento       3         O que é um documento de boa qualidade?       3         O que é um documento de qualidade deficiente?       3         Preparação dos documentos       4         Estratégias de varredura       5         Qualidade de imagem       1         Tipo do original       1         Linha Tipo       2         Supressão de fundo       7         Fazer cópias       9         Fazer cópias com as configurações padrão       11         Fazer cópias do mesmo tamanho que o documento original       12         Ajuste da imagem para um tamanho de cópia fixo       13         Varrer ao usar um Dobrador       15         Varrer ao usar um Dobrador       15                                                                                                    | Qualidada da dagumenta                                                            | 4             |
| Determinação da qualidade do documento       3         O que é um documento de boa qualidade?       3         O que é um documento de qualidade deficiente?       3         Preparação dos documentos       4         Estratégias de varredura       5         Qualidade de imagem       1         Tipo do original       1         Linha Tipo       2         Supressão de fundo       7         Fazer cópias       9         Fazer cópias com as configurações padrão       11         Fazer cópias do mesmo tamanho que o documento original       12         Ajuste da imagem para um tamanho de cópia fixo       13         Varrer ao usar um Dobrador       15         Varrer ao usar um Dobrador       15                                                                                                    | Qualidade do documento.                                                           | 1<br>2        |
| O que é um documento de boa qualidade?                                                                                                    | Detecção de boldas e centralização de documentos adiomáticas                      |               |
| O que é um documento de qualidade deficiente?       3         Preparação dos documentos       4         Estratégias de varredura       5         Qualidade de imagem       1         Tipo do original       1         Linha Tipo       2         Supressão de fundo       7         Fazer cópias       9         Fazer cópias com as configurações padrão       11         Fazer cópias do mesmo tamanho que o documento original       12         Ajuste da imagem para um tamanho de cópia fixo       13         Varrer ao usar um Dobrador       15         Varrer ao usar um Dobrador       15                                                                                                    | O que é um documento de boa qualidade?                                            |               |
| Preparação dos documentos                                                                                                    | O que é um documento de gualidade deficiente?                                     |               |
| Estratégias de varredura       5         Qualidade de imagem       1         Tipo do original       1         Linha Tipo       2         Supressão de fundo       7         Fazer cópias       9         Fazer cópias com as configurações padrão       11         Fazer cópias do mesmo tamanho que o documento original       12         Ajuste da imagem para um tamanho de cópia fixo       13         Varrer ao usar um Dobrador       15         Varrer ao usar um Dobrador       15                                                                                                    | Preparação dos documentos                                                         | 4             |
| Qualidade de imagem       1         Tipo do original       1         Linha Tipo       2         Supressão de fundo       7         Fazer cópias       9         Fazer cópias       9         Fazer cópias com as configurações padrão       11         Fazer cópias do mesmo tamanho que o documento original       12         Ajuste da imagem para um tamanho de cópia fixo       13         Varrer ao usar um Dobrador       15         Varrer ao usar um Dobrador       15                                                                                                    | Estratégias de varredura                                                          | 5             |
| Tipo do original       1         Linha Tipo       2         Supressão de fundo       7         Fazer cópias       9         Fazer cópias com as configurações padrão       11         Fazer cópias do mesmo tamanho que o documento original       12         Ajuste da imagem para um tamanho de cópia fixo       13         Varrer ao usar um Dobrador       15         Varrer ao usar um Dobrador       15                                                                                                    | Qualidade de imagem                                                               | 1             |
| Linha Tipo       2         Supressão de fundo       7         Fazer cópias       9         Fazer cópias com as configurações padrão       9         Fazer cópias do mesmo tamanho que o documento original       11         Fazer cópias do mesmo tamanho que o documento original       12         Ajuste da imagem para um tamanho de cópia fixo       13         Varrer ao usar um Dobrador       15         Varrer ao usar um Dobrador       15                                                                                                    | Tipo do original                                                                  | 1             |
| Supressão de fundo                                                                                                    | Linha Tipo                                                                        | 2             |
| Fazer cópias       9         Fazer cópias com as configurações padrão       11         Fazer cópias do mesmo tamanho que o documento original       12         Ajuste da imagem para um tamanho de cópia fixo       13         Varrer ao usar um Dobrador       15         Varrer ao usar um Dobrador       15                                                                                                    | Supressão de fundo                                                                | 7             |
| Fazer cópias       9         Fazer cópias com as configurações padrão       11         Fazer cópias do mesmo tamanho que o documento original       12         Ajuste da imagem para um tamanho de cópia fixo       13         Varrer ao usar um Dobrador       15         Varrer ao usar um Dobrador       15                                                                                                    | Fazer cópias                                                                      | 9             |
| Fazer cópias com as configurações padrão       11         Fazer cópias do mesmo tamanho que o documento original       12         Ajuste da imagem para um tamanho de cópia fixo       13         Varrer ao usar um Dobrador       15         Varrer ao usar um Dobrador       15                                                                                                    | Fazer cónias                                                                      | Q             |
| Fazer cópias do mesmo tamanho que o documento original                                                                                                    | Fazer cópias com as configurações padrão                                          |               |
| Ajuste da imagem para um tamanho de cópia fixo                                                                                                    | Fazer cópias do mesmo tamanho que o documento original                            |               |
| Varrer ao usar um Dobrador 15<br>Varrer ao usar um Dobrador 15                                                                                                    | Ajuste da imagem para um tamanho de cópia fixo                                    | 13            |
| Varrer ao usar um Dobrador                                                                                                    | Varrer ao usar um Dobrador                                                        | 15            |
| Verredure de desumentes de temenhos grandes 17                                                                                                    | Varrer ao usar um Dobrador                                                        | 15            |
| variedura de documentos de tamamos grandes                                                                                                    | Varredura de documentos de tamanhos grandes                                       | 17            |
| Varredura de documentos de tamanhos grandes17                                                                                                    | Varredura de documentos de tamanhos grandes                                       |               |

|       | DOCUMENTOS LONGOS<br>DOCUMENTOS LARGOS                                       |                              |
|-------|------------------------------------------------------------------------------|------------------------------|
| Tecla | s de funções especiais                                                       | 19                           |
|       | Teclas de funções especiais                                                  |                              |
|       | Tecla Interromper impressora                                                 |                              |
|       | Tecla Salvar/Recuperar                                                       |                              |
|       | Último trabalho                                                              |                              |
|       | Modelos de trabalho                                                          |                              |
|       | Salvar modelo padrão                                                         |                              |
|       | Recuperar padrões de fábrica                                                 |                              |
|       | Tecla Módulo de acabamento                                                   |                              |
|       | Opções do menu Módulo de acabamento                                          |                              |
|       | Tecla Jogos                                                                  |                              |
|       | Preparação para a montagem de jogos                                          |                              |
|       | Criação e impressão de um jogo                                               |                              |
|       | Tecla Lote                                                                   |                              |
|       | lecia Iransformar                                                            |                              |
|       | Margens                                                                      |                              |
|       | Alinnamento                                                                  |                              |
|       |                                                                              |                              |
|       |                                                                              |                              |
| Varre | er para a rede (modo de VARREDURA)<br>Varrer para a rede (modo de VARREDURA) | 43<br>43                     |
|       | Alternar entre o modo de CÓPIA e o modo de VARRE                             | DURA 44                      |
|       | Compreensão da tela PRONTA PARA VARRER                                       |                              |
|       | Seleções desativadas no modo de VARREDURA                                    |                              |
|       | Operação no modo de VARREDURA                                                |                              |
|       | Remoção de imagens varridas                                                  |                              |
|       | Gerenciamento do sistema de arquivos                                         |                              |
| Menu  | ı Principal                                                                  | 51                           |
|       | Menu Principal                                                               | 51                           |
|       | Menu Configuração                                                            |                              |
|       | Localização                                                                  | 53                           |
|       | Painel de controle                                                           | 54                           |
|       | Opções de cópia                                                              | 54                           |
|       | Opções de varredura (Linha)                                                  | Error! Bookmark not defined. |
|       | Opções de varredura (Foto)                                                   | Error! Bookmark not defined. |
|       | Opções de varredura (Cor)                                                    | Error! Bookmark not defined. |
|       | l emporizadores                                                              |                              |
|       | Economia de energia                                                          |                              |
|       |                                                                              |                              |
|       | Menu informações do sistema                                                  |                              |
|       | Lista da falhas recentas                                                     |                              |
|       | Lisia ue iainas recentes<br>Imprimir configuração                            | 00<br>57                     |
|       | Monu Administração do sistema                                                | وع<br>۱۰۰۰ م                 |
|       | Entrada da senha do Administrador do eistema                                 | 00<br>23                     |
|       | Contabilização do trabalho                                                   | 00<br>03                     |
|       | Sistema de arquivos                                                          | 60<br>DA                     |
|       | Alterar senha                                                                | 73                           |
|       | Definições de seguranca                                                      |                              |
|       | , , ,                                                                        |                              |

| Menu Diagnósticos                                    |                              |
|------------------------------------------------------|------------------------------|
| MĚDIDORES DE USO                                     |                              |
| LIMPAR USO DO SCANNER                                |                              |
| DIAGNÓSTICOS DO SCANNER                              |                              |
| SENHA                                                |                              |
| Contabilização do trabalho                           | 95                           |
| Contobilização do trabalho                           | 95                           |
| Vição goral                                          |                              |
| Menu do Modo de contabilização do trabalho           | 95                           |
| Envio de trabalhos                                   | 30<br>90                     |
| Do nainel de controle do scanner                     | 97                           |
| Envio de trabalhos da rede                           | 98                           |
| Terminação de uso em uma conta                       |                              |
|                                                      | 00                           |
| Limpeza e manutenção do scanner                      | 99                           |
| Limpeza e manutenção do scanner                      |                              |
| Limpeza do vidro e dos rolos de movimentação de orig | ginais                       |
| Limpeza da tira de calibração                        |                              |
| Solução de problemas                                 | 103                          |
| Solução de problemas                                 |                              |
| Especificações                                       | 111                          |
| Especificações                                       |                              |
| Anexos                                               | 113                          |
|                                                      |                              |
| Anexo 1                                              |                              |
| Anexo 2                                              |                              |
| Anexo 4                                              |                              |
| Anexo 4                                              |                              |
| Δησχο 6                                              | ۲۱۵ ۲۱۵<br>۱۸۵               |
| Δηέχο σ                                              |                              |
|                                                      |                              |
| Suplemento ao Firmware 9.0                           | Error! Bookmark not defined. |
| Visão geral                                          | Error! Bookmark not defined. |
| A Controladora HFT                                   | Error! Bookmark not defined. |
| Ativação da Controladora HFT                         | Error! Bookmark not defined. |
| Chave de Função Turbo III                            | Error! Bookmark not defined. |
| Funções de aperfeiçoamento da imagem                 | Error! Bookmark not defined. |
| Chave de função Varrer para Imprimir em cores        | Error! Bookmark not defined. |
| Opção Bloco de título reposicionado                  | Error! Bookmark not defined. |
| -                                                    |                              |
|                                                      |                              |

# Apresentação da SISTIMA DE COPIAS DE FORMATO LARGO

# Apresentação da SISTIMA DE COPIAS DE FORMATO LARGO

Este manual contém instruções de operação para usuários e administradores do sistema da SISTIMA DE COPIAS DE FORMATO LARGO 8825/8830/8850/510 Series,721P e X2-TECH com software 9.1 carregado na controladora.

A SISTIMA DE COPIAS DE FORMATO LARGO é uma solução integrada que permite a varredura eletrônica e, então, a impressão das imagens para uso em arquitetura ou engenharia. A SISTIMA DE COPIAS DE FORMATO LARGO consiste no SISTIMA DE VARREDURA DE FORMATO LARGO e painel de controle que permitem capturar imagens, em uma controladora para processá-las e na impressora SISTIMA DE COPIAS DE FORMATO LARGO 8825, 8830, 8850, 510 Series, 721P ou X2-TECH para fazer cópias de boa qualidade das imagens varridas em tamanhos para engenharia ou arquitetura.

A Tabela 1 abaixo mostras as várias configurações da SISTIMA DE COPIAS DE FORMATO LARGO. Um Dobrador Online está disponível para cada uma destas configurações. Ele permite aumentar a capacidade de processamento da saída impressa.

| Scanner                                     | Impressora                                    | Código de<br>produto/controlador<br>a |
|---------------------------------------------|-----------------------------------------------|---------------------------------------|
| SISTIMA DE<br>VARREDURA DE<br>FORMATO LARGO | SISTIMA DE COPIAS<br>DE FORMATO LARGO<br>8825 | N5T/EV4                               |
| SISTIMA DE<br>VARREDURA DE<br>FORMATO LARGO | SISTIMA DE COPIAS<br>DE FORMATO LARGO<br>8830 | N5T/CNG                               |
| SISTIMA DE<br>VARREDURA DE                  | SISTIMA DE COPIAS<br>DE FORMATO LARGO         | CNG/HFT                               |

| Tabela 1. Configurações da SISTIMA DE COPIAS DE FORMATO |  |
|---------------------------------------------------------|--|
| LARGO                                                   |  |

| FORMATO LARGO                               | 8850                                                |     |
|---------------------------------------------|-----------------------------------------------------|-----|
| SISTIMA DE<br>VARREDURA DE<br>FORMATO LARGO | SISTIMA DE COPIAS<br>DE FORMATO LARGO<br>X2-TECH    | KLF |
| SISTIMA DE<br>VARREDURA DE<br>FORMATO LARGO | SISTIMA DE COPIAS<br>DE FORMATO LARGO<br>510 Series | HFT |
| SISTIMA DE<br>VARREDURA DE<br>FORMATO LARGO | SISTIMA DE COPIAS<br>DE FORMATO LARGO<br>721P       | HFT |

A SISTIMA DE COPIAS DE FORMATO LARGO possui dois modos de operação: Cópia e Varredura. No modo de Cópia, os documentos são varridos, e temporariamente armazenados na memória ou no disco rígido da controladora e, então, são enviados à impressora local assim que ela estiver disponível. No modo de Varredura, os documentos são varridos e armazenados no disco rígido da controladora para serem recuperados posteriormente da rede por um dispositivo remoto. A SISTIMA DE COPIAS DE FORMATO LARGO permite a impressão, a cópia e varredura simultâneas para a rede. Assim, não será necessário esperar até que a impressora acabe de imprimir para varrer o próximo documento.

**Nota**: A SISTEMA DE CÓPIAS DE FORMATO LARGO X2-TECH não é compatível com o procedimento de cópia no momento.

O SISTEMA DE CÓPIAS DE FORMATO LARGO XEROX contém tecnologia de Supressão dinâmica de fundo. Esta tecnologia examina uma amostra do documento de forma inteligente e faz ajustes automáticos de qualidade de imagem que resultam em uma cópia boa mesmo de documentos originais insatisfatórios. A largura do documento é automaticamente detectada e a centralização do original varrido para a maioria dos documentos opacos é ajustada. Os documentos translúcidos (transparências, filme transparente, etc.) na maioria dos casos não serão detectados.

Uma nova função de Produtividade, introduzida na versão 9.1 do software, requer um SISTEMA DE VARREDURA DE FORMATO LARGO com a nova Bandeja de alimentação de originais. Os sensores embutidos na bandeja medem a largura do documento sem fazer uma varredura prévia, o que aumenta a velocidade de saída do documento e da cópia, melhorando a produtividade.

Para os documentos que necessitem de ajustes adicionais para a obtenção da melhor qualidade de cópia, há uma variedade de configurações de qualidade de imagem e de redução/ampliação disponíveis. Todas estas funções são controladas no painel de controle do scanner. Este painel de controle, montado na parte superior do scanner, recebe toda a alimentação e informações do scanner.

# Componentes padrão do scanner

As ilustrações abaixo mostram os componentes do scanner. Estes componentes são padrão na XES SISTIMA DE COPIAS DE FORMATO LARGO 8825, 8830, 8850, 510 Series, 721P e X2-TECH. O suporte é padrão ou opcional da 8850. Com exceção do Suporte e do Organizador padrão, os outros componentes são padrão na SISTIMA DE COPIAS DE FORMATO LARGO 721P. Veja as descrições detalhadas de cada componente após as ilustrações.

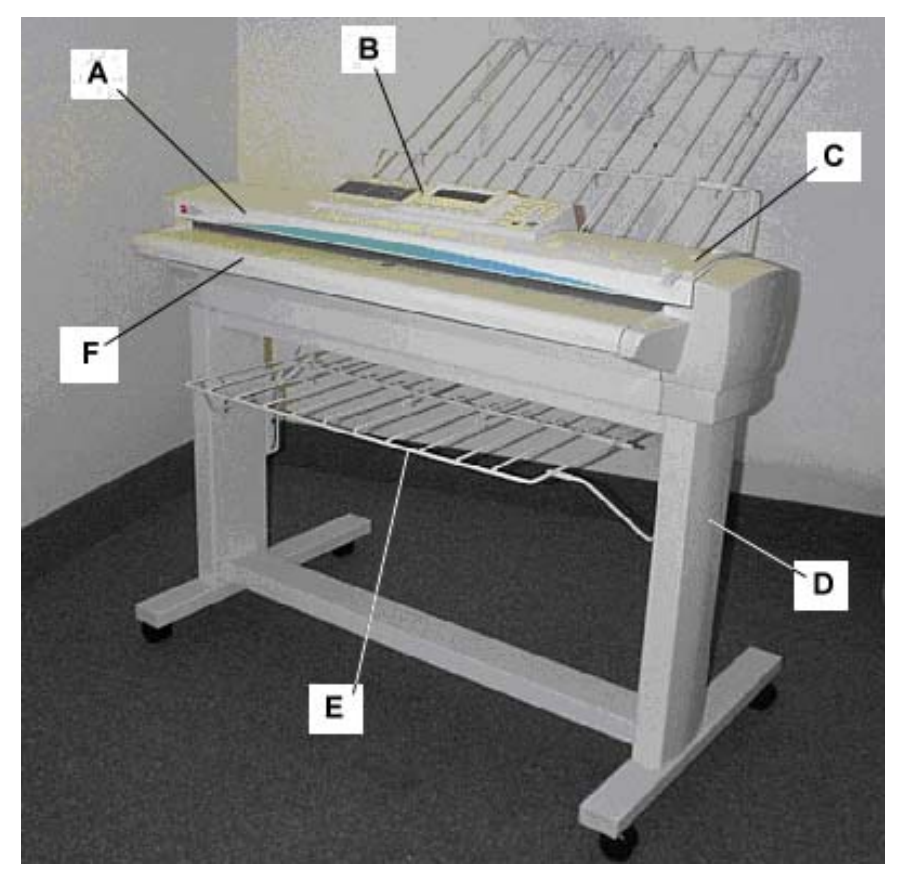

SISTIMA DE COPIAS DE FORMATO LARGO Vista Dianteira

- A: Recirculador de originais
- B: Painel de controle do scanner
- C: Alavanca para originais espessos
- D: Suporte
- E: Organizador padrão
- F: Bandeja de alimentação de originais

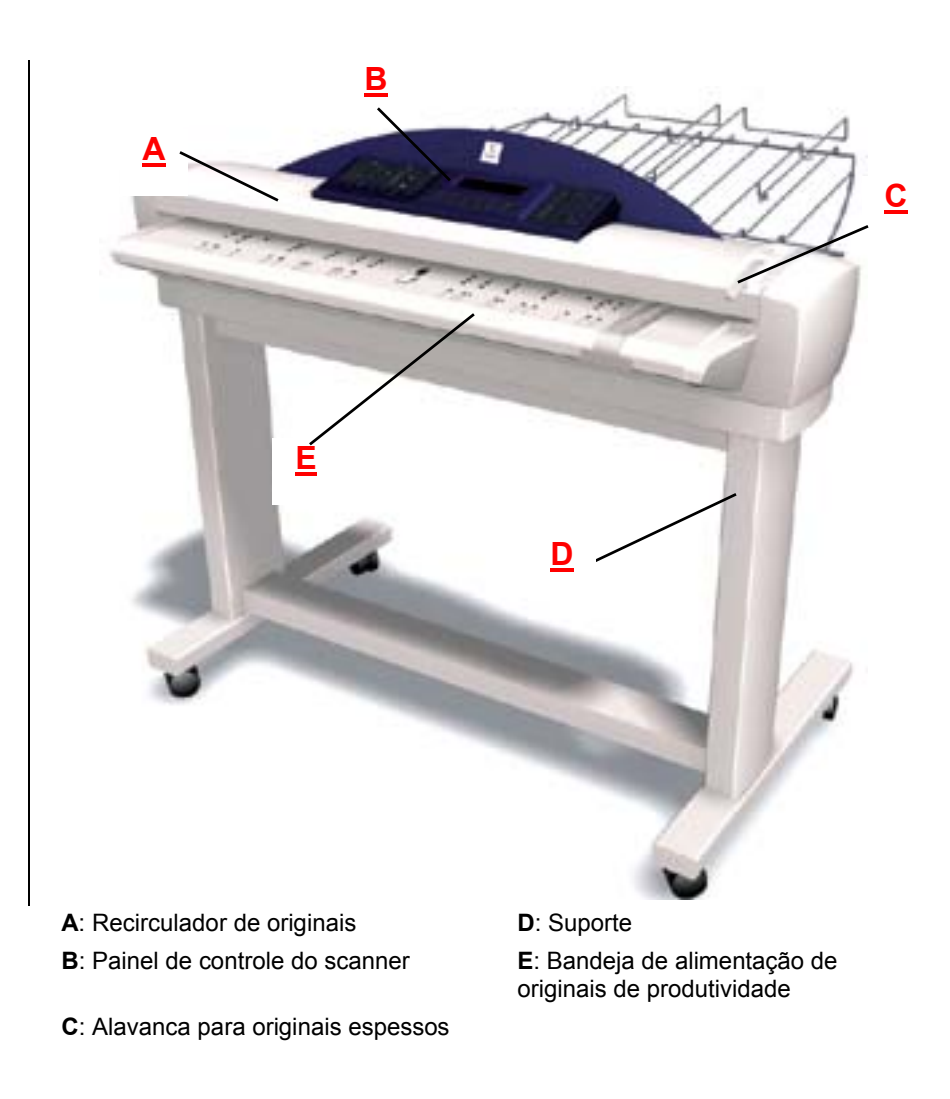

Vista Traseira

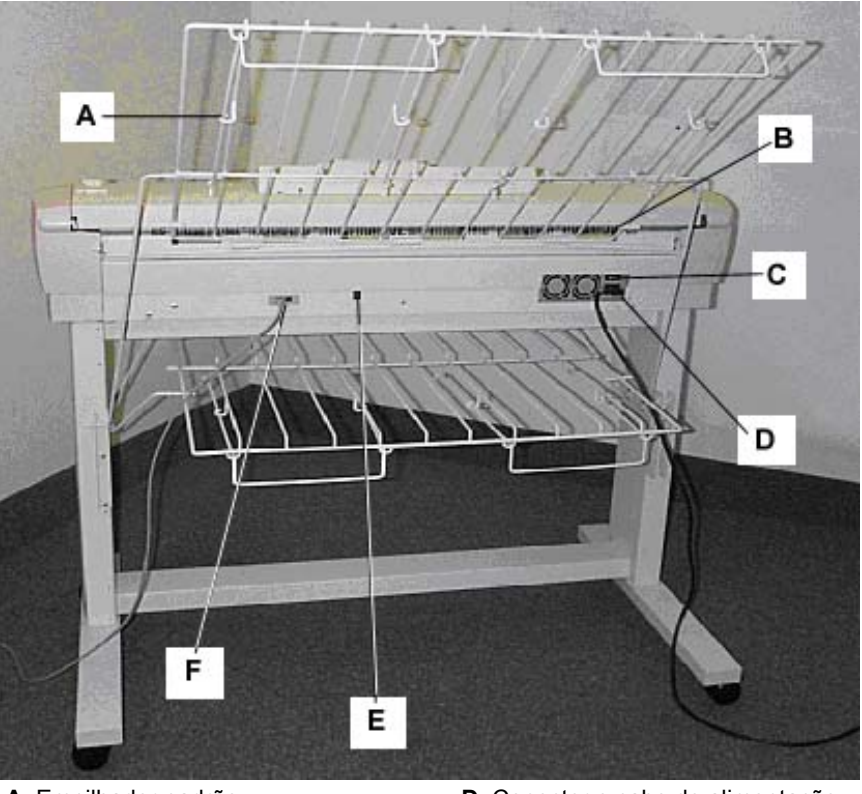

A: Empilhador padrão

B: Slot de saída de documentos

C: Interruptor de Liga/Desliga

- D: Conector e cabo de alimentação
- E: LED do indicador de status
- F: Conector e cabo IEEE 1394

NOTA: O componente mostrado acima, com exceção do Organizador padrão, está também disponível no SISTEMA DE VARREDURA DE FORMATO LARGO.

# **Componentes compactos do scanner**

As ilustrações abaixo exibem o organizador e o empilhador compactos que estão disponíveis para o SISTIMA DE COPIAS DE FORMATO LARGO Scan System. Os componentes compactos permitem instalar a SISTIMA DE COPIAS DE FORMATO LARGO em locais onde os requisitos de espaço são muito concorridos.

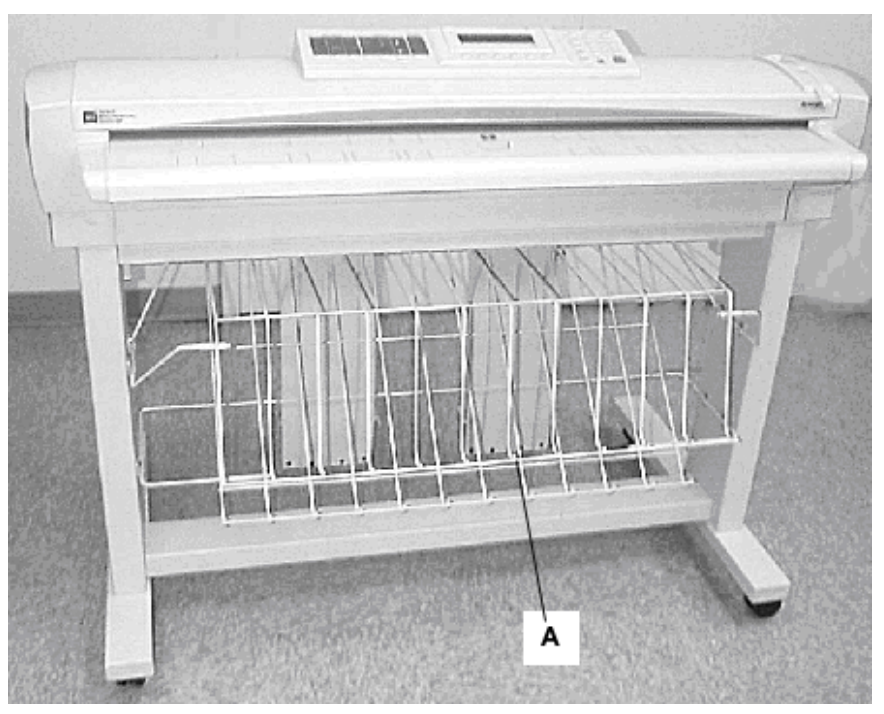

# Vista Dianteira

A: Organizador compacto

Vista Traseira

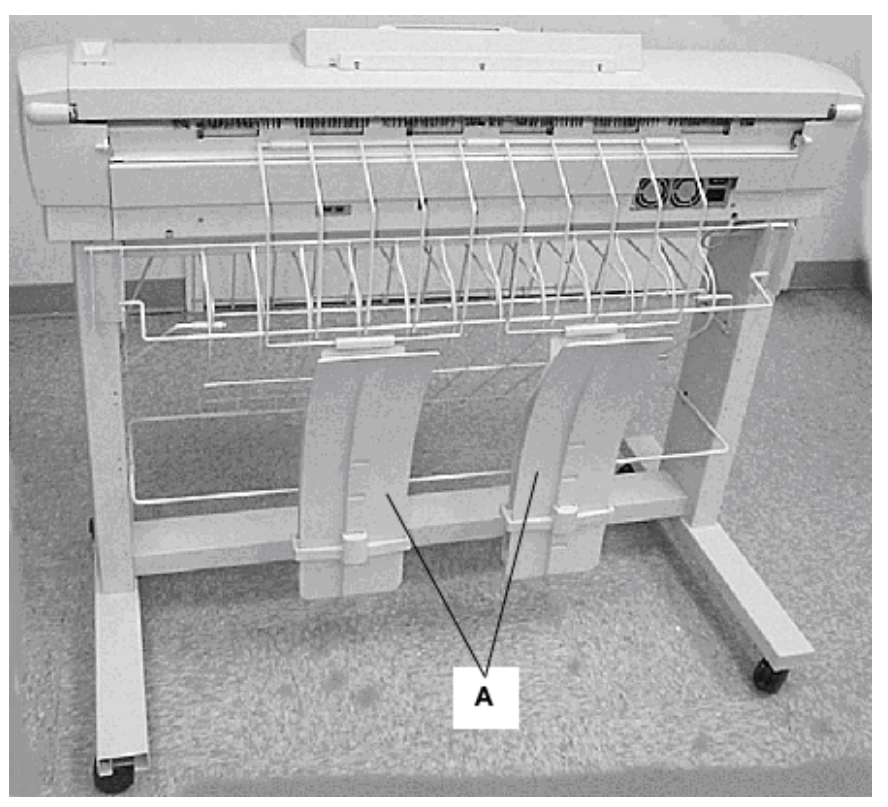

A: Empilhador compacto

## Bandeja de alimentação

Insira os documentos a serem varridos com a face voltada para baixo e centralizados na Bandeja de alimentação de originais.

# Bandeja de alimentação de originais de produtividade

Fornece sensores de largura de originais embutidos que eliminam a necessidade de varrer o documento antecipadamente para medir a largura. Isso aumenta a velocidade de saída do documento, resultando em uma produtividade maior com o SISTEMA DE CÓPIAS DE FORMATO LARGO. Esta opção só está disponível no mais novo SISTEMA DE VARREDURA DE FORMATO LARGO.

## Recirculador de originais

Levante o Recirculador de originais para executar funções de manutenção e acessar os sensores óticos do papel para diagnósticos de rotina.

#### Painel de controle do scanner

O painel de controle permite selecionar opções e funções. Além disso, contém um visor gráfico para a comunicação de informações e instruções. Consulte o painel de controle do scanner na próxima página para obter informações adicionais.

# Alavanca para originais espessos

A Alavanca para originais espessos permite ajustar o scanner para originais espessose para a remoção de documentos do mecanismo de alimentação do scanner. Ao ajustar a espessura para um documento, levante a alavanca até a próxima espessura. Se o documento passar os Rolos de movimentação e entrar no Recirculador de originais, abaixe a Alavanca até a próxima posição.

## Organizador padrão

O Organizador está localizado na parte dianteira do scanner. Ele é útil para reter os vários documentos a serem varridos. Ele possui duas extensões e sua extremidade pode ser aberta para acomodar documentos mais longos (até o tamanho E ou A0).

# Conector e cabo IEEE 1394

O Cabo IEEE 1394 é o vínculo de comunicações entre o scanner e a controladora. Conecte uma extremidade do cabo em uma das conexões IEEE 1394 na parte traseira do scanner. Conecte a outra na conexão IEEE 1394 na controladora.

# Empilhador padrão

O Empilhador está localizado na parte traseira do scanner. Quando a função de retorno automático é ajustada para TRASEIRA, os documentos que saem do scanner são enviados ao Empilhador. O Empilhador pode ser ajustado para uma de quatro posições. Para fazê-lo, você deve levantá-lo ou abaixá-lo. A altura do Empilhador deve ser ajustada para acomodar o documento que está sendo varrido. Ele possui duas extensões em suas extremidades que podem ser abertas para acomodar documentos mais longos (até o tamanho E ou A0). Ao varrer documentos de gramatura comum (75g/m2), mova o Empilhador para a segunda posição de baixo para cima.

**NOTA**: **NOTA**: Todos os originais espessos e documentos acima de 914 mm (36 pol.) saem pela parte traseira do scanner (independentemente da configuração de retorno automático). Ao varrer originais espessos, o Empilhador deve estar ajustado para a posição mais baixa possível para proporcionar o melhor desempenho.

## Slot de saída de documentos

Quando a função de retorno automático estiver ajustada para TRASEIRA, os documentos sairão do scanner pelo slot e, então, serão enviados ao Empilhador traseiro.

# LED Indicador de Status

O LED digital de status indica a condição do scanner e das comunicações com a controladora Um P aparecerá no Visor do LED na parte traseira do scanner está funcionando normalmente e que estabeleceu comunicações com a controladora.

Interruptor de Liga/Desliga

Este interruptor permite ligar e desligar o scanner. Pressione este interruptor para colocá-lo na posição (I) e ligar o scanner. Se colocá-lo na posição (O), você desligará o scanner.

# Conector e cabo de alimentação

O Cabo de alimentação fornece energia para o scanner. Conecte uma extremidade do cabo no scanner e a outra na tomada elétrica.

Suporte

O Suporte é padrão na XES SISTIMA DE COPIAS DE FORMATO LARGO 8825, 8830 8850 e opcional na XES SISTIMA DE COPIAS DE FORMATO LARGO 721P. O Suporte também é padrão no SISTEMA DE CÓPIAS DE FORMATO LARGO 510 Series.

# Painel de controle do scanner

O painel de controle do scanner é dividido em três seções:

- A seção de teclas de opções contém as seguintes seleções: Seleção do material, Qualidade de imagem e Redução/Ampliação.
- Seção do visor gráfico e teclas de navegação.
- A seção direita que contém o teclado numérico, teclas de funções especiais e teclas de controle de varredura.

Se a função EMISSOR DE BIP estiver ativada (padrão de fábrica), um bipe será ouvido quando uma tecla for pressionada. Se uma tecla inadequada for pressionada, vários bipes serão ouvidos.

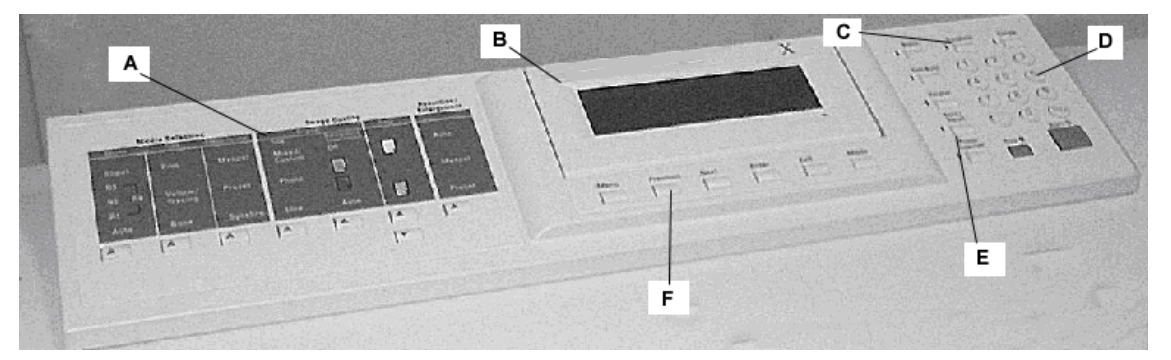

- A: Seção de teclas de opções
- B: Visor gráfico
- **C**: Teclas de controle de varredura
- D: Teclado numérico
- E: Teclas de funções especiais
- F: Teclas de navegação

# TECLAS DE OPÇÕES

A metade esquerda do painel de controle do scanner contém as teclas para a seleção de opções. Ela é dividida em três áreas: Seleção do material, Qualidade de imagem e Redução e Ampliação.

Para selecionar uma opção, pressione a tecla logo abaixo da opção. Em alguns casos, uma tela aparecerá no visor gráfico exigindo informações ou uma seleção. Quando uma opção for selecionada, o indicador luminoso à esquerda da opção se iluminará.

A ilustração abaixo exibe as opções do painel de controle do scanner.

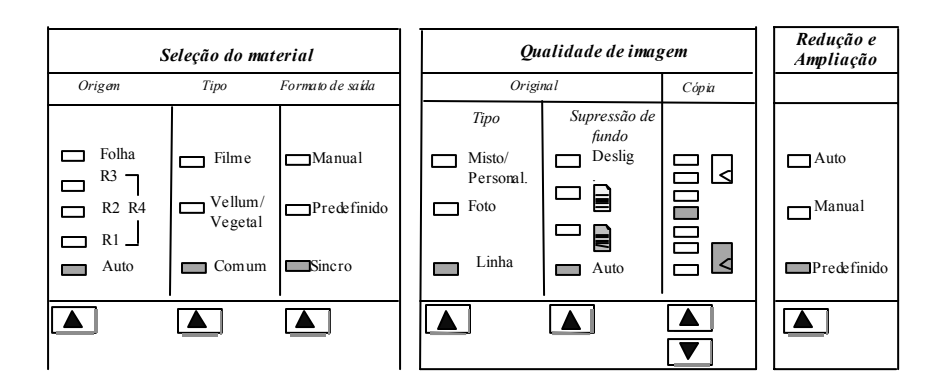

# SELEÇÃO DO MATERIAL

A área de Seleção do material do painel de controle do scanner permite selecionar a Origem, o Tipo e o Formato de saída do material. A ilustração abaixo exibe a área de Seleção do material do painel de controle.

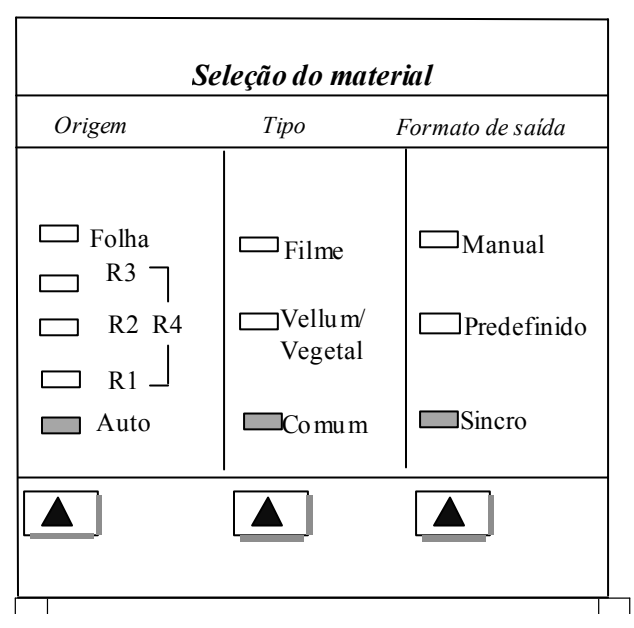

# Origem

A função Origem permite selecionar a origem do material no qual a imagem será impressa. Para selecionar a origem do material, pressione a tecla abaixo das configurações de Origem até que o indicador luminoso de origem desejado se ilumine.

As configurações de Origem são como se segue:

- Folha: Esta configuração diz à impressora para imprimir de uma folha de material manualmente inserida.
- R4: Esta configuração aplica-se apenas à SISTIMA DE COPIAS DE FORMATO LARGO 721P. Quando selecionada na SISTIMA DE COPIAS DE FORMATO LARGO 721P, ambas as lâmpadas indicadoras R1 e R3 se iluminarão e a impressora selecionará o material armazenado no Rolo 4.
- R3: Esta seleção se aplica somente à SISTIMA DE COPIAS DE FORMATO LARGO 8830, 510 Series e 721P. Quando estiver

selecionada nesses sistemas, a lâmpada indicadora R3 se ilumina e a impressora selecionará o material armazenado no Rolo 3.

- R2: Ao selecionar esta opção, a impressora selecionará o material armazenado no Rolo 2.
- R1: Ao selecionar esta opção, a impressora selecionará o material armazenado no Rolo 1.
- Auto (padrão de fábrica): Esta configuração seleciona o rolo que contém o material ideal para o tamanho de imagem capturada automaticamente. Para a maioria dos documentos, o scanner é capaz de detectar automaticamente a largura do documento varrido. Isso permite que a função Auto selecione o rolo de material mais apropriado.

**NOTA**: A alimentação do Rolo 2 e de folhas são opcionais na SISTEMA DE CÓPIAS DE FORMATO LARGO 8825. O Rolo 2 é opcional no FORMATO LARGO XEROX 510 Series. Se estas opções não estiverem instaladas, não poderão ser selecionadas. Para imprimir de uma folha avulsa, o modo Folha deve ser explicitamente selecionado. O modo Auto não permite selecionar folhas avulsas.

# TIPO

A opção Tipo permite selecionar o tipo de material no qual imprimir: Comum, Vellum/Vegetal ou Filme. Para selecionar o tipo de material, pressione a tecla abaixo das configurações de Tipo até que o indicador luminoso desejado se ilumine.

**NOTA**: Somente os tipos de materiais carregados na impressora podem ser selecionados. Quando um rolo for selecionado, o tipo de material presente será também automaticamente selecionado. Se houver mais que um tipo de material carregado quando a origem do material for ajustada para Auto, a prioridade de escolha padrão será Comum (primeiro), Vellum (segundo) e Filme (terceiro). Consulte a documentação apropriada da impressora para obter instruções sobre como colocar rolos e especificar a largura e o tipo do material.

## Formato de saída

A opção Formato de saída permite selecionar o tamanho no qual o material do rolo de movimentação será cortado. Há três modos: Manual, Predefinido e Sincro.

## Manual

O modo Manual permite digitar manualmente a largura e a altura desejadas.

Para selecionar o modo Manual:

 Pressione Formato de saída abaixo até que a lâmpada indicadora de Manual se ilumine. A tela FORMATO DE SAÍDA PERSONALIZADO aparece.

**NOTA**: Se a lâmpada indicadora já estiver iluminada, pressione a tecla uma vez para exibir a tela.

# FORMATO DE SAÍDA PERSONALIZADO DIGITE O TAMANHO DE MATERIAL PERSONALIZADO: LARGURA (11,0 – 36,0): 11,0 POL. COMPRIMENTO (8,3 – 1200,0): 8,5 POL.

- 2. Pressione Anterior ou Próximo para selecionar a LARGURA ou o COMPRIMENTO.
- 3. Pressione Entrar para confirmar o valor.
- 4. Use o teclado numérico para digitar o valor desejado.

**NOTA**: O valor digitado deve estar nos limites exibidos entre parênteses na tela.

- 5. Pressione Entrar para confirmar o valor.
- 6. Repita as etapas de 3 a 5 para digitar o valor para as demais configurações.
- Quando os valores da LARGURA e do COMPRIMENTO estiverem corretos, pressione Sair para retornar a tela de PRONTA.

# Predefinido

A opção Predefinido permite selecionar um comprimento predefinido no qual o material do rolo deve ser cortado durante a impressão. A especificação de largura associada dependerá da Origem do material. Se a seleção Origem do material estiver ajustada para Auto, o sistema selecionará o rolo de material que melhor se adapte à especificação de largura. Se a Origem do material estiver ajustada para R1, R2, R3, ou R4, o sistema utilizará o rolo selecionado independentemente da especificação de largura.

Para selecionar o modo Predefinido:

 Pressione Formato de saída até que a lâmpada indicadora de Predefinido se ilumine. A tela FORMATO DE SAÍDA PREDEFINIDO aparece.

**NOTA**: Se a lâmpada indicadora já estiver iluminada, pressione uma vez para exibir a tela.

| FORMATO DE SAIDA |                                                       |  |  |  |
|------------------|-------------------------------------------------------|--|--|--|
|                  |                                                       |  |  |  |
| SELECIONE.       | ♣ 85X11ANSIA                                          |  |  |  |
| 02220101121      | • 0,070117410170                                      |  |  |  |
|                  |                                                       |  |  |  |
|                  |                                                       |  |  |  |
|                  |                                                       |  |  |  |
|                  |                                                       |  |  |  |
| 2. Pressione     | Anterior ou Próximo para selecionar um item da lista. |  |  |  |

**NOTA**: Formatos podem ser adicionados ou removidos desta lista. Consulte "Formatos de materiais personalizados" na seção "Menu Principal" para obter mais informações.

3. Pressione Entrar para confirmar a escolha e retornar à tela de PRONTA.

# Sincro

Quando o modo Sincro for selecionado, o comprimento do original será medido conforme ele passar pelo scanner e, o material será automaticamente cortado na impressora para que corresponda ao comprimento do documento original.Sincro é o padrão de fábrica. Para selecionar o modo Sincro, pressione Formato de saída até que a lâmpada indicadora de Sincro se ilumine.

# QUALIDADE DE IMAGEM

A área de Qualidade de imagem do painel de controle do scanner permite que o operador faça ajustes corretivos à imagem e extraia a melhor qualidade de cópia possível de um documento original. Esta área contém as opções de Tipo, Supressão de fundo e Cópia.

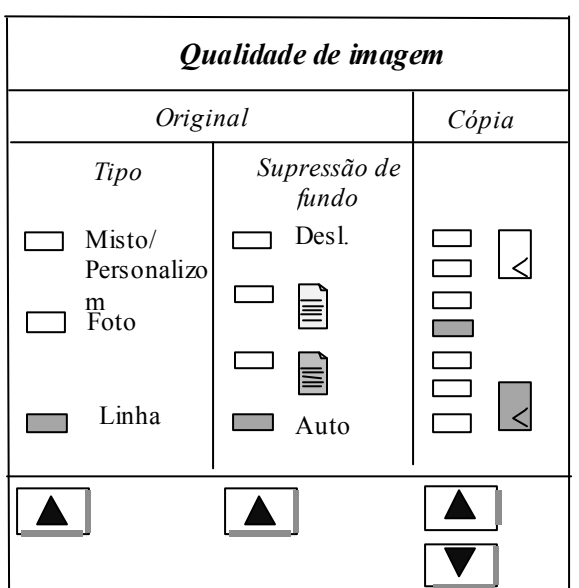

A ilustração abaixo mostra a área de Qualidade de imagem do painel de controle.

## Тіро

A opção Tipo permite especificar a classificação de tipo do documento. Para selecionar o tipo de documento, pressione abaixo das configurações de Tipo até que a lâmpada indicadora de Tipo se ilumine.

As configurações de Tipo são:

Linha (padrão de fábrica): Selecione Linha para uma imagem com texto, gravuras ou uma mistura deles. Dependendo do modo selecionado (Cópia ou Varredura), uma das seguintes telas aparecerá. Consulte a seção Qualidade de imagem para obter informações adicionais. **NOTA:** A tela OPÇÕES DE CÓPIA (LINHA) do MODO DE LINHA só está disponível com a Controladora HFT e a Chave de Função Turbo III instaladas.

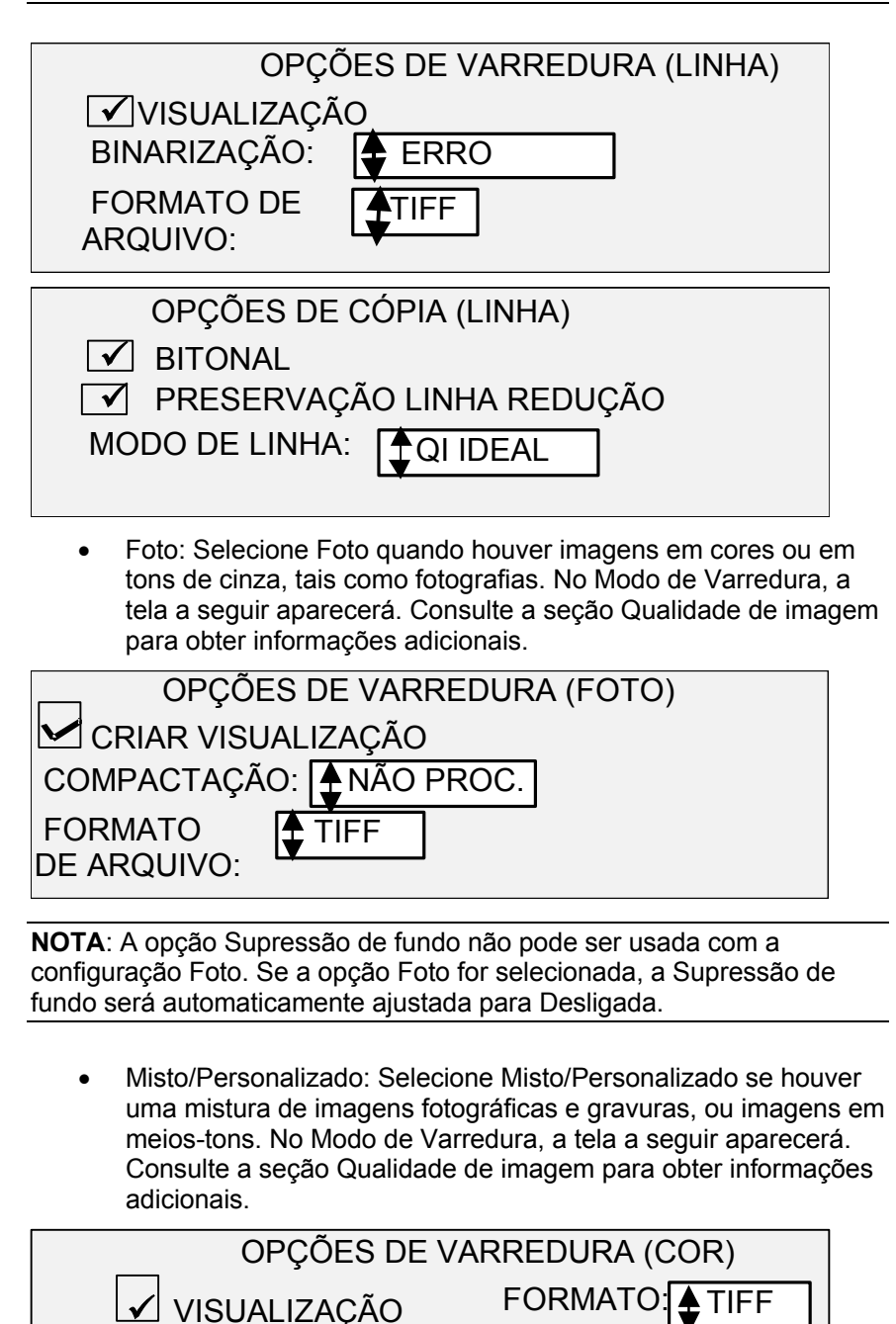

COMPACTAÇÃO: PACKBITS

**NOTA**: A opção Supressão de fundo não poderá ser usada quando Misto/Personalizado for selecionado ao varrer em cores. Se você selecionar OPÇÕES DE VARREDURA (COR) a Supressão de fundo será automaticamente Desligada. acima. As velocidades estão listadas no Anexo 1.

# SUPRESSÃO DE FUNDO

# SUPRESSÃO DE FUNDO

A opção Supressão de fundo permite fazer ajustes para os documentos com pouco contraste entre o primeiro plano e o fundo da imagem. Há quatro opções. As seleções de Supressão de fundo trabalham com a função de Qualidade de imagem Dinâmica (Dynamic IQ). Esta função efetua a varredura prévia da imagem para assegurar a melhor qualidade de imagem possível. Para selecionar esta função, selecione Menu, Configuração e, então, Controle do scanner.

NOTA: As velocidades de varredura se alteram, dependendo da seleção

Com a introdução da Versão 9.1 do software, o usuário, além das teclas de modos de Supressão de fundo do painel de controle, possui agora a opção de desativar/ativar o método de Supressão dinâmica de fundo. Quando desativado, o método de Supressão estática de fundo é ativado. Consulte Menu, Configuração, Aperfeiçoamentos de Imagem.

O padrão é: Supressão automática de fundo, Supressão dinâmica de fundo ativada.

A Supressão estática de fundo não está disponível no modo de Produtividade.

| APERFEIÇOAMENTO DE IMAGEM |
|---------------------------|
| QI EM CORES: SRGB         |
| REMOÇÃO FUNDO DINÂMICO    |
|                           |

**NOTA**: A Supressão de fundo permanece desativada ao varrer em cores com Misto selecionado.

São oferecidas quatro Supressão de fundo opções:

**Deslig**. Esta configuração desativa a Supressão de fundo. Ela produz um documento que reproduz todas as características do documento original com um mínimo de alteração. Escolha esta opção quando:

- A borda de ataque for extremamente diferente do resto do documento (p. ex., a borda de ataque contém uma margem preta).
- Mapas com conteúdo em tons de cinza ou em cores podem ser copiados de maneira ideal neste modo.
- Para reter mais informações de cores claras como cinzas e amarelos claros.

**NOTA**: Se Foto for selecionado como o Tipo de original, a configuração Desligado será automaticamente selecionada. O contraste ainda poderá ser ajustado pressionando-se as teclas sob Cópia na opção Qualidade de imagem.

| 🖃 (Claro)         | Esta configuração é ideal para documentos em          |
|-------------------|-------------------------------------------------------|
| materiais transp  | parentes ou translúcidos, tais como vellum (papel     |
| vegetal), filme o | ou com níveis médios de fundos em cores em materiais  |
| opacos. Tais do   | ocumentos possuem um contraste maior entre o primeiro |
| plano e o fundo   | que os documentos escuros, mas menos contraste que    |
| os documentos     | normais.                                              |

(Escuro) Use esta configuração para documentos com fundo escuro ou contraste médio entre o primeiro plano e o fundo. Neste modo, o fundo não é suprimido, mas a imagem no primeiro plano é melhorada para aumentar o contraste.

**Auto** (padrão de fábrica): O Scanner ajusta automaticamente os parâmetros da qualidade de imagem para obter a melhor cópia.

**NOTA**: As três configurações de Supressão de fundo podem ser ajustadas ainda mais pela alteração do ajuste de contraste na área Cópia de Qualidade de imagem.

#### Cópia

A opção Cópia permite escurecer ou clarear o contraste da cópia em relação ao documento original. Pressione a tecla de seta para baixo para aumentar o contraste. Pressione a tecla de seta para cima para diminuir o contraste. A lâmpada indicadora para a configuração de contraste selecionada se ilumina. O contraste médio é a configuração padrão de fábrica.

Você pode usar esta função para ajustar ainda mais os efeitos das seleções de Tipo e Supressão de fundo. A função opera em todos os modos de Supressão de fundo.

# REDUÇÃO/AMPLIAÇ ÃO

CÓPIA

AÇ A área de Redução/Ampliação do painel de controle do scanner permite selecionar um dos três modos de redução/ampliação: Auto, Manual e Predefinida. A ilustração abaixo exibe a área de Redução e Ampliação do painel de controle.

**NOTA**: A opção de Redução/Ampliação só pode ser selecionada no modo de CÓPIA.

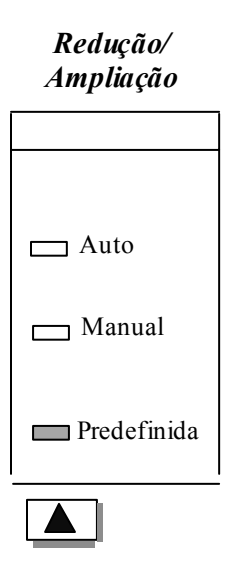

## Auto

A opção Auto permite ajustar o valor de redução/ampliação ao tamanho do material de impressão selecionado. Para selecionar o modo Auto, pressione Redução/Ampliação abaixo até que a lâmpada indicadora de Auto se ilumine.

**NOTA**: O tamanho do material impresso deve ser antecipadamente conhecido para utilizar esta função. Portanto, Auto não é uma seleção válida se a opção de corte Sincro e de Origem do material Auto ou Folha forem selecionadas. Se você selecionar esta combinação, o status COMBINAÇÃO AUTO INVÁLIDA aparecerá.

## Manual

A opção Manual permite reduzir a imagem capturada pelo scanner para até 25% ou ampliá-la para até 400% do tamanho do original antes que a cópia seja impressa.

Para selecionar o modo Manual:

 Pressione Redução/Ampliação abaixo até que a lâmpada indicadora de Manual se ilumine. A tela REDUÇÃO/AMPLIAÇÃO MANUAL aparece.

**NOTA**: Se a lâmpada indicadora já estiver iluminada, pressione a tecla uma vez para exibir a tela.

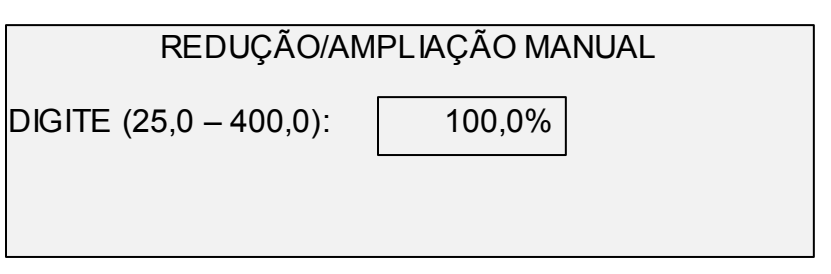

- Digite um valor de redução/ampliação entre 25 e 400%. Qualquer valor pode ser selecionado em incrementos de 0,1%.
- Pressione Entrar para confirmar a escolha e retornar à tela de PRONTA. A tela de PRONTA exibe agora a nova porcentagem de redução/ampliação.

**NOTA**: Pressionar Sair rejeita a escolha e mantém a configuração anterior.

## Predefinida

A opção Predefinida (padrões de fábrica) permite selecionar porcentagens de ampliação e redução predefinidas.

Para selecionar o modo Predefinida:

 Pressione Redução/Ampliação abaixo até que a lâmpada indicadora de Predefinido se ilumine. A tela REDUÇÃO/AMPLIAÇÃO PREDEFINIDA aparece.

**NOTA**: Se o indicador luminoso já estiver iluminado, pressione a tecla uma vez para exibir a tela.

| REDUÇÃC    | )/AM | PLIAÇÃC | PREDEFINIC | A |
|------------|------|---------|------------|---|
| SELECIONE: | \$   | 100,0%  |            |   |
|            |      |         |            |   |
|            |      |         |            |   |

 Pressione Anterior ou Próximo até que a proporção de redução/ampliação desejada apareça. As opções possíveis são quaisquer combinações dos seguintes:

| • 5 | 50%, | 100% | (padrão) | ) e 200% |
|-----|------|------|----------|----------|
|-----|------|------|----------|----------|

- 65% e 129%, se os tamanhos ANSI e ARCH estiverem ativados
- 71% e 141%, se os tamanhos ISO A, ISO B ou JIS B estiverem ativados
- Até seis valores predefinidos adicionais, se estes valores tiverem sido definidos usando a função de menu R/A PERSONALIZADA.

**NOTA**: Consulte a opção "Séries de materiais" na seção "Menu Principal" para obter mais informações sobre como ativar séries de materiais e definir valores predefinidos personalizados.

 Pressione Entrar para confirmar a escolha e retornar à tela de PRONTA. A tela de PRONTA exibe agora a nova porcentagem de redução/ampliação.

**NOTA**: Pressionar a tecla Sair permite rejeitar a escolha e reter a configuração anterior.

A porção central do painel de controle do scanner contém o visor gráfico e as teclas de navegação. A ilustração abaixo exibe a área central do painel de controle.

| PRONTA<br>INSIRA | A PARA CO<br>O DOCUM | )PIAR<br>EN TO |        |      |      |
|------------------|----------------------|----------------|--------|------|------|
| AUTO             |                      | 100,09         | %      |      | 7    |
| Menu             | Anterior             | Próximo        | Entrar | Sair | Modo |

**VISOR GRÁFICO** 

TECLAS DE NAVEGAÇÃO O visor gráfico fornece informações e instruções relativas ao sistema. Ele consiste em quatro linhas de texto e gráficos. O visor pode ser ajustado para cima para uma vista melhor.

As teclas de navegação, localizadas abaixo do visor, são usadas para rolar as telas do menu, selecionar itens na tela e para especificar parâmetros quando as opções aparecem. Algumas teclas possuem mais que uma função, dependendo da tela exibida no momento. Estas funções especiais serão explicadas nas seções posteriores.

VISOR GRÁFICO E TECLAS DE NAVEGACÃO

# Menu

A tecla Menu chama o menu principal. Se já houver uma tela de menu exibida, pressionar esta tecla sairá dos menus e o encaminhará diretamente ao estado anterior de PRONTA.

## Anterior

A tecla Anterior destaca o item anterior em uma lista exibida.

#### Próximo

A tecla Próximo destaca o próximo item em uma lista exibida.

## Entrar

A tecla Entrar confirma a seleção do item atualmente destacado ou confirma um valor numérico digitado.

#### Sair

A tecla Sair cancela a operação selecionada e o encaminha à tela anterior. Ela tem outros efeitos, dependendo da situação específica, explicados posteriormente.

## Modo

A tecla Modo é uma seleção válida somente quando PRONTA aparecer na tela. Esta tecla é usada para alternar entre os modos PRONTA PARA COPIAR e PRONTA PARA VARRER. O modo de VARREDURA poderá ser acessado somente se a **SISTIMA DE COPIAS DE FORMATO LARGO** estiver configurada para uso em rede.

Veja abaixo exemplos da tela de PRONTA nos modos de CÓPIA e de VARREDURA.

**NOTA**: Se OPÇÕES DE VARREDURA (COR) for ativada e houver uma impressora em cores conectada ao sistema AccXES, o modo de cópia será desativado e a tela PRONTA PARA COPIAR será indisponibilizada. Quando o scanner for ligado e o processo de inicialização estiver completo, a tela PRONTA PARA VARRER aparecerá. E, se o MODO DE VARREDURA for desativado e houver uma impressora em cores conectada, o scanner será desativado.

| PRONTA PARA CO<br>INSIRA O DOCUM | OPIAR<br>ENTO |  |
|----------------------------------|---------------|--|
| AUTO                             | 100,0%        |  |
|                                  |               |  |

| PRONTA PARA VARRER<br>INSIRA O DOCUMENTO |           |  |
|------------------------------------------|-----------|--|
| AUTO<br>TIFF/CCITTG41<br>BIT             | \$400 DPI |  |

No modo de CÓPIA, a imagem varrida, ou o jogo de imagens, é impresso na impressora e, então, apagado do disco rígido.

No modo de VARREDURA, a imagem varrida, ou o jogo de imagens, é armazenado no disco rígido para ser recuperado posteriormente da rede por um cliente executando em um dispositivo remotamente localizado. Consulte a seção "Varrer para a rede" para obter mais informações sobre o modo de VARREDURA.

**NOTA**: O modo de VARREDURA é uma função opcional na 8825 **SISTIMA DE COPIAS DE FORMATO LARGO**. Entre em contato com o representante da XEROX para solicitar informações.

TECLADO NUMÉRICO E FUNÇÕES ESPECIAIS/TECLAS DE CONTROLE O lado direito do painel de controle do scanner contém um teclado numérico que permite dar entrada à quantidades. Além disso, possui teclas para a seleção de outras funções e controle da varredura e impressão de imagens. À esquerda de algumas das teclas encontram-se lâmpadas indicadoras que se iluminam quando a função associada é selecionada.

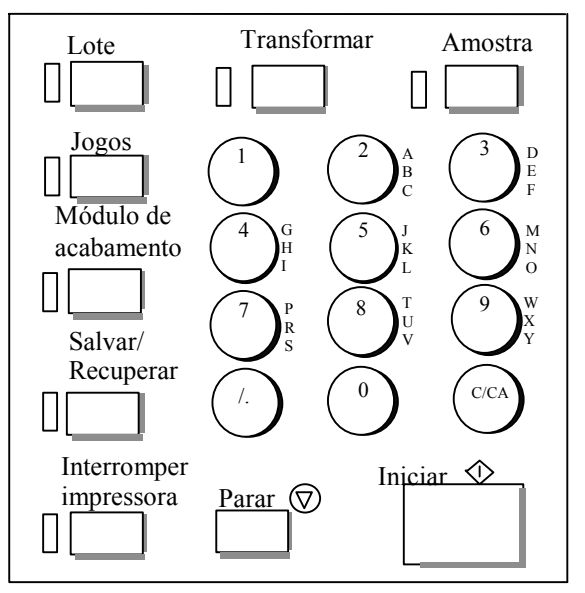

# TECLADO NUMÉRICO

O teclado numérico contém de 0 a 9 teclas numéricas, uma tecla decimal e a tecla C/CA.

## Teclas numéricas (0-9)

Estas teclas são usadas para entrada numérica, entrada de senha e campos de quantidades de cópias.

**NOTA**: As letras ao lado dos números são para digitar as informações das IDs da Conta e do Usuário do Diretório de Varredura.

## Tecla decimal

Esta tecla é usada para entrar valores numéricos e strings para os campos numéricos de contas.

**NOTA**: A barra para frente (/), à esquerda do decimal, será usada no futuro.

|                                   | Tecla C/CA (Limpar/Limpar tudo)                                                                                                    |  |  |
|-----------------------------------|----------------------------------------------------------------------------------------------------|--|--|
|                                   | Esta tecla possui as seguintes funções:                                                                                                    |  |  |
|                                   | <ul> <li>Quando no modo PRONTA PARA COPIAR, pressioná-la uma<br/>vez limpa a contagem de cópias atual e estabelece o valor um.<br/>Pressioná-la duas vezes em um segundo restaura os<br/>parâmetros de cópia às configurações padrão.</li> </ul>                                                                         |  |  |
|                                   | <ul> <li>Quando no modo PRONTA PARA VARRER, pressioná-la abrirá<br/>a tela APAGAR IMAGEM VARRIDA.</li> </ul>                                                                                                    |  |  |
|                                   | <ul> <li>Quando no modo PRONTA PARA CRIAR JOGO, pressionar<br/>esta tecla abrirá o documento varrido. (Consulte Montagem dos<br/>jogos para obter informações adicionais).</li> </ul>                                                                                                    |  |  |
|                                   | <ul> <li>Quando no estado de entrada para os campos de entradas<br/>numéricos, pressionar esta tecla terá o mesmo efeito que a tecla<br/>de retrocesso/apagar. Quando o último dígito for apagado, o<br/>campo numérico irá à zero.</li> </ul>                                                                           |  |  |
|                                   | <ul> <li>Quando nos campos de entrada de senhas e strings, pressionar<br/>esta tecla terá o mesmo efeito que a tecla de retrocesso.<br/>Quando o último caractere for apagado, o campo permanecerá<br/>em branco.</li> </ul>                                                                                             |  |  |
|                                   | <ul> <li>Quando nos campos de entrada de quantidades, pressionar esta<br/>tecla limpará o campo e estabelecerá o valor 1.</li> </ul>                                                                                                    |  |  |
| TECLAS DE<br>FUNÇÕES<br>ESPECIAIS | As teclas de funções são usadas para ativar, desativar, ou alterar<br>parâmetros associados às funções especiais. Uma lâmpada indicadora<br>adjacente a cada tecla de função se ilumina sempre que a função<br>correspondente é ativada.                                                                                 |  |  |
|                                   | As teclas de funções especiais contêm as teclas Interromper<br>impressora, Armazenar/Recuperar, Módulo de acabamento, Jogos, Lote,<br>Transformar e Amostra. Estas teclas são descritas com detalhes na<br>seção "Teclas de funções especiais" deste guia.                                                               |  |  |
| TECLAS DE<br>CONTROLE DE          | As teclas Iniciar e Parar controlam a varredura e a impressão das imagens.                                                                                                    |  |  |
| VARREDURA                         | Tecla Iniciar                                                                                                    |  |  |
|                                   | A tecla Iniciar é usada para iniciar a seqüência de cópias quando a<br>função VARREDURA AUTOMÁTICA não estiver ativada.                                                                                                    |  |  |
|                                   | Se você pressionar a tecla Iniciar enquanto o status for NÃO PRONTA<br>ou COMBINAÇÃO AUTO INVÁLIDA, o sistema emitirá um bipe para<br>indicar que uma tecla inválida foi pressionada. Se você pressionar a<br>tecla Iniciar enquanto o status for PRONTA PARA COPIAR ou PRONTA<br>PARA VARRER, o documento será varrido. |  |  |
|                                   | <b>NOTA</b> : A opção COMBINAÇÃO AUTO INVÁLIDA indica uma<br>combinação incompatível de configurações AUTO (p. ex., Origem da<br>seleção do material ajustada para Folha ou Auto, Formato de saída da<br>seleção do material ajustado para Sincro e Redução/Ampliação ajustada<br>para Auto).                            |  |  |
|                                   |                                                                                                    |  |  |

# TI FI E

# **Tecla Parar**

A tecla Parar permite parar a operação de varredura imediatamente para evitar danos ao documento. Quaisquer informações varridas serão descartadas. A tela de PRONTA o alertará a remover o documento.

# A impressora e a controladora

Consulte a documentação listada abaixo para obter informações sobre os componentes da impressora e da controladora **SISTIMA DE COPIAS DE FORMATO LARGO** e sobre a conectividade da rede.

O Manual do Operador da Impressora SISTIMA DE COPIAS DE FORMATO LARGO 8825/8830, o Manual do Operador da Impressora 8850, 510 Series o SISTIMA DE COPIAS DE FORMATO LARGO 721P Engineering Printer Operator Manual e o Guia do Usuário da ColorgrafX X2 contêm instruções para a instalação de materiais e outros produtos de consumo, bem como instruções detalhadas de operação da impressora.

O Manual de Configuração da Controladora SISTIMA DE COPIAS DE FORMATO LARGO 8825/8830/8850 contém os detalhes para configurar as controladoras usadas com as impressoras 8825/8830/8850/510 Series/721P. O Guia do Usuário da Web Printer Manager Tool para Firmware versão 8.0 contém os detalhes para configurar os parâmetros para a controladora utilizada com a impressora em cores SISTIMA DE COPIAS DE FORMATO X2 TECH.

O SISTIMA DE COPIAS DE FORMATO LARGO 8825/8830/8850/8855 Network Administrator's Guide contém informações importantes sobre a conectividade em rede e como determinar estas configurações.

# Ligar a SISTIMA DE COPIAS DE FORMATO LARGO

Para ligar a SISTIMA DE COPIAS DE FORMATO LARGO, você deve primeiro ligar o Scan System e esperar 30 segundos, ou assegurar-se de que P esteja exibido no LED de status na parte traseira do Scan System. Em seguida, ligue a controladora e, então, a impressora. Os procedimentos sobre como ligar a controladora e a impressora são diferentes na 8825/8830 e na 8855. Siga as instruções fornecidas para o seu sistema nesta seção.

Alimentação inicial Se houver um SISTIMA DE COPIAS DE FORMATO LARGO Scan System presente, o parâmetro da DDS deve ser ajustado para Ativado para ativar a funcionalidade de cópia/varredura. Se o parâmetro da DDS for ajustado para Desativado, a funcionalidade de cópia/varredura não será ativada.

> O padrão para este parâmetro é Desativado. Você deve assegurar-se de que ele seja ajustado para Ativado ao ligar a SISTEMA DE EXPLORACIÓN DE FORMATO ANCHO pela primeira vez. Assim que você ativar este parâmetro, espere 30 segundos e, então, desligue e torne a ligar o sistema. Uma vez que este parâmetro esteja ativado, permanecerá assim (mesmo que o software do sistema seja atualizado).

Para a SISTIMA DE COPIAS DE FORMATO LARGO 8825, 8830, 8850 e , você pode ajustar este parâmetro na tela CONFIGURAÇÃO DA CONTROLADORA do painel de controle da impressora, ou na página Diversos/CONFIGURAÇÃO DA IMPRESSORA da Web PMT. Para a SISTIMA DE COPIAS DE FORMATO LARGO 721P, você só pode ajustar este parâmetro na Web PMT. Consulte o Manual de Configuração da Controladora SISTIMA DE COPIAS DE FORMATO LARGO 8825/8830/8850/510 Series/721P ou o Guia do Usuário da Web Printer Manager Tool para obter mais informações.

# Ligar o Scan System

Para ligar o scanner, pressione o Interruptor de Liga/Desliga na sua parte traseira para colocá-lo na posição ligado (I), como mostrado abaixo. Espere 30 segundos ou até que P apareça no LED de status.

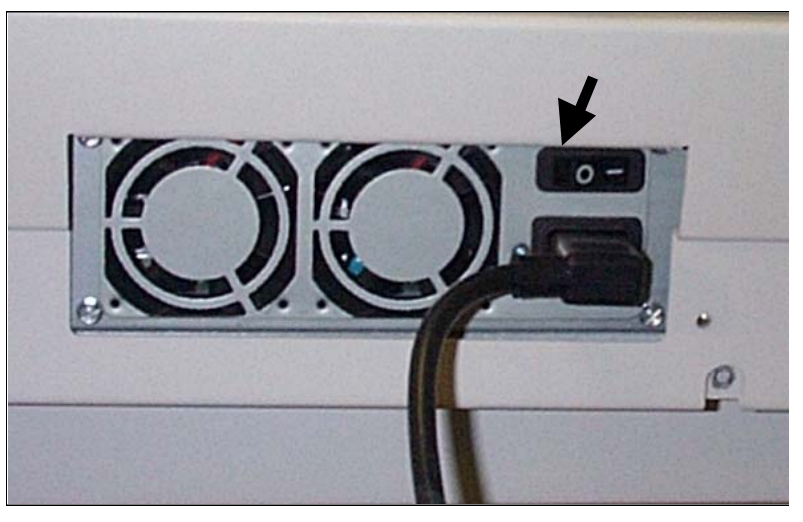

Quando o scanner é ligado, a lâmpada fluorescente em seu interior se ilumina imediatamente. Se isso não ocorrer, consulte a seção de "Solução de problemas" deste guia.

Certas controladoras recebem alimentação da impressora. Elas não possuem um interruptor de alimentação separado.

**NOTA**: Assegure-se de que o scanner esteja ligado e que P apareça na janela do indicador de Status.

Para ligar estas controladoras e a impressora, faça o seguinte:

- 1. Desligue a alimentação da impressora. Coloque o interruptor na posição Desligado (O).
- 2. Ligue o interruptor do disjuntor. Coloque-o na posição Ligado (I).
- 3. Ligue a alimentação da impressora. Coloque o interruptor na posição Ligado (I).

Ligar a controladora e a impressora (SISTEMA DE CÓPIAS DE FORMATO LARGO 8825/8830/8850)

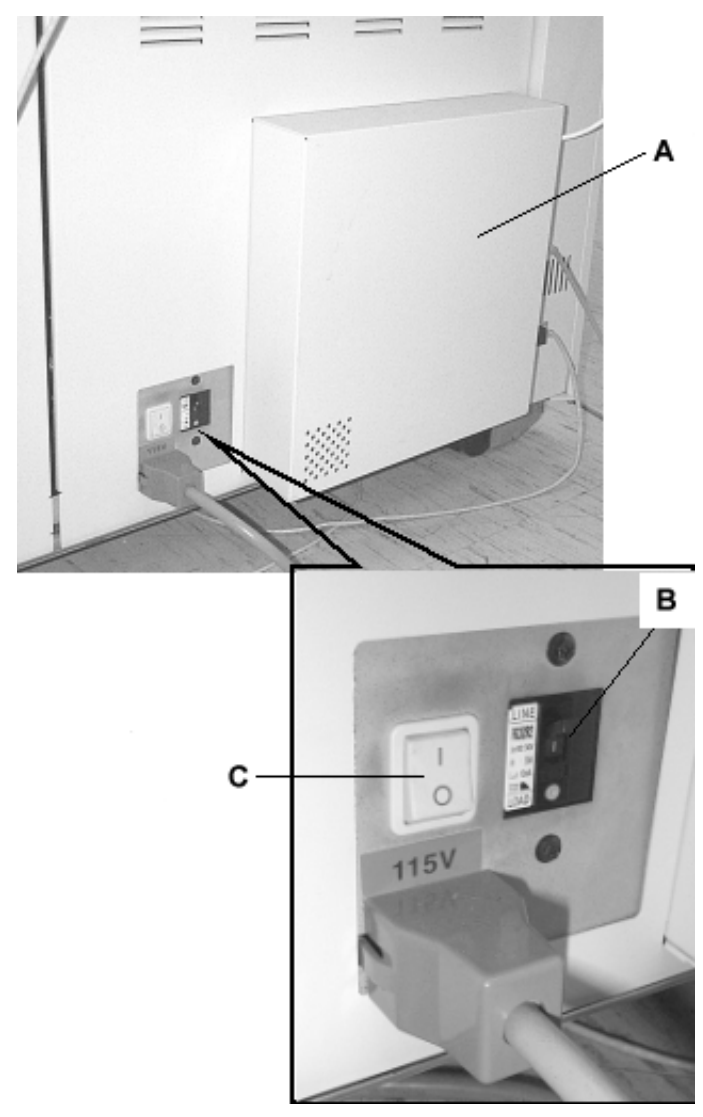

- A: Controladora
- B: Interruptor do disjuntor
- C: Interruptor de alimentação da impressora

**NOTA**: Assegure-se de que o scanner esteja ligado e que P. apareça na janela do indicador de Status.

Como ligar a controladora HFT e a impressora (FORMATO LARGO XEROX 8825/8830/8850/510 Series/721P) **NOTA**: Assegure-se de que o scanner seja ligado primeiro e que P apareça na janela do indicador de status.

A controladora HFT possui seu próprio interruptor de alimentação. Ao ligar o sistema, primeiro ligue a controladora e, então, a impressora.

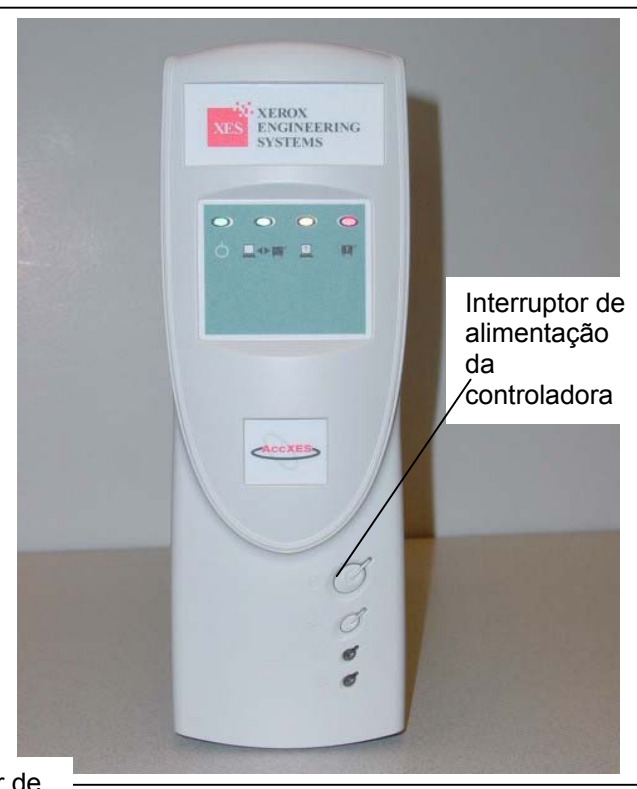

Interruptor de alimentação da 510 Series

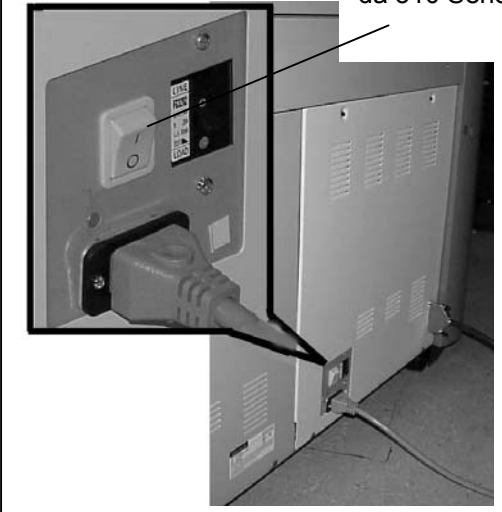

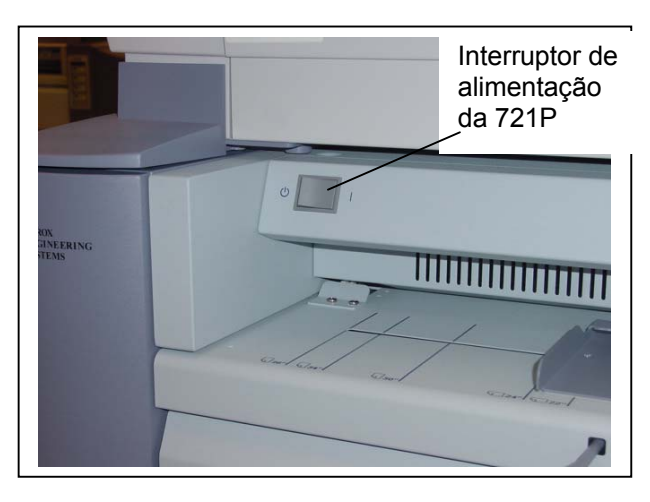

Ligar a impressora e **NOTA**: Assegure-se de que o scanner esteja ligado e que P. apareça na a controladora (X2janela do indicador de Status. TECH) A controladora KLF e a impressora X2 TECH possuem seus próprios interruptores de alimentação Ao ligar o sistema, primeiro ligue a impressora e, então, o scanner. Por último, ligue a controladora. Aquecimento do O scanner necessitará de aproximadamente 45 segundos para aquecer e inicializar depois que você ligar a SISTIMA DE COPIAS DE scanner FORMATO LARGO. Assim que a inicialização estiver concluída, a tela de PRONTA aparecerá. Veja abaixo um exemplo da tela de PRONTA. PRONTA PARA COPIAR **INSIRA O DOCUMENTO** AUTO 100.0

Você pode agora inserir um documento na Bandeja de alimentação de originais do scanner. Então, o scanner transportará o documento até a posição inicial. Este transporte do documento é conhecido como movimentação de dados.

Se você não puder inserir o documento no mecanismo de alimentação e transportá-lo após aproximadamente 4 minutos, consulte a seção "Solução de problemas" neste guia.

# Desligar o sistema

Para desligar a **SISTIMA DE COPIAS DE FORMATO LARGO**, faça o seguinte:

- 1. Desligue a controladora e a impressora.
- Para a 8825/8830/8850/510 Series , coloque o disjuntor na posição Desligado (O). Então, coloque o interruptor da impressora na posição Desligado (O).
- Para a 721P, primeiro desligue a impressora. Então, desligue a controladora.
- Pressione o Interruptor de Liga/Desliga na parte traseira do scanner para desligá-lo. Coloque-o na posição Desligado (O), como mostrado abaixo.

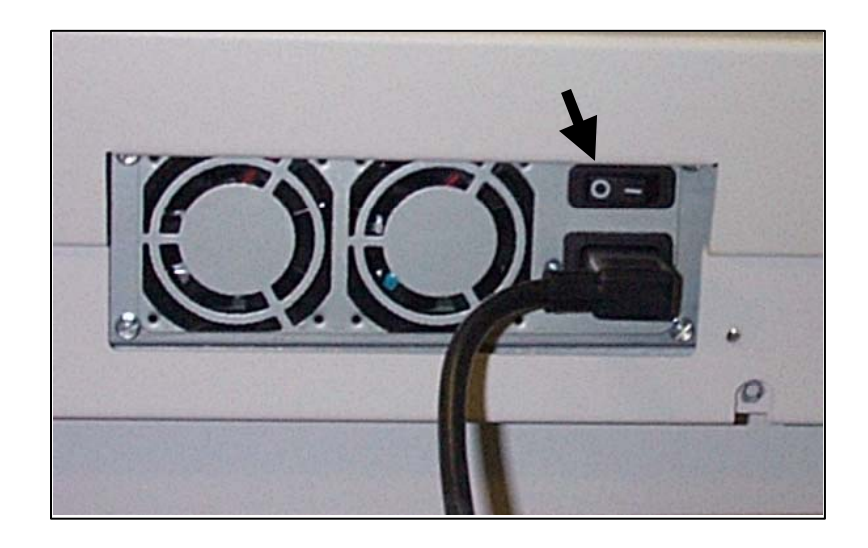

# Qualidade do documento

# Qualidade do documento

A qualidade do documento é o fator primário para a obtenção de cópias de boa qualidade de originais varridos Para a maioria dos documentos, as quatro seleções de teclas de Supressão de fundo com Remoção fundo dinâmico ativada, a qual é a configuração padrão, Alguns documentos, no entanto, necessitam de ajustes manuais nas configurações para alcançarem a qualidade de cópia ideal.

Esta seção explica a função Dynamic IQ, descreve as características de documentos de boa e má qualidade, fornece dicas sobre como preparar e organizar documentos para varredura, além de um resumo dos procedimentos sobre como varrer documentos de diferentes qualidades.

# Remoção fundo dinâmico

A função Remoção fundo dinâmico elimina a necessidade de se fazer ajustes manuais adicionais para a maioria dos documentos de entrada. Consulte Menu, Configuração e, então Aperfeiçoamento da imagem.

Esta função permite que o sistema se ajuste dinamicamente para cada original. Existem dois modos associados a esta função:

- Quando a opção Remoção fundo dinâmico estiver ativada, a imagem será monitorada continuamente durante a varredura e os parâmetros de qualidade de cópia serão ajustados para atingir a melhor qualidade de cópia.
- Quando Remoção fundo dinâmico não estiver ativada, o processo efetuará uma amostra de 17,8 mm pela largura inteira da imagem após a varredura dos primeiros 4 centímetros. Esta área fixa será utilizada para definir os parâmetros de cópia para o restante da imagem.

A Remoção fundo dinâmico somente monitora o documento na direção do processo, da borda de ataque à borda de fuga. Ela não pode fazer ajustes da lateral esquerda à lateral direita do documento. Por exemplo, se o documento de entrada for escuro, a Remoção fundo dinâmico fará a compensação adequada automaticamente para otimizar a reprodução dos detalhes escuros. Se o documento de entrada tiver um fundo esmaecido, a função Remoção fundo dinâmico ativará uma reprodução confiável do original. No entanto, o fundo deverá ser inserido com a área

esmaecida para executar na direção do processo, com a lateral mais escura em primeiro lugar.

Em alguns casos, o usuário pode querer otimizar as configurações para documentos individuais. Por exemplo, você talvez não queira reproduzir manchas de café, linhas de colagens ou outros artefatos no original com fidelidade. Por este motivo, controles adicionais estão disponíveis para seleção do tipo de documento, qualidade de imagem, escurecimento desejado para a saída e supressão de fundo.

A função Remoção fundo dinâmico, quando ativada, utiliza informações sobre os documentos capturados durante o processo de varredura para ajustar as configurações de qualidade da imagem. O sistema ajusta automaticamente para o escurecimento do fundo e o conteúdo da imagem para o restante do documento. Quando não estiver ativada, usa somente a informação obtida na área de 17,8 mm pela largura do documento para estabelecer as configurações de qualidade da imagem. Portanto, resultados ideais podem ser obtidos se o documento for alimentado pela borda com uma amostra representativa da imagem do primeiro plano e do fundo.

A função Remoção fundo dinâmico proporciona cópias precisas da maioria dos documentos, inclusive os de linhas azuis, cópias heliográficas, textos/gravuras em cores e documentos mistos com combinações de meios-tons e gravuras, ou fotografias e gravuras. Para os documentos com imagens invertidas, a função de INVERSÃO deve ser ativada. Consulte "Inversão da imagem" na seção "Teclas de funções especiais" para obter instruções sobre a função de INVERSÃO

As funções LARGURA AUTOMÁTICA / CENTRALIZAÇÃO AUTOMÁTICA permitem que o sistema detecte automaticamente a largura e o centro de um documento. Em materiais do tipo transparências ou documentos translúcidos onde a detecção automática não é possível, o sistema solicitará a entrada manual da largura. Neste caso, o documento deverá ser centralizado antes de ser inserido no scanner.

A função LARGURA/CENTRALIZAÇÃO AUTOMÁTICA poderá ser ativada ou desativada sempre que você desejar. Consulte a seção "Controle do scanner" no "Menu Principal" para obter mais informações.

MODO DE PRODUTIVIDADE: Esta função foi disponibilizada na versão 9.1 do software AccXES e requer o novo SISTEMA DE VARREDURA DE FORMATO LARGO com a Bandeja de alimentação de originais de produtividade com sensores de detecção nas bordas. Esta função mede a largura do documento sem fazer uma varredura antecipada, requerendo que o operador manualmente alinhe o documento com os sensores. Os sensores de bordas eliminam a necessidade de uma varredura antecipada, melhorando assim a saída geral do sistema, o que resulta em uma produtividade maior.

Se o MODO DE PRODUTIVIDADE for utilizado, o operador deverá selecionar as séries de materiais ANSI, ARCH, ISO A, PERSONALIZADO, etc., considerando-se que o número de sensores que podem ser fornecidos não podem monitorar todos os tipos de materiais. O modo de PRODUTIVIDADE poderá ser ativado/desativado sempre que você desejar. Consulte "Controle do scanner" na seção "Menu Principal" para obter mais informações.

Detecção de bordas e centralização de documentos automáticas
# Determinação da qualidade do documento

Alguns documentos requerem ajustes adicionais para se obter a qualidade ideal de cópia. Documentos de boa qualidade são fáceis de varrer e normalmente geram boas cópias na primeira tentativa. Documentos de baixa qualidade podem necessitar de mais de uma tentativa e de diferentes especificações para gerarem uma cópia de boa qualidade.

O que é um documento de boa qualidade?

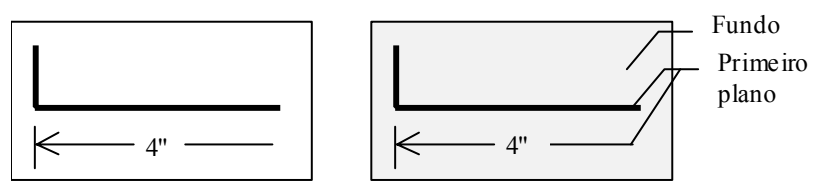

Um documento de boa qualidade possui todas as características abaixo:

- Alto contraste entre o primeiro plano (a imagem de interesse) e o fundo. O primeiro plano pode ser em cores ou em preto.
- O primeiro plano é em preto de alta densidade ou em uma cor escura contínua (azul escuro em uma cópia de linhas azuis, ou marrom escuro em sépia). A densidade do primeiro plano é uniforme. Há apenas um tipo de primeiro plano (por exemplo, não há adições a lápis nas cópias de linhas azuis). Se o documento for do tipo misto, o primeiro plano será em cores.
- Se o documento for em preto e branco ou em branco em azul, o primeiro plano será branco claro ou quase branco e o fundo será de uma cor escura ou preto de alta densidade.
- O fundo é branco ou em cores claras, sem pontos ou quaisquer outros ruídos. A densidade do fundo é uniforme.
- O documento não tem dobras, manchas, rasgos ou marcas estranhas que o scanner poderia interpretar como fundo.

Documentos de qualidade deficiente sempre necessitam de atenção especial para produzir uma imagem aceitável. Felizmente, a tecnologia de processamento de imagem incorporada pode extrair imagens aceitáveis de documentos danificados por diversos tipos de problemas.

Um documento de qualidade deficiente tem um ou mais dos seguintes problemas:

- Primeiro plano claro. Exemplos: cópias heliográficas esmaecidas ou superexpostas; linhas claras a lápis.
- Primeiro plano com densidade variável: algumas partes são escuras; outras claras.
- O primeiro plano consiste em duas ou mais densidades ou cores. Exemplos incluem adições a lápis em um desenho a tinta ou adições a lápis ou a tinta em sépia.
- Fundo escuro ou médio escuro. Exemplo: cópia heliográfica subexposta.
- Fundo com densidade variável.

O que é um documento de qualidade deficiente?

- O fundo tem pontos.
- Vincos, manchas, rasgos ou marcas estranhas que o scanner poderia interpretar como fundo.

### Preparação dos documentos

Ao preparar documentos para varredura, lembre-se das seguintes recomendações:

Se os documentos tiverem sido armazenados enrolados, alise-os. Será bem mais fácil manuseá-los se forem armazenados de forma plana por pelo menos 8 horas. Quanto mais tempo os documentos permanecerem planos, mais fácil será varrê-los. Documentos em rolo normalmente permanecerão enrolados após a varredura.

Se possível, classifique os documentos que pretende varrer de acordo com as seguintes diretrizes:

- Primeiro, agrupe os documentos pelo tipo de material de impressão: comum, vellum, filme. Em cada tipo, os documentos podem ser agrupados por tipo de imagem: cópia heliográfica, lápis, sépia, linha, foto, misto (foto e linha, heliográfica e lápis), etc.
  - Linha: documentos que contêm linhas ou texto contra fundos de alto contraste.
  - Foto: documentos que são de tom contínuo ou com imagens em tons de cinza.
  - Misto/Personalizado: documentos que contêm elementos de linha e foto ou imagens em meios-tons.
  - Varrer grupos de documentos do mesmo tipo minimizará o número de alterações que você precisará fazer nas configurações de qualidade de imagem.
- A seguir, divida os documentos em cada grupo em pilhas de documentos "bons" e "deficientes" com base na avaliação da qualidade do primeiro plano e fundo. Consulte as seções "O que é um documento de boa qualidade?" e "O que é um documento de qualidade deficiente?" neste Guia do Usuário para obter ajuda ao dividir os documentos.
  - Assim você poderá varrer os documentos de boa qualidade primeiro e, então, enfocar nos de qualidade deficiente, os quais precisarão de mais atenção.
- A seguir, determine se há documentos invertidos (p. ex., primeiro plano em branco ou claro contra fundo escuro). Se houver, consulte "Inversão da imagem" na seção "Teclas de funções especiais".
- Finalmente, classifique os documentos por tamanho. Isso minimiza o número de vezes que você precisará alterar o Formato de saída da seleção do material ao usar tamanhos com formatos personalizados ou predefinidos.

### Estratégias de varredura

Ao varrer documentos, tente utilizar primeiro as configurações padrão de processamento de imagem. Selecione o tipo de documento: Linha, Foto, ou Misto/Personalizado e use as configurações padrão para o tipo escolhido. Estas configurações foram projetadas para proporcionar a melhor qualidade de imagem para a maioria dos documentos.

Se houver um tipo especial de original, você talvez queira experimentar algumas das funções avançadas de processamento de imagem disponíveis no scanner. A Tabela 2 na próxima página descreve as estratégias de varredura para tipos especiais de originais.

| Tipo do original                                                                                      | Primeira etapa a tentar                                                                                                    | Segunda etapa a<br>tentar                                                                                                    | Terceira etapa<br>a tentar                                                                |
|----------------------------------------------------------------------------------------------------|----------------------------------------------------------------------------------------------------|----------------------------------------------------------------------------------------------------|-------------------------------------------------------------------------------------------|
| Fotografia em cores                                                                                   | Ajuste o Tipo do original<br>para Foto. Desligado.                                                                                                    | Ajuste o Tipo do Ajuste<br>o Tipo do original para<br><b>Misto/Personalizado</b> e<br>a Supressão de fundo e<br><b>Bitonal</b> para <b>Desligado</b> .                                     |                                                                                           |
| Litografia em cores                                                                                   | Ajuste o Tipo do original<br>para <b>Misto/Personalizado</b><br>e a Supressão de fundo e<br><b>Bitonal</b> para <b>Desligado</b> .                       | Ajuste o Tipo do original para Foto. Desligado.                                                                                                    |                                                                                           |
| Mapa em cores                                                                                         | Ajuste o Tipo do original<br>para <b>Misto/Personalizado</b><br>e a Supressão de fundo e<br><b>Bitonal</b> para <b>Desligado</b>                         | Ajuste o Tipo do original<br>para Linha e a<br>Supressão de fundo<br>para Desligado.                                                                                                    |                                                                                           |
| Cópia heliográfica ou<br>sépia antiga com<br>fundo escuro                                             | Ajuste o Tipo do original<br>para Linha e a Supressão<br>de fundo para Original<br>Escuro, Transformar,<br>Inversão para Ligado e<br>Bitonal para Ligado | Ajuste o Tipo do original<br>para Linha e a<br>Supressão de fundo<br>para Auto.                                                                                                    | Ajuste o contraste<br>da Cópia como<br>requerido para a<br>melhor qualidade<br>de imagem. |
| Cópia heliográfica ou<br>sépia antiga com<br>fundo escuro e<br>esmaecimento de<br>uma lateral a outra | Ajuste o Tipo do original<br>para <b>Linha</b> , a Supressão<br>de fundo para <b>Auto</b> e<br><b>Bitonal</b> para <b>Ligado</b> .                       | Se o esmaecimento<br>ainda estiver visível na<br>cópia, gire o original em<br>90 graus. Geralmente,<br>alimentar a borda mais<br>escura primeiro<br>proporciona os melhores<br>resultados. | Ajuste o contraste<br>da Cópia como<br>requerido para a<br>melhor qualidade<br>de imagem. |

Tabela 1. Estratégias de varredura para documentos especiais

| Desenho, texto ou<br>linhas esmaecidos                                                                                       | Ajuste o Tipo do original<br>para <b>Linha</b> e a Supressão<br>de fundo para <b>Original</b><br><b>Escuro</b> , Transformar,<br>Inversão para <b>Ligado</b> e<br><b>Bitonal</b> para <b>Ligado</b> . | Se o esmaecimento<br>ainda permanecer<br>visível na cópia, gire o<br>original em 90 graus. | Ajuste o contraste<br>da Cópia como<br>requerido para a<br>melhor qualidade<br>de imagem.<br>Em redução, use<br>supressão de<br>linha |
|----------------------------------------------------------------------------------------------------|----------------------------------------------------------------------------------------------------|--------------------------------------------------------------------------------------------|----------------------------------------------------------------------------------------------------|
| Linha, foto ou original<br>do tipo<br>Misto/Personalizado<br>em filme,<br>vellum/vegetal ou<br>outro material<br>translúcido | Ajuste o Tipo do original<br>para <b>Linha</b> , a Supressão<br>de fundo para <b>Auto</b> e<br><b>Bitonal</b> para <b>Ligado</b>                                                                      |                                                                                            |                                                                                                    |
| Original em filme com<br>faixas na área do<br>fundo                                                                          | Ajuste o Tipo do original<br>para <b>Linha</b> , a Supressão<br>de fundo para <b>Auto</b> e<br><b>Bitonal</b> para <b>Ligado</b>                                                                      |                                                                                            |                                                                                                    |
| Original em filme com<br>textos borrados ou<br>sombras em cinza                                                              | Ajuste a <b>Supressão de</b><br>fundo para (Claro) e o<br>Tipo para Linha ou<br>Misto/Personalizado e<br>Bitonal para Ligado                                                                          |                                                                                            |                                                                                                    |

# Qualidade de imagem

A área de Qualidade de imagem do painel de controle permite ajustar o tipo do documento Original e de Cópia de saída para produzir a melhor qualidade de cópia possível. Ela contém seleções para Original (Documento): Tipo e Supressão de fundo e opções de cópia mais clara ou mais escura.

A ilustração abaixo descreve a área de Qualidade de imagem do painel de controle.

#### Qualidade de Imagem

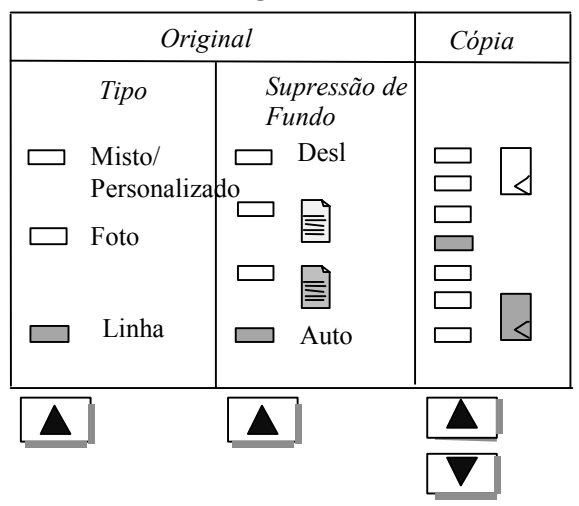

### Tipo do original

#### Тіро

A opção Tipo permite especificar a classificação de tipo do documento. Para selecionar um tipo de documento, pressione a tecla abaixo das configurações de Tipo até que o indicador de Tipo desejado se ilumine.

**NOTA**: As OPÇÕES DE VARREDURA não aparecerão se a função Varrer para a rede não estiver ativada. O modo de VARREDURA é uma opção do SISTEMA DE CÓPIAS DE FORMATO LARGO XEROX 8825 e da Digital Solution. Se o modo de VARREDURA não tiver sido ativado, as informações do SISTEMA DE ARQUIVOS não serão disponibilizadas. Para solicitar esta função, entre em contato com o representante da XEROX.

As configurações de Tipo são: Linha, Foto, Misto/Personalizado.

Linha (padrão de fábrica): Selecione Linha para imagens com textos, gravuras ou uma mistura dessas opções. Se a opção Linha for selecionada e dependendo do modo, Cópia ou Varredura, a tela OPÇÕES DE CÓPIA (LINHA) ou OPÇÕES DE VARREDURA (LINHA) aparecerá. As telas oferecem opções adicionais para o usuário.

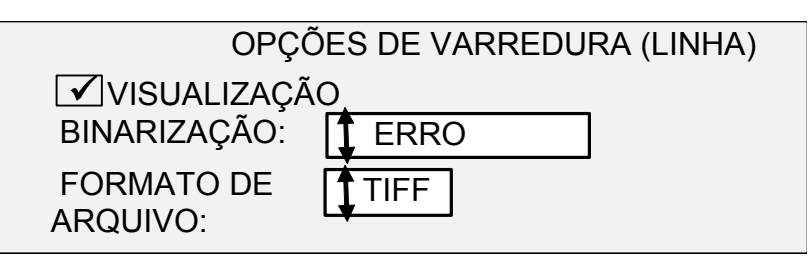

O menu da opção OPÇÕES DE VARREDURA (LINHA) permite executar as seguintes funções:

- Ativar ou desativar a VISUALIZAÇÃO no modo de Linha. Se você ativar a VISUALIZAÇÃO, um arquivo JPEG (.JPG) pequeno será criado durante o processo de varredura e armazenado no disco rígido. O software das Ferramentas Cliente AccXES, executando em um terminal conectado à rede, poderá utilizar esse arquivo para exibir uma visualização da imagem varrida.
- Ativar a seleção de BINARIZAÇÃO: DIFUSÃO DE ERRO, LIMITE SIMPLES e BITONAL,
- Ativar a opção FORMATO DE ARQUIVO para selecionar o formato no qual o arquivo será salvo.

Para especificar as OPÇÕES DE VARREDURA para o Modo de Linha:

- 1. Pressione a tecla Modo e digite o Nome do Diretório para entrar no modo de VARREDURA.
- Pressione a tecla de seta abaixo de Original, Tipo para selecionar Linha. A tela OPÇÕES DE VARREDURA (LINHA) aparecerá.
- 3. Pressione Anterior ou Próximo para destacar a opção de varredura que você deseja alterar.
- 4. Faça um dos seguintes:
- Para CRIAR VISUALIZAÇÃO, pressione Entrar para ativar ou desativar a opção. Aparecerá uma marca de seleção na caixa, à esquerda da opção, quando ela for ativada. A configuração padrão de fábrica para ambas as opções é ativada.

**NOTA**: BITONAL- esta opção é ideal para traçados de linhas, quando a saída pretendida for linhas pretas em fundo branco. A saída não conterá qualquer tom de cinza.

Linha Tipo

- Para BINARIZAÇÃO, pressione Anterior ou Próximo para destacar o formato de arquivo desejado. Então, pressione Entrar para selecionar o formato destacado. As opções são DIFUSÃO DE ERRO, LIMITE SIMPLES e BITONAL.
- Para FORMATO DE ARQUIVO, pressione Anterior e Próximo para destacar o formato de arquivo desejado. Então, pressione Entrar para selecionar o formato destacado. As opções são TIFF (o formato do documento salvo é TIFF de 1 bit), PDF (1 bit com compactação CITT do Grupo IV) e CALS1 (compactação do Grupo IV). A configuração padrão de fábrica é TIFF.
- 5. Repita as etapas 4 e 5 para cada opção que quiser alterar.
- 6. Pressione Entrar para confirmar a seleção.
- 7. Pressione Sair para retornar à tela de Pronta.

| OPÇÕES DE CÓPIA (LINHA)   |  |
|---------------------------|--|
| ✓ BITONAL                 |  |
| PRESERVAÇÃO LINHA REDUÇÃO |  |
| MODO DE LINI QI IDEAL     |  |
|                           |  |

- 1. Selecione Linha pressionando a tecla de seta abaixo de Original, Tipo. Aparecerá OPÇÕES DE VARREDURA (LINHA).
- 2. Pressione Anterior ou Próximo para destacar a opção de varredura que você gostaria de alterar.
- 3. Faça um dos seguintes:
- Para BITONAL, pressione Entrar para ativar ou desativar a opção. Uma marca de seleção aparecerá na caixa à esquerda da opção quando a opção for selecionada. Esta opção é ideal para traçados de linha onde a intenção de saída são linhas pretas em fundo branco. A saída não conterá tons de cinza.
- Para PRESERVAÇÃO LINHA REDUÇÃO, pressione Entrar para ativar ou desativar a opção. Se PRESERVAÇÃO LINHA REDUÇÃO estiver ativada, as linhas finas no documento original serão preservadas ao reduzir as imagens durante o procedimento de cópia.

**NOTA**: A opção MODO DE LINHA só será disponibilizada com a Controladora HFT com a chave de função TURBO III instalada. Para solicitar esta função, entre em contato com o representante da XEROX.

- Para o MODO DE LINHA, pressione Anterior ou Próximo para destacar o modo desejado. Então, pressione Entrar para selecionar o formato destacado. As opções são: QI IDEAL (padrão) e O MAIS RÁPIDO. QI IDEAL produz a melhor qualidade de imagem, mas o processo é lento. O MAIS RÁPIDO é o processo mais veloz, mas com a menor qualidade de imagem.
- 4. Repita as etapas 2 e 3 para cada opção que quiser alterar.

5. Pressione Entrar para confirmar a seleção.

### Tipo Foto

Selecione Foto se o documento contiver uma imagem em cores ou em tons de cinza, como uma fotografia. Se você selecionar Foto no Modo de Varredura, aparecerá a tela abaixo. Esta tela oferece opções adicionais para o usuário.

O menu OPÇÕES DE VARREDURA (FOTO) permite executar as seguintes funções:

- Ativar ou desativar a criação de visualizações no modo de Foto. Se você ativar VISUALIZAÇÃO, um arquivo JPEG (.JPG) pequeno será criado durante o processo de varredura e armazenado no disco rígido do software das Ferramentas Cliente AccXES, executando em um terminal conectado à rede. Você poderá utilizar este arquivo para exibir uma visualização da imagem varrida.
- Especificar o formato de compactação do documento salvo para o modo de Foto.
- Exibir o formato de arquivo do documento salvo para o modo de Foto. O formato é TIFF de 8 bits.

**NOTA**: Esta opção não será exibida se a função Varrer para a rede não estiver ativada. Para solicitar esta função, entre em contato com o Representante da Xerox.

**NOTA**: A opção Supressão de fundo não pode ser utilizada com a configuração Foto. Se a opção Foto for selecionada, a Supressão de fundo será automaticamente ajustada para Desligado.

| OPCÕES DE VARREDURA (FOTO) |
|----------------------------|
|                            |
|                            |
|                            |
|                            |
| DE ARQUIVO:                |

- 1. Pressione a tecla Modo e digite o Nome do Diretório para entrar no modo de VARREDURA.
- 2. Selecione Foto pressionando a tecla de seta Tipo abaixo de Original. Aparecerá OPÇÕES DE VARREDURA (FOTO).
- 3. Pressione Anterior ou Próximo para destacar a opção de varredura que você gostaria de alterar.
- 4. Faça um dos seguintes:
- Para CRIAR VISUALIZAÇÃO, pressione Entrar para ativar ou desativar a opção. Uma marca de seleção aparecerá na caixa à esquerda da opção quando ela for ativada. A configuração padrão de fábrica é ativada.

- Para COMPACTAÇÃO, pressione Anterior ou Próximo para destacar a configuração desejada. Então, pressione Entrar para selecionar o formato destacado. As opções são NÃO PROC. (RAW) e PACKBITS. A configuração padrão de fábrica é NÃO PROC.
- Para FORMATO DE ARQUIVO, a seleção é TIFF. Repita as etapas 3 e 4 para alterar a configuração remanescente, se desejar.
- 6. Pressione Entrar para confirmar a seleção.
- 7. Pressione Sair para retornar à tela de Pronta.

Misto/Personalizado: Selecione Misto/Personalizado se o documento contiver uma mistura de imagens fotográficas e em tons contínuos ou em meios-tons. Se Misto/Personalizado for selecionado no Modo de Varredura, aparecerá a tela abaixo. As telas oferecem opções adicionais para o usuário.

Esta opção não será exibida se a função Varrer para a rede não estiver ativada. O modo de VARREDURA é padrão no SISTEMA DE CÓPIAS DE FORMATO LARGO 8830/8850//721P e opcional no SISTEMA DE CÓPIAS DE FORMATO LARGO 8825. Se o modo de VARREDURA não tiver sido ativado, as informações do SISTEMA DE ARQUIVOS não estarão disponíveis. Para solicitar esta função, entre em contato com o representante da Xerox.

A opção OPÇÕES DE VARREDURA (COR) do menu CONFIGURAÇÃO permite executar as seguintes funções:

- Ativar ou desativar VISUALIZAÇÃO no modo de Cor. Se a VISUALIZAÇÃO for ativada, um arquivo JPEG pequeno (.JPG) será criado durante o processo de varredura e armazenado no Diretório de Varredura do disco rígido da controladora. A imagem poderá ser recuperada em sua estação de trabalho usando a Ferramenta de Recuperação das Ferramentas Cliente AccXES.
- Especifique o formato de compactação do documento para o modo de Cor.
- Examine o formato do arquivo do documento salvo para o modo de Foto. Os formatos são: RGB de 24-bits TIFF (6) com Packbits de compactação sem perdas.

Indexed Color TIFF de 8-bits com compactação Packbits sem perdas e difusão de erro selecionável e compactação JPEG com perdas com saída SRGB selecionável.

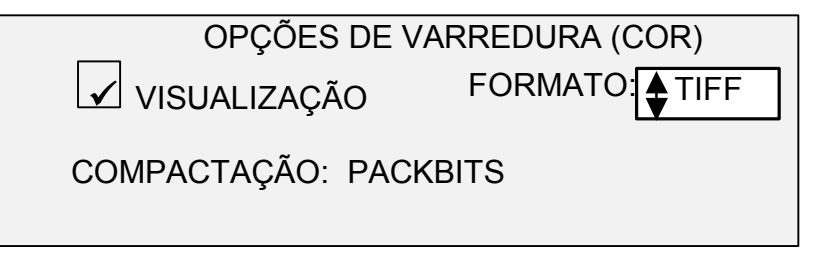

**NOTA**: A opção Supressão de fundo não poderá ser utilizada se a varredura em cores e Misto/Personalizado forem selecionados. Se a

### Misto/Personalizado

opção OPÇÕES DE VARREDURA (COR) for selecionada, a Supressão de fundo será automaticamente ajustada para Desligado.

**NOTA**: A velocidade da varredura se altera de acordo com a seleção acima. As velocidades estão listadas no Anexo 1.

Para selecionar as opções de varredura para o Modo de Cor:

- 1. Pressione a tecla Modo. Aparecerá a tela Digite o diretório.
- 2. Digite o nome do diretório. Aparecerá a tela Pronta para varrer -Insira o documento.
- Selecione Misto/Personalizado pressionando a tecla de seta Tipo abaixo de Original. Aparecerá a opção OPÇÕES DE VARREDURA (COR).
- Utilize Entrar para ativar/desativar a caixa de seleção e Próximo ou Anterior para selecionar opções com dois pontos (por exemplo, FORMATO: TIFF).

As opções disponíveis para seleção exibidas na tela se alterarão em função do FORMATO e COMPACTAÇÃO selecionados. Veja abaixo a lista de seleções e opções disponíveis e suas definições:

- VISUALIZAÇÃO: Utilize esta caixa de seleção para ativar ou desativar a geração de uma imagem de visualização para o documento varrido. O padrão é ativado (caixa de seleção assinalada).
- FORMATO: Utilize esta seleção para determinar em que formato gostaria de salvar a imagem varrida, TIFF ou JPEG. O padrão é TIFF.
- COMPACTAÇÃO (TIFF selecionado): Utilize esta seleção para determinar o método de compactação que deseja aplicar ao documento TIFF salvo. Selecione um dos seguintes:
  - PACKBITS: Salva o documento como RGB de 24 bits compactado com PACKBITS.
  - INDEX: Salva o documento com RGB indexed de 8 bits (com limite) compactado com PACKBITS.
  - INDEXED: Salva o documento como RGB indexed de 8 bits (usando difusão de erro) compactado com PACKBITS

O padrão é PACKBITS

- COMPACTAÇÃO (JPEG selecionado): Utilize esta seleção para determinar o método de compactação a aplicar ao documento JPEG salvo. Selecione um dos seguintes:
  - QI IDEAL: Salva o documento com a menor taxa de compactação, mas com a mais alta qualidade de imagem.
  - NORMAL: Salva o documento com uma taxa de compactação e qualidade de imagem médias.
  - COMPAC. IDEAL: Salva o documento com uma taxa de compactação mais alta, mas com uma qualidade de imagem inferior.

O padrão é NORMAL

- PALHETA: Só será mostrado quando o FORMATO selecionado for TIFF e a COMPACTAÇÃO for INDEX ou INDEXED. Utilize esta seleção para determinar que palheta utilizar durante a conversão de cor RGB em index. Selecione um dos seguintes:
  - PADRÃO: É a palheta padrão do sistema Windows.
  - CAD\_GIS: É uma palheta baseada em AutoCAD, apropriada para a varredura de documentos CAD e mapas GIS.
  - WEB: É a palheta WEB do Windows de 216 cores, apropriada para a publicação de documentos na WEB.
  - PERCEPTUAL: A palheta Perceptual ou Visual acentua as cores visualmente sensíveis.

O padrão é PADRÃO.

 SRGB (Representação dos dados do scanner): Esta opção será mostrada quando o FORMATO for TIFF e a COMPACTAÇÃO for PACKBIT ou quando o FORMATO for JPEG. Esta caixa de seleção ativa ou desativa a geração de dados RGB (sRGB) padrão pelo scanner. O padrão é ativado (caixa de seleção assinalada).

### Supressão de fundo

A Supressão de fundo permite fazer ajustes entre as imagens em primeiro plano e o fundo para documentos com pouco contraste. A Supressão de fundo monitora a imagem previamente varrida para garantir a melhor qualidade de imagem possível. No modo de PRODUTIVIDADE, não há varredura prévia, portanto, a Supressão de fundo será feita durante a varredura do documento. Utilize as opções Menu, Configuração, Controle do scanner para selecionar esta função.

**NOTA**: **Desligado** é a única opção para Foto, Varredura e Varredura em cores.

São fornecidas quatro opções:

**Desligado** Esta configuração desativa a Supressão de fundo. Ela produz um documento que reproduz todas as características do documento original com um mínimo de alteração. Escolha esta seleção quando:

- A borda de ataque do documento for extremamente diferente do restante do documento (por exemplo, a borda de ataque contém uma margem preta).
- Os mapas em tons de cinza ou com conteúdo em cores podem ser copiados de forma ideal neste modo.
- Para reter mais informações de cores claras, como cinza claro ou amarelo.

(Claro) Esta configuração é ideal para documentos em material translúcido ou transparente, como vellum (papel vegetal) ou filme, ou para documentos ou materiais opacos com fundos com níveis médios de

cor. Tais documentos possuem um contraste mais elevado entre o primeiro plano e o fundo que os documentos escuros, mas menos contraste que os documentos normais.

(Escuro) Utilize esta configuração para documentos com fundo escuro ou com contraste médio entre o primeiro plano e o fundo. Neste modo, o fundo não é suprimido, mas a imagem no primeiro plano é melhorada em virtude do aumento do contraste.

**Auto** (padrão de fábrica) – O scanner automaticamente ajusta os parâmetros de qualidade de imagem para obter a melhor cópia.

**NOTA**: As três configurações de Supressão de fundo podem ser ajustadas ainda mais alterando-se a configuração de contraste na área de Cópia de Qualidade de imagem.

# Cópia

A opção Cópia permite escurecer ou clarear o contraste de uma cópia em relação ao documento original. Pressione a tecla de seta para baixo para aumentar o contraste. Pressione a tecla de seta para cima para diminui-lo. A lâmpada indicadora para a configuração de contraste selecionada se iluminará. A configuração de contraste médio é a padrão de fábrica.

Você pode utilizar esta função para ajustar ainda mais os efeitos das seleções Tipo e Supressão de fundo. Esta função opera nos quatro modos de Supressão de fundo.

# Fazer cópias

### Fazer cópias

Quando o visor indicar PRONTA PARA COPIAR a **SISTIMA DE COPIAS DE FORMATO LARGO** estará pronta para fazer cópias. Observe que a impressora X2TECH não é compatível com o modo de cópia no momento.

Diversas configurações estão disponíveis e permitem controlar como o scanner iniciará e terminará uma varredura. Estas configurações são acessíveis na opção CONTROLE DO SCANNER do menu CONFIGURAÇÃO.

Ao fazer uma cópia, você precisará estar atento a estas configurações. Se qualquer uma delas for diferente das configurações padrão, o scanner talvez não funcione de acordo com as suas expectativas.

Veja abaixo uma descrição breve das configurações de controle do scanner. Para obter informações completas sobre estas configurações, consulte "Controle do scanner" na seção "Menu principal".

#### VARREDURA AUTOMÁTICA

VARREDURA AUTOMÁTICA ativada é a configuração padrão. Normalmente, o modo VARREDURA AUTOMÁTICA é ativado. Quando ativado, o scanner iniciará a VARREDURA AUTOMÁTICA assim que um documento seja inserido. Se o modo VARREDURA AUTOMÁTICA estiver desativado, o scanner transportará o documento até a posição inicial e, então, esperará até que você pressione a tecla Iniciar para iniciar a varredura.

#### **RETORNO DO DOCUMENTO**

A configuração padrão é FRENTE. Se a função RETORNO DO DOC. estiver ajustada para FRENTE, o scanner retornará o documento à parte dianteira ou à posição de PRONTO na conclusão da varredura. Quando a função RETORNO DO DOC. estiver ajustada para TRÁS, o scanner encaminhará o documento para a parte traseira do Empilhador no final da varredura.

**NOTA**: Alguns documentos sempre serão enviados à parte traseira do scanner após completar a varredura, independentemente da configuração de RETORNO DO DOC. Estes documentos incluem:

Controle da varredura

- Originais espessos
- Documentos mais longos que 1,52 metros
- Documentos muito largos que cubram ambos os sensores de largura.

MODO:

#### MANUAL

O usuário deverá digitar a largura do documento manualmente e centralizá-lo cuidadosamente ao inseri-lo no scanner.

#### LARGURA AUTO

LARGURA AUTO ativada é a configuração padrão. Quando o modo LARGURA AUTO estiver ativado, o scanner detectará a largura do documento automaticamente.

#### LARGURA/CENTRALIZAÇÃO AUTOMÁTICA

Se a opção LARGURA/CENTRALIZAÇÃO AUTOMÁTICA estiver ativada, o scanner centralizará a imagem e detectará automaticamente a largura do documento.

#### **PRODUTIVIDADE - ANSI**

A opção PRODUTIVIDADE só está disponível em scanners com software v9.1 e a Bandeja de alimentação de originais de produtividade, a qual contém sensores de largura discretos. PRODUTIVIDADE - ANSI é o padrão. Outras seleções de tipos de materiais são ARCH, ISO A, ISO B, JIS B e PERSONALIZADO. Estas seleções devem ser feitas para que os sensores detectem a largura correta. Esta função elimina a medição prévia de largura, o que aumenta a velocidade de saída do documento e melhora a produtividade. As opções LARGURA AUTOMÁTICA e LARGURA/CENTRALIZAÇÃO AUTOMÁTICA não estão disponíveis neste modo.

Qualidade de imagem

A área de Qualidade de imagem do painel de controle do scanner permite fazer ajustes para o tipo de documento original e para a Cópia de saída para produzir a melhor qualidade de cópia possível. Ela contém seleções para as opções Original (Documento): Tipo e Supressão de fundo e Cópia mais clara ou mais escura.

A ilustração abaixo descreve o segmento de Qualidade de Imagem do painel de controle. Consulte a seção Qualidade de imagem para obter informações adicionais.

Qualidade de Imagem

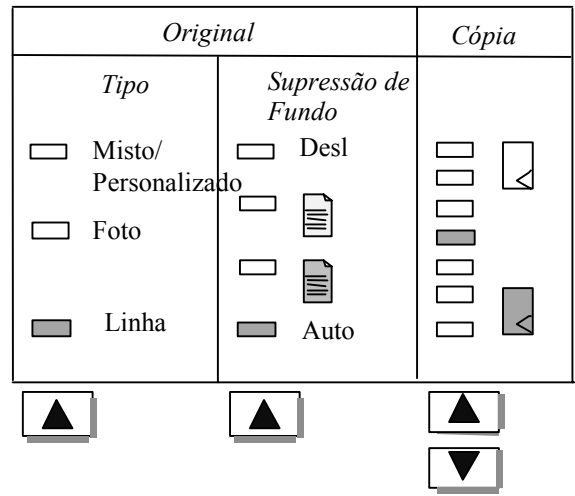

Há outras configurações, diferentes de Seleção de material, Qualidade de imagem e Redução/Ampliação, disponíveis no painel de controle. As teclas de funções especiais em Transformar permitem ajustar as margens em torno da imagem, especificar a posição da imagem no material de impressão e transformar a imagem em uma imagem invertida e/ou espelho. Consulte as seções aplicáveis deste guia para obter informações detalhadas sobre as diversas configurações disponíveis.

# Fazer cópias com as configurações padrão

Quando as configurações do documento padrão forem utilizadas, o visor indicará que o rolo de material que melhor se ajusta ao tamanho do documento original será automaticamente selecionado. A configuração de redução/ampliação é 100%. Assim, a cópia será do mesmo tamanho que o documento original. A quantidade de cópias será ajustada para 1.

A ilustração abaixo mostra a tela de PRONTA em seu estado padrão.

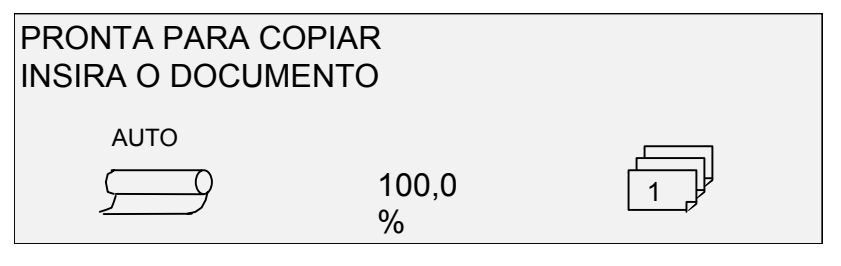

**NOTA**: Muitas configurações de documentos, diferentes das da padrão são possíveis. Por exemplo, as teclas de opções no painel de controle do scanner permitem controlar a seleção de materiais, a qualidade de imagem e a porcentagem de redução/ampliação. As teclas de funções especiais em Transformar permitem ajustar as margens em torno da imagem, especificar a posição da imagem no material de impressão e transformar a imagem em uma imagem invertida e/ou espelho. Consulte as seções aplicáveis deste guia para obter informações detalhadas sobre as diversas configurações disponíveis. Para fazer uma cópia usando as configurações do documento padrão:

1. Insira o documento original com a face voltada para baixo e centralizado na Bandeja de alimentação de originais do scanner.

**NOTA**: Se um documento não estiver exatamente centralizado e a função CENTRALIZAÇÃO AUTO for ativada, a **SISTIMA DE COPIAS DE FORMATO LARGO** automaticamente corrigirá o problema de forma eletrônica. A imagem resultante será ainda posicionada corretamente no material impresso. Se o modo CENTRALIZAÇÃO AUTO ou LARGURA AUTO não estiver ativado, você precisará centralizar o documento com cuidado ao inseri-lo. Consulte a seção "Controle da varredura" na página anterior. A opção LARGURA/CENTRALIZAÇÃO AUTOMÁTICA não está disponível no modo de PRODUTIVIDADE. Assim, o usuário terá que alinhar o documento manualmente nos sensores apropriados.

 Mova o documento para frente com cuidado até que a borda de ataque se encaixe nos rolos de movimentação. O scanner transportará o documento até a posição inicial. Então, o varrerá. A imagem resultante será enviada eletronicamente à impressora e a cópia será impressa.

**NOTA**: Se a opção VARREDURA AUTOMÁTICA estiver desativada, você precisará pressionar a tecla Iniciar para iniciar a varredura. Consulte "Controle da varredura" na página anterior.

- 3. Quando o documento retornar à posição de PRONTA, faça um dos seguintes:
- Puxe o documento para removê-lo. Levante a Alavanca para originais espessospara remover os originais espessosou frágeis
- Pressione Iniciar no painel de controle do scanner para varrer o documento novamente

**NOTA**: Se o RETORNO DO DOC. estiver ajustado para TRASEIRA, os documentos serão enviados ao Empilhador na parte traseira. Alguns documentos são encaminhados ao Empilhador traseiro independentemente da configuração de RETORNO DO DOC. Consulte "Controle da varredura" na página anterior.

# Fazer cópias do mesmo tamanho que o documento original

1. Ajuste a Origem da seleção do material para Auto. A lâmpada indicadora de Auto se ilumina. Esta configuração permite selecionar automaticamente o rolo de material disponível que melhor se ajuste à largura da imagem.

**NOTA**: Se o material de tamanho correto não estiver colocado, o próximo tamanho maior será usado.

 Selecione o Tipo de seleção do material. A configuração padrão é Comum.

- Ajuste o Formato de saída da seleção do material para Sincro. Esta configuração permite cortar o material do mesmo tamanho que o documento original.
- 4. Ajuste a Redução/Ampliação para Predefinida. Se o tamanho ainda não for 100%, use Anterior e Próximo para selecionar uma redução. Então, pressione a tecla Entrar.
- 5. Insira o documento com a face voltada para baixo no scanner. Se a varredura não iniciar automaticamente, pressione a tecla Iniciar.

**NOTA**: Para ajustar a varredura para que inicie automaticamente, consulte "Controle do scanner" na seção "Menu Principal".

**NOTA**: Se você precisar girar a imagem para ajustá-la ao tamanho de material selecionado, precisará de tempo adicional para o processamento. Se possível, alimente a imagem original de forma que não seja necessário girar a imagem. Assim, o tempo de processamento será menor.

Por exemplo, se uma cópia de tamanho A for necessária em um rolo de 30,48 cm, alimente o original com a borda curta primeiro, em vez de usar a borda longa. Se uma cópia de tamanho B for necessária em um rolo de 17 polegadas, alimente o documento com a borda longa primeiro, em vez de usar a borda curta.

O scanner varre o documento e a impressora (caso não esteja ocupada) imprime a cópia imediatamente. Se a impressora estiver ocupada durante a varredura, a cópia será impressa quando a impressora for disponibilizada.

Quando o scanner detectar a borda de fuga do documento, a impressora automaticamente cortará o material de forma que a cópia tenha o mesmo comprimento que o original.

# Ajuste da imagem para um tamanho de cópia fixo

A imagem varrida pode ser automaticamente ajustada a um tamanho de material predefinido.

- Ajuste a Origem de seleção do material para Auto. A lâmpada indicadora de Auto se ilumina. Esta configuração permite que a SISTIMA DE COPIAS DE FORMATO LARGO selecione automaticamente o rolo de material disponível que melhor se ajuste à largura da imagem.
- Selecione o Tipo de seleção do material. A configuração padrão é Comum.
- Ajuste o Formato de saída de seleção do material para Predefinido e, então, selecione o tamanho de página desejado. Esta configuração permite cortar o comprimento do material em um tamanho previamente escolhido pelo operador.

| FORMATO DE SAÍDA PREDEFINIDO                                                                                                    |                                                 |                  |  |
|----------------------------------------------------------------------------------------------------|-------------------------------------------------|------------------|--|
| SEL                                                                                                    | ECIONE                                          | ◆ 8,5 X 11 ANSIA |  |
| <ol> <li>Pressione Anterior ou Próximo até que o tamanho de saída<br/>desejado apareça.</li> </ol>                                                              |                                                 |                  |  |
| 5.                                                                                                    | 5. Pressione Entrar para confirmar sua escolha. |                  |  |
| 6. Ajuste a Redução/Ampliação para Auto.                                                                                                    |                                                 |                  |  |
| <ol> <li>Insira o documento com a face voltada para baixo no scanner.<br/>Se a varredura não iniciar automaticamente, pressione a tecla<br/>Iniciar.</li> </ol> |                                                 |                  |  |
| <b>NOTA</b> : Para definir o início automático da varredura, consulte "Controle do scanner" na seção "Menu Principal".                                          |                                                 |                  |  |

O scanner varre o documento e a impressora (caso não esteja ocupada) imprime a cópia imediatamente. Se a impressora estiver ocupada quando a varredura for feita, a cópia será impressa quando a impressora for disponibilizada.

# Varrer ao usar um Dobrador

### Varrer ao usar um Dobrador

Consulte as informações de Módulo de Acabamento na seção de funções Especiais deste manual para obter informações adicionais sobre como configurar as opções desejadas de dobra e do Módulo de acabamento.

Documentos acima de 2,1 m somente podem ser parcialmente dobrados.

Se você usar a função Redução/Ampliação e um Dobrador, deverá orientar e inserir o bloco de título do documento com a mesma orientação que a ampliação resultante ou tamanho de cópia reduzido. Além disso, o material recomendado deverá ser usado.

Por exemplo: o trabalho requer a ampliação de um documento A (A4) em C (A2). Para que o bloco de título seja visível após a dobra, o documento A (A4) deve ser inserido como se fosse um documento C (A2).

Você talvez queira consultar "R/A predefinida personalizada" na seção "Menu Principal" e definir a Redução/Ampliação para o padrão para mostrar os valores presentes na Tabela 3. Ajuste o visor de redução/ampliação de A para C (A4 para A2) acima das teclas.

Para garantir que a dobra selecionada seja feita corretamente, é crítica a centralização do documento na Bandeja de alimentação de originais do scanner durante a varredura.

Para obter informações adicionais sobre dobras e o posicionamento do bloco de título, consulte o Folder Operator Manual (Manual do Operador do Dobrador) ou o CD do Folding Supplement (Suplemento do Dobrador).

### Tela Pronta para Copiar do Módulo de acabamento

Quando a tecla Módulo de acabamento é pressionada e as opções de acabamento são selecionadas, um novo ícone de página é adicionado à tela PRONTA PARA COPIAR. O ícone da página aparece com uma caixa pontilhada em um dos cantos da página. A caixa pontilhada indica a seleção de local do bloco de título feita usando o menu Módulo de acabamento. Você poderá usar Próximo e Anterior para alterar o local do bloco de título nesta tela. Consulte a seção do Módulo de acabamento para obter informações adicionais. O ícone do bloco de título mostrará uma linha pontilhada nos quatro cantos quando a opção INDIFERENTE for selecionada.

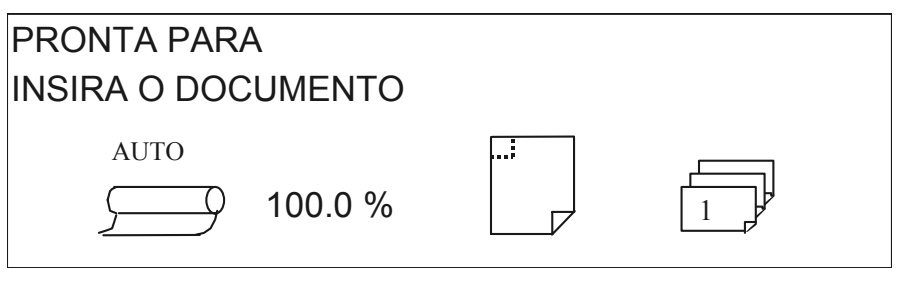

**NOTA**: As opções de acabamento poderão ser alteradas durante um trabalho de Montagem de jogos, antes da inserção do documento a ser copiado.

# Varredura de documentos de tamanhos grandes

# Varredura de documentos de tamanhos grandes

Um documento de tamanho grande é definido como qualquer documento com largura ou comprimento maior que um documento padrão de tamanho E (AO).

## **DOCUMENTOS LONGOS**

A assistência de um operador será necessária para guiar e controlar a posição de um documento longo, para prevenir o enviesamento ou o movimento de lado a lado durante a alimentação no scanner. Os documentos com comprimento acima de 914 mm (36 pol.) sempre serão enviados à parte traseira do scanner.

# **DOCUMENTOS LARGOS**

Documentos com larguras acima de 914 mm, mas inferiores a 1057 mm, podem ser varridos. Porém, a área varrida da imagem de um original centralizado na bandeja de alimentação é de 914 mm. Qualquer parte da imagem além da largura de 914 mm será cortada na cópia resultante.

Se um documento com largura acima de 914 mm for inserido no Recirculador de originais, uma mensagem solicitará a largura da varredura. Para varrer o documento, digite 914 mm e, então, pressione Entrar para iniciar. Um número maior que 914 mm não será aceito para a largura.

# Teclas de funções especiais

### Teclas de funções especiais

Existem diversas funções aperfeiçoadas para fazer cópias que satisfaçam necessidades especiais As teclas que controlam estas funções estão na lateral direita do painel de controle do scanner.

Para ativar uma função, pressione a tecla aplicável. Se houver uma tela associada a uma função, ela aparecerá quando a tecla for pressionada. Se qualquer configuração for alterada, a lâmpada indicadora correspondente ao lado da tecla se iluminará. Pressionar a tecla C/CA no teclado numérico duas vezes retornará todas as configurações da função ao estado padrão e a lâmpada indicadora correspondente se apagará.

Quando as configurações para uma função forem adequadamente ajustadas, pressionar a mesma tecla de função fará com que as alterações sejam aceitas e o sistema retornará ao estado de PRONTO. Pressionar uma tecla de função diferente enquanto edita uma configuração é um procedimento inválido e um bipe será emitido. Pressionar uma tecla de função diferente se não estiver editando uma configuração faz com que a tela da função solicitada apareça.

Se não houver uma tela associada a uma função, pressionar a tecla de função liga (ativa) ou desliga (desativa) a função. Quando tal função for ativada, a lâmpada indicadora correspondente será iluminada.

Se a função EMISSOR DE BIP (padrão de fábrica) estiver ativada, um som de bipe será ouvido quando uma tecla for pressionada. Se uma tecla inadequada for pressionada, o som de vários bipes será ouvido.

A ilustração à direita descreve a área de funções especiais do painel de controle do scanner.

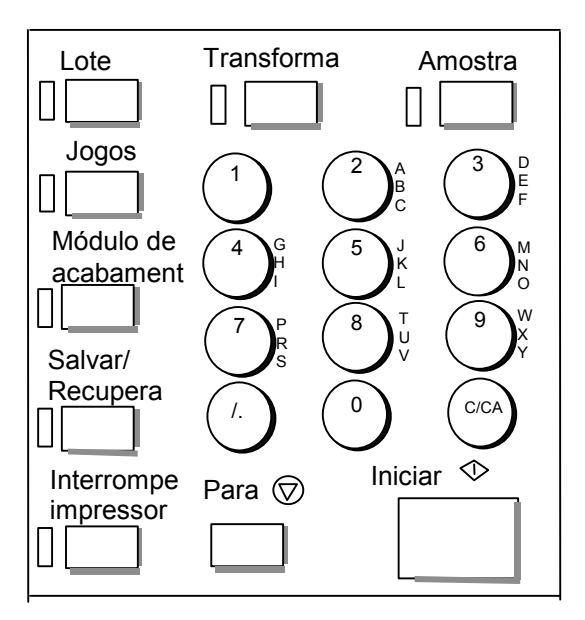

### **Tecla Interromper impressora**

Os trabalhos na **SISTIMA DE COPIAS DE FORMATO LARGO** têm a seguinte prioridade:

- 1. Qualquer trabalho sendo impresso no momento.
- 2. Um trabalho de cópia que esteja pronto para ser impresso.
- 3. Um trabalho de impressão remota.

Se houver um trabalho de impressão remota em andamento, um trabalho de cópia (uma ou mais imagens capturadas pelo scanner), não poderá normalmente usar a impressora até que o trabalho de impressão seja concluído. A tecla Interromper impressora permite alterar a prioridade da cópia de normal para alta.

Para processar um trabalho de cópia imediatamente, pressione a tecla Interromper impressora. O indicador luminoso de status associado se iluminará e as páginas atuais do trabalho de impressão remota mais atual serão concluídas. Normalmente, duas páginas no máximo serão impressas. O trabalho de impressão é então suspenso e o operador pode executar o trabalho de cópia. Quando os trabalhos de cópia forem concluídos, o operador poderá pressionar a tecla Interromper impressora novamente. O indicador luminoso associado se apagarão e o trabalho de impressão remota interrompido reiniciará.

Se o operador não enviar mais trabalhos de cópia, nem pressionar outras teclas, ou varrer documentos, a função interromper impressora será automaticamente desativada após o período definido pelo temporizador INTERROMPER IMPRESSORA. Consulte a seção "Temporizadores" no "Menu Principal" para obter instruções sobre como definir este valor. O valor padrão é 1 minuto, mas pode ser alterado para um valor entre 1 e 99 minutos.

| <ul> <li>Á função Salvar/Recuperar contém as seguintes escolhas de menu:         <ul> <li>ÚLTIMO TRABALHO: Permite recuperar e reutilizar as informações do último trabalho de cópia.</li> <li>MODELOS DO TRABALHO: Permite salvar as configurações de trabalhos anteriores na memória como modelos.</li> <li>SALVAR MODELO PADRÃO: Permite salvar as configurações de trabalhos atuais como o modelo padrão.</li> <li>RECUPERAR PADRÕES DE FÁBRICA: Permite recuperar as configurações padrão de fábrica como as configurações padrão ativas.</li> </ul> </li> <li>Para acessar o menu SALVAR/RECUPERAR:         <ul> <li>Pressione Salvar/Recuperar. A tela do menu SALVAR/RECUPERAR aparece. As setas pretas indicam que o menu contém mais opções do que as visíveis. A opção selecionada será destacada.</li> </ul> </li> <li><u>VILTIMO TRABALHO</u> <ul> <li>Pressione Anterior ou Próximo para rolar a lista das opções.</li> <li>Quando a opção desejada estiver destacada, pressione a tecla Entrar para selecioná-la. O menu ou a tela para a opção selecionada aparece.</li> </ul> </li> <li><b>ÚLTIMO TRABALHO</b> <ul> <li>A opção ÚLTIMO TRABALHO do menu SALVAR/RECUPERAR fornece um submenu com as seguintes opções:</li> <li>Quando a copção desejada estiver destacada, pressione a tecla Entrar para selecioná-la. O menu ou a tela para a opção selecionada aparece.</li> <li><b>ÚLTIMO TRABALHO</b> do menu SALVAR/RECUPERAR fornece um submenu com as seguintes opções:</li></ul></li></ul> |                 | Tecla Salvar/Recuperar                                                                                                    |  |
|----------------------------------------------------------------------------------------------------|-----------------|----------------------------------------------------------------------------------------------------|--|
| <ul> <li>ÚLTIMO TRABALHO: Permite recuperar e reutilizar as informações do último trabalho de cópia.</li> <li>MODELOS DO TRABALHO: Permite salvar as configurações de trabalhos anteriores na memória como modelos.</li> <li>SALVAR MODELO PADRÃO: Permite salvar as configurações de trabalhos atuais como o modelo padrão.</li> <li>RECUPERAR PADRÕES DE FÁBRICA: Permite recuperar as configurações padrão de fábrica como as configurações padrão ativas.</li> <li>Para acessar o menu SALVAR/RECUPERAR:         <ol> <li>Pressione Salvar/Recuperar. A tela do menu SALVAR/RECUPERAR aparece. As setas pretas indicam que o menu contém mais opções do que as visíveis. A opção selecionada será destacada.</li> </ol> </li> <li><u>SALVAR MODELO PADRÃO</u> <ol> <li>Pressione Anterior ou Próximo para rolar a lista das opções.</li> <li>Quando a opção desejada estiver destacada, pressione a tecla Entrar para selecioná-la. O menu ou a tela para a opção selecionada aparece.</li> </ol> </li> <li>Valorido a poção desejada estiver destacada pressione a tecla Entrar para selecioná-la. O menu ou a tela para a opção selecionada aparece.</li> <li>Roção ÚLTIMO TRABALHO do menu SALVAR/RECUPERAR fornece um submenu com as seguintes opções:         <ol> <li>RECUPERAR ÚLTIMO TRABALHO: Permite salvar e reutilizar parámetros, imagens e funções salvas. Se desejado, as configurações de recuperação poderão ser modificadas sem varrer novamente o trabalho.</li> </ol> </li> </ul>          |                 | A função Salvar/Recuperar contém as seguintes escolhas de menu:                                                                                                    |  |
| <ul> <li>MODELOS DO TRABALHO: Permite salvar as configurações de trabalhos anteriores na memória como modelos.</li> <li>SALVAR MODELO PADRÃO: Permite salvar as configurações de trabalhos atuais como o modelo padrão.</li> <li>RECUPERAR PADRÕES DE FÁBRICA: Permite recuperar as configurações padrão de fábrica como as configurações padrão dativas.</li> <li>Para acessar o menu SALVAR/RECUPERAR:         <ol> <li>Pressione Salvar/Recuperar. A tela do menu SALVAR/RECUPERAR aparece. As setas pretas indicam que o menu contém mais opções do que as visíveis. A opção selecionada será destacada.</li> </ol> </li> <li>SALVAR MODELO PADRÃO         <ol> <li>Pressione Anterior ou Próximo para rolar a lista das opções.</li> <li>Quando a opção desejada estiver destacada, pressione a tecla Entrar para seleciona-1a. O menu ou a tela para a opção selecionada aparece.</li> </ol> </li> <li>A opção ÚLTIMO TRABALHO do menu SALVAR/RECUPERAR fornece um submenu com as seguintes opções:         <ol> <li>RECUPERAR ÚLTIMO TRABALHO: Permite salvar e reutilizar parámetros, imagens e funções associadas à última cópia do trabalho. Você poderá reimprimir o último trabalho ou mo novo usando todas as configurações salvas. Se desejado, as configurações de recuperação poderão ser modificadas sem varrer novamente o trabalho.</li> </ol></li></ul>                                                                                                    |                 | <ul> <li>ÚLTIMO TRABALHO: Permite recuperar e reutilizar as<br/>informações do último trabalho de cópia.</li> </ul>                                                                                                    |  |
| <ul> <li>SALVAR MODELO PADRÃO: Permite salvar as configurações de trabalhos atuais como o modelo padrão.</li> <li>RECUPERAR PADRÔES DE FÁBRICA: Permite recuperar as configurações padrão de fábrica como as configurações padrão ativas.</li> <li>Para acessar o menu SALVAR/RECUPERAR:         <ol> <li>Pressione Salvar/Recuperar. A tela do menu SALVAR/RECUPERAR aparece. As setas pretas indicam que o menu contém mais opções do que as visíveis. A opção selecionada será destacada.</li> <li><u>SALVAR/RECUPERAR</u></li> <li><u>VITIMO TRABALHO</u></li> <li><u>MODELOS DO TRABALHO</u></li> <li><u>Restinar para para elecioná-la</u>.</li> <li>Pressione Anterior ou Próximo para rolar a lista das opções.</li> <li>Quando a opção desejada estiver destacada, pressione a tecla Entrar para selecioná-la. O menu ou a tela para a opção selecionada aparece.</li> </ol> </li> <li>Á opção ÚLTIMO TRABALHO do menu SALVAR/RECUPERAR fornece um submenu com as seguintes opções:         <ol> <li>RECUPERAR ÚLTIMO TRABALHO: Permite salvar e reutilizar parâmetros, imagens e funções salvas. Se desejado, as configurações salvas. Se desejado, as configurações de recuperação poderão ser modificadas sem varrer novamente o trabalho.</li> <li>APAGAB ÚL TIMO TRABALHO: Permite papara as informações</li> </ol> </li> </ul>                                                                                                    |                 | <ul> <li>MODELOS DO TRABALHO: Permite salvar as configurações de<br/>trabalhos anteriores na memória como modelos.</li> </ul>                                                                                                    |  |
| <ul> <li>RECUPERAR PADRÕES DE FÁBRICA: Permite recuperar as configurações padrão de fábrica como as configurações padrão ativas.</li> <li>Para acessar o menu SALVAR/RECUPERAR:         <ol> <li>Pressione Salvar/Recuperar. A tela do menu SALVAR/RECUPERAR aparece. As setas pretas indicam que o menu contém mais opções do que as visíveis. A opção selecionada será destacada.</li> </ol> </li> <li><u>SALVAR/RECUPERAR aparece. As setas pretas indicam que o menu contém mais opções do que as visíveis. A opção selecionada será destacada.</u> <ol> <li><u>VITIMO TRABALHO</u></li> <li><u>MODELOS DO TRABALHO</u></li> <li><u>NODELOS DO TRABALHO</u></li> <li>Pressione Anterior ou Próximo para rolar a lista das opções.</li> <li>Quando a opção desejada estiver destacada, pressione a tecla Entrar para selecioná-la. O menu ou a tela para a opção selecionada aparece.</li> </ol> </li> <li>Á opção ÚLTIMO TRABALHO do menu SALVAR/RECUPERAR fornece um submenu com as seguintes opções:         <ol> <li>RECUPERAR ÚLTIMO TRABALHO: Permite salvar e reutilizar parâmetros, imagens e funções associadas à última cópia do trabalho. Você poderá reimprimir o último trabalho ou um novo usando todas as configurações salvas. Se desejado, as configurações de recuperação poderão ser modificadas sem varrer novamente o trabalho.</li> </ol> </li> </ul>                                                                                                    |                 | <ul> <li>SALVAR MODELO PADRÃO: Permite salvar as configurações<br/>de trabalhos atuais como o modelo padrão.</li> </ul>                                                                                                    |  |
| <ul> <li>Para acessar o menu SALVAR/RECUPERAR:         <ol> <li>Pressione Salvar/Recuperar. A tela do menu<br/>SALVAR/RECUPERAR aparece. As setas pretas indicam que o<br/>menu contém mais opções do que as visíveis. A opção<br/>selecionada será destacada.         </li> </ol> </li> <li><u>SALVAR/RECUPERAR</u><br/><u>ÚLTIMO TRABALHO</u> <ol> <li><u>SALVAR/RECUPERAR</u></li> <li><u>MODELOS DO TRABALHO</u> </li></ol> </li> <li><u>MODELOS DO TRABALHO</u> <ol> <li><u>Pressione Anterior ou Próximo para rolar a lista das opções</u>.</li> </ol> </li> <li>Pressione Anterior ou Próximo para rolar a lista das opções.</li> <li>Quando a opção desejada estiver destacada, pressione a tecla<br/>Entrar para selecioná-la. O menu ou a tela para a opção<br/>selecionada aparece.</li> <li>A opção ÚLTIMO TRABALHO do menu SALVAR/RECUPERAR fornece<br/>um submenu com as seguintes opções:         <ol> <li>RECUPERAR ÚLTIMO TRABALHO: Permite salvar e reutilizar<br/>parâmetros, imagens e funções associadas à última cópia do<br/>trabalho. Você poderá reimprimir o último trabalho ou um novo<br/>usando todas as configurações salvas. Se desejado, as<br/>configurações de recuperação poderão ser modificadas sem<br/>varrer novamente o trabalho.</li> <li><u>APAGAR ÚL TIMO TRABALHO</u>: Permite apagar as informações</li> </ol> </li> </ul>                                                                                                    |                 | <ul> <li>RECUPERAR PADRÕES DE FÁBRICA: Permite recuperar as<br/>configurações padrão de fábrica como as configurações padrão<br/>ativas.</li> </ul>                                                                                                    |  |
| <ul> <li>1. Pressione Salvar/Recuperar. A tela do menu<br/>SALVAR/RECUPERAR aparece. As setas pretas indicam que o<br/>menu contém mais opções do que as visíveis. A opção<br/>selecionada será destacada.</li> <li><u>SALVAR/RECUPERAR</u><br/><u>ÚLTIMO TRABALHO</u><br/>MODELOS DO TRABALHO<br/>SALVAR MODELO PADRÃO</li> <li>2. Pressione Anterior ou Próximo para rolar a lista das opções.</li> <li>3. Quando a opção desejada estiver destacada, pressione a tecla<br/>Entrar para selecioná-la. O menu ou a tela para a opção<br/>selecionada aparece.</li> <li>Á opção ÚLTIMO TRABALHO do menu SALVAR/RECUPERAR fornece<br/>um submenu com as seguintes opções:</li> <li>RECUPERAR ÚLTIMO TRABALHO: Permite salvar e reutilizar<br/>parâmetros, imagens e funções associadas à última cópia do<br/>trabalho. Você poderá reimprimir o último trabalho ou um novo<br/>usando todas as configurações salvas. Se desejado, as<br/>configurações de recuperação poderão ser modificadas sem<br/>varrer novamente o trabalho.</li> <li>APAGAR ÚL TIMO TRABALHO: Permite apagar as informações</li> </ul>                                                                                                    |                 | Para acessar o menu SALVAR/RECUPERAR:                                                                                                    |  |
| <ul> <li>SALVAR/RECUPERAR</li> <li>ÚLTIMO TRABALHO</li> <li>MODELOS DO TRABALHO</li> <li>SALVAR MODELO PADRÃO</li> <li>Pressione Anterior ou Próximo para rolar a lista das opções.</li> <li>Quando a opção desejada estiver destacada, pressione a tecla Entrar para selecioná-la. O menu ou a tela para a opção selecionada aparece.</li> <li>A opção ÚLTIMO TRABALHO do menu SALVAR/RECUPERAR fornece um submenu com as seguintes opções:</li> <li>RECUPERAR ÚLTIMO TRABALHO: Permite salvar e reutilizar parâmetros, imagens e funções associadas à última cópia do trabalho. Você poderá reimprimir o último trabalho ou um novo usando todas as configurações salvas. Se desejado, as configurações de recuperação poderão ser modificadas sem varrer novamente o trabalho.</li> <li>APAGAR ÚL TIMO TRABAL HO: Permite apagar as informações</li> </ul>                                                                                                    |                 | <ol> <li>Pressione Salvar/Recuperar. A tela do menu<br/>SALVAR/RECUPERAR aparece. As setas pretas indicam que o<br/>menu contém mais opções do que as visíveis. A opção<br/>selecionada será destacada.</li> </ol>                                                                                                    |  |
| <ul> <li>ÚLTIMO TRABALHO<br/>MODELOS DO TRABALHO<br/>SALVAR MODELO PADRÃO</li> <li>Pressione Anterior ou Próximo para rolar a lista das opções.</li> <li>Quando a opção desejada estiver destacada, pressione a tecla<br/>Entrar para selecioná-la. O menu ou a tela para a opção<br/>selecionada aparece.</li> <li>A opção ÚLTIMO TRABALHO do menu SALVAR/RECUPERAR fornece<br/>um submenu com as seguintes opções:</li> <li>RECUPERAR ÚLTIMO TRABALHO: Permite salvar e reutilizar<br/>parâmetros, imagens e funções associadas à última cópia do<br/>trabalho. Você poderá reimprimir o último trabalho ou um novo<br/>usando todas as configurações salvas. Se desejado, as<br/>configurações de recuperação poderão ser modificadas sem<br/>varrer novamente o trabalho.</li> <li>APAGAR ÚLTIMO TRABAL HO: Permite apagar as informações</li> </ul>                                                                                                    |                 | SALVAR/RECUPERAR                                                                                                    |  |
| <ul> <li>MODELOS DO TRABALHO<br/>SALVAR MODELO PADRÃO</li> <li>Pressione Anterior ou Próximo para rolar a lista das opções.</li> <li>Quando a opção desejada estiver destacada, pressione a tecla<br/>Entrar para selecioná-la. O menu ou a tela para a opção<br/>selecionada aparece.</li> <li>A opção ÚLTIMO TRABALHO do menu SALVAR/RECUPERAR fornece<br/>um submenu com as seguintes opções:</li> <li>RECUPERAR ÚLTIMO TRABALHO: Permite salvar e reutilizar<br/>parâmetros, imagens e funções associadas à última cópia do<br/>trabalho. Você poderá reimprimir o último trabalho ou um novo<br/>usando todas as configurações salvas. Se desejado, as<br/>configurações de recuperação poderão ser modificadas sem<br/>varrer novamente o trabalho.</li> <li>APAGAR ÚL TIMO TRABAL HO: Permite apagar as informações</li> </ul>                                                                                                    |                 |                                                                                                    |  |
| <ul> <li>SALVAR MODELO PADRÃO</li> <li>Pressione Anterior ou Próximo para rolar a lista das opções.</li> <li>Quando a opção desejada estiver destacada, pressione a tecla<br/>Entrar para selecioná-la. O menu ou a tela para a opção<br/>selecionada aparece.</li> <li>A opção ÚLTIMO TRABALHO do menu SALVAR/RECUPERAR fornece<br/>um submenu com as seguintes opções:</li> <li>RECUPERAR ÚLTIMO TRABALHO: Permite salvar e reutilizar<br/>parâmetros, imagens e funções associadas à última cópia do<br/>trabalho. Você poderá reimprimir o último trabalho ou um novo<br/>usando todas as configurações salvas. Se desejado, as<br/>configurações de recuperação poderão ser modificadas sem<br/>varrer novamente o trabalho.</li> <li>APAGAR ÚL TIMO TRABAL HO: Permite apagar as informações</li> </ul>                                                                                                    |                 | MODELOS DO TRABALHO                                                                                                    |  |
| <ul> <li>2. Pressione Anterior ou Próximo para rolar a lista das opções.</li> <li>3. Quando a opção desejada estiver destacada, pressione a tecla Entrar para selecioná-la. O menu ou a tela para a opção selecionada aparece.</li> <li>A opção ÚLTIMO TRABALHO do menu SALVAR/RECUPERAR fornece um submenu com as seguintes opções:</li> <li>RECUPERAR ÚLTIMO TRABALHO: Permite salvar e reutilizar parâmetros, imagens e funções associadas à última cópia do trabalho. Você poderá reimprimir o último trabalho ou um novo usando todas as configurações salvas. Se desejado, as configurações de recuperação poderão ser modificadas sem varrer novamente o trabalho.</li> <li>APAGAR ÚL TIMO TRABAL HO: Permite apagar as informações</li> </ul>                                                                                                    |                 | SALVAR MODELO PADRÃO                                                                                                    |  |
| <ul> <li>2. Pressione Anterior ou Próximo para rolar a lista das opções.</li> <li>3. Quando a opção desejada estiver destacada, pressione a tecla<br/>Entrar para selecioná-la. O menu ou a tela para a opção<br/>selecionada aparece.</li> <li>A opção ÚLTIMO TRABALHO do menu SALVAR/RECUPERAR fornece<br/>um submenu com as seguintes opções:</li> <li>RECUPERAR ÚLTIMO TRABALHO: Permite salvar e reutilizar<br/>parâmetros, imagens e funções associadas à última cópia do<br/>trabalho. Você poderá reimprimir o último trabalho ou um novo<br/>usando todas as configurações salvas. Se desejado, as<br/>configurações de recuperação poderão ser modificadas sem<br/>varrer novamente o trabalho.</li> <li>APAGAR ÚLTIMO TRABALHO: Permite apagar as informações</li> </ul>                                                                                                    |                 |                                                                                                    |  |
| <ul> <li>3. Quando a opção desejada estiver destacada, pressione a tecla Entrar para selecioná-la. O menu ou a tela para a opção selecionada aparece.</li> <li>A opção ÚLTIMO TRABALHO do menu SALVAR/RECUPERAR fornece um submenu com as seguintes opções:</li> <li>RECUPERAR ÚLTIMO TRABALHO: Permite salvar e reutilizar parâmetros, imagens e funções associadas à última cópia do trabalho. Você poderá reimprimir o último trabalho ou um novo usando todas as configurações salvas. Se desejado, as configurações de recuperação poderão ser modificadas sem varrer novamente o trabalho.</li> <li>APAGAR ÚL TIMO TRABALHO: Permite apagar as informações</li> </ul>                                                                                                    |                 | <ol> <li>Pressione Anterior ou Próximo para rolar a lista das opções.</li> </ol>                                                                                                    |  |
| <ul> <li>Último trabalho</li> <li>A opção ÚLTIMO TRABALHO do menu SALVAR/RECUPERAR fornece<br/>um submenu com as seguintes opções:</li> <li>RECUPERAR ÚLTIMO TRABALHO: Permite salvar e reutilizar<br/>parâmetros, imagens e funções associadas à última cópia do<br/>trabalho. Você poderá reimprimir o último trabalho ou um novo<br/>usando todas as configurações salvas. Se desejado, as<br/>configurações de recuperação poderão ser modificadas sem<br/>varrer novamente o trabalho.</li> <li>APAGAR ÚL TIMO TRABALHO: Permite apagar as informações</li> </ul>                                                                                                    |                 | <ol> <li>Quando a opção desejada estiver destacada, pressione a tecla<br/>Entrar para selecioná-la. O menu ou a tela para a opção<br/>selecionada aparece.</li> </ol>                                                                                                    |  |
| <ul> <li>RECUPERAR ÚLTIMO TRABALHO: Permite salvar e reutilizar parâmetros, imagens e funções associadas à última cópia do trabalho. Você poderá reimprimir o último trabalho ou um novo usando todas as configurações salvas. Se desejado, as configurações de recuperação poderão ser modificadas sem varrer novamente o trabalho.</li> <li>APAGAR ÚLTIMO TRABALHO: Permite apagar as informações</li> </ul>                                                                                                    | Último trabalho | A opção ÚLTIMO TRABALHO do menu SALVAR/RECUPERAR fornece um submenu com as seguintes opções:                                                                                                    |  |
| <ul> <li>APAGAR ÚLTIMO TRABALHO: Permite apagar as informações</li> </ul>                                                                                                    |                 | <ul> <li>RECUPERAR ÚLTIMO TRABALHO: Permite salvar e reutilizar<br/>parâmetros, imagens e funções associadas à última cópia do<br/>trabalho. Você poderá reimprimir o último trabalho ou um novo<br/>usando todas as configurações salvas. Se desejado, as<br/>configurações de recuperação poderão ser modificadas sem<br/>varrer novamente o trabalho.</li> </ul> |  |
| do último trabalho.                                                                                                    |                 | <ul> <li>APAGAR ÚLTIMO TRABALHO: Permite apagar as informações<br/>do último trabalho.</li> </ul>                                                                                                    |  |
| <b>NOTA</b> : No modo de VARREDURA, a opção Último trabalho não se encontra disponível.                                                                                                    |                 | <b>NOTA</b> : No modo de VARREDURA, a opção Último trabalho não se encontra disponível.                                                                                                    |  |
| Para acessar o menu do ÚLTIMO TRABALHO:                                                                                                    |                 | Para acessar o menu do ÚLTIMO TRABALHO:                                                                                                    |  |
| 1. Pressione Salvar/Recuperar. A tela do menu Salvar/Recuperar                                                                                                    |                 | <ol> <li>Pressione Salvar/Recuperar. A tela do menu Salvar/Recuperar<br/>aparece</li> </ol>                                                                                                    |  |

 Pressione Entrar para selecionar ÚLTIMO TRABALHO. A tela do menu ÚLTIMO TRABALHO aparece. A opção selecionada estará destacada.

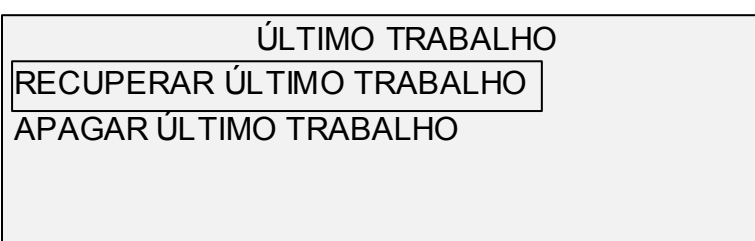

- 3. Pressione Anterior ou Próximo para destacar a opção desejada.
- 4. Pressione Entrar para selecionar a opção. O menu ou a tela para a opção selecionada aparece.

Use a opção RECUPERAR ÚLTIMO TRABALHO para recuperar a informação do último trabalho.

Para recuperar as informações do último trabalho:

- 1. Pressione Salvar/Recuperar. A tela do menu Salvar/Recuperar aparece.
- 2. Pressione Entrar para selecionar ÚLTIMO TRABALHO. A tela do menu ÚLTIMO TRABALHO aparece.
- 3. Pressione Entrar para selecionar RECUPERAR ÚLTIMO TRABALHO. A tela abaixo aparece.

IMAGENS E PARÂMETROS DA COPIADORA PARA O ÚLTIMO TRABALHO RECUPERADO

PRESSIONE ENTRAR PARA CONTINUAR

4. Pressione Entrar para retornar à tela de PRONTA.

Agora você poderá usar as configurações conforme forem recuperadas, ou alterar uma ou mais configurações.

**NOTA**: O trabalho recuperado deve ser impresso ou eliminado antes que o próximo documento seja varrido. Se não houver um último trabalho para ser recuperado, como ocorre durante uma inicialização ou após a remoção do último trabalho, uma mensagem de aviso aparecerá para aconselhá-lo.

APAGAR ÚLTIMOSe, por motivos de segTRABALHOimagens do último trab

Se, por motivos de segurança, você não quiser salvar os parâmetros e imagens do último trabalho use a opção APAGAR ÚLTIMO TRABALHO.

Para apagar a informação do último trabalho:

- 1. Pressione Salvar/Recuperar. A tela do menu SALVAR/RECUPERAR aparece.
- 2. Pressione Entrar para selecionar ÚLTIMO TRABALHO. A tela do menu ÚLTIMO TRABALHO aparece.

### RECUPERAR ÚLTIMO TRABALHO

- 3. Pressione Próximo para destacar o menu APAGAR ÚLTIMO TRABALHO.
- Pressione Entrar para selecionar APAGAR ÚLTIMO TRABALHO. Uma tela de confirmação aparece. A resposta padrão é NÃO.

|                     | i                                                                                              |
|---------------------|------------------------------------------------------------------------------------------------|
|                     | APAGAR ÚLTIMO TRABALHO                                                                         |
|                     | TEM CERTEZA?: <b>\$</b> NÃO                                                                    |
|                     |                                                                                                |
|                     |                                                                                                |
|                     |                                                                                                |
|                     | 5. Pressione Anterior ou Próximo para alterar a resposta para SIM.                             |
|                     | 6. Pressione Entrar para confirmar o apagamento. A tela mostrada                               |
|                     | abaixo aparece. As imagens e parâmetros do último trabalho<br>serão apagadas.                  |
|                     | PARÂMETROS E IMAGENS PARA O                                                                    |
|                     | ÚLTIMO TRABALHO APAGADO                                                                        |
|                     |                                                                                                |
|                     | PRESSIONE ENTRAR PARA CONTINUAR                                                                |
|                     |                                                                                                |
|                     | 7. Pressione Entrar para retornar à tela de PRONTA.                                            |
| Modelos de trabalho | A opcão MODELOS DE TRABALHO do menu SALVAR/RECUPERAR                                           |
|                     | fornece um submenu com as seguintes opções:                                                    |
|                     | <ul> <li>RECUPERAR MODELO: Permite recuperar as configurações<br/>salvas.</li> </ul>           |
|                     | <ul> <li>SALVAR MODELO: Permite salvar as configurações do trabalho<br/>na memória.</li> </ul> |
|                     | <ul> <li>APAGAR MODELO: Permite apagar as configurações salvas.</li> </ul>                     |
|                     | Para acessar o menu MODELOS DE TRABALHO                                                        |
|                     | <ol> <li>Pressione Salvar/Recuperar. A tela do menu Salvar/Recuperar<br/>aparece.</li> </ol>   |
|                     | <ol> <li>Pressione Próximo para destacar o menu MODELOS DE<br/>TRABALHO.</li> </ol>            |
|                     | 3. Pressione Entrar para selecionar MODELOS DE TRABALHO. A                                     |

 Pressione Entrar para selecionar MODELOS DE TRABALHO. A tela do menu MODELOS DE TRABALHO aparece. A opção selecionada será destacada.

### MODELOS DE TRABALHO RECUPERAR MODELO SALVAR MODELO APAGAR MODELO

- 4. Pressione Anterior ou Próximo para destacar a opção desejada.
- 5. Pressione Entrar para selecionar a opção destacada. A tela para a opção selecionada aparecerá.

A opção RECUPERAR MODELO permite recuperar os parâmetros do trabalho que foram salvos anteriormente como modelos e usá-los para o trabalho atual.

Para recuperar um modelo:

- 1. Pressione Salvar/Recuperar. A tela do menu SALVAR/RECUPERAR aparece.
- 2. Pressione Próximo para destacar o menu MODELOS DE TRABALHO.
- 3. Pressione Entrar para selecionar MODELOS DE TRABALHO. A tela do menu MODELOS DE TRABALHO aparece.
- Pressione Entrar para selecionar RECUPERAR MODELO. A tela RECUPERAR MODELO aparece. Os locais de armazenamento que contiverem modelos aparecerão; os demais locais não serão mostrados.

Veja abaixo um exemplo da tela RECUPERAR MODELO.

|             | RECUPERAR MODELO                                                                                                    |
|-------------|----------------------------------------------------------------------------------------------------|
| MOD<br>ENTF | ELOS EM USO: 1 2 3 4 5<br>RAR NÚMERO DO MODELO 0                                                                                                    |
| 5.          | Use o teclado numérico para entrar a localização do modelo qu<br>deseja recuperar.                                                                                                    |
| 6.          | Pressione Entrar para confirmar a escolha. A confirmação da<br>recuperação aparece. O modelo associado será recuperado e<br>as configurações do painel de controle do scanner serão<br>configuradas de acordo. |
| PARA        | ÂMETROS DE TRABALHOS RECUPERADOS                                                                                                    |
| PRES        | SSIONE ENTRAR PARA CONTINUAR                                                                                                    |

### RECUPERAÇÃO DE MODELOS DE TRABALHO

Agora você poderá usar as configurações de parâmetros conforme forem recuperadas, ou poderá alterá-las.

**NOTA**: Se você alterar quaisquer configurações de Qualidade de imagem (p. ex., tipo do documento, supressão de fundo, ou contraste da cópia), ou se quiser inverter a imagem, uma mensagem de erro o aconselhará a refazer a varredura. Você deve refazer a varredura da imagem para alterar as configurações de qualidade da imagem de um trabalho recuperado.

7. Pressione Entrar para retornar à tela de PRONTA.

DE A opção SALVAR MODELO permite salvar grupos de configurações associadas a trabalhos na memória como modelos. Até nove modelos podem ser salvos.

Para salvar um modelo de trabalho:

- 1. Pressione Salvar/Recuperar. A tela do menu SALVAR/RECUPERAR aparece.
- 2. Pressione Próximo para destacar o menu MODELOS DE TRABALHO.
- 3. Pressione Entrar para selecionar MODELOS DE TRABALHO. A tela do menu MODELOS DE TRABALHO aparece.
- 4. Pressione Próximo para destacar o menu SALVAR MODELO.
- Pressione Entrar para selecionar SALVAR MODELO. A tela SALVAR MODELO aparece. Ela mostra as localizações de modelos não usados. As localizações que já tiveram modelos não serão mostradas.

Veja abaixo um exemplo da tela SALVAR MODELO.

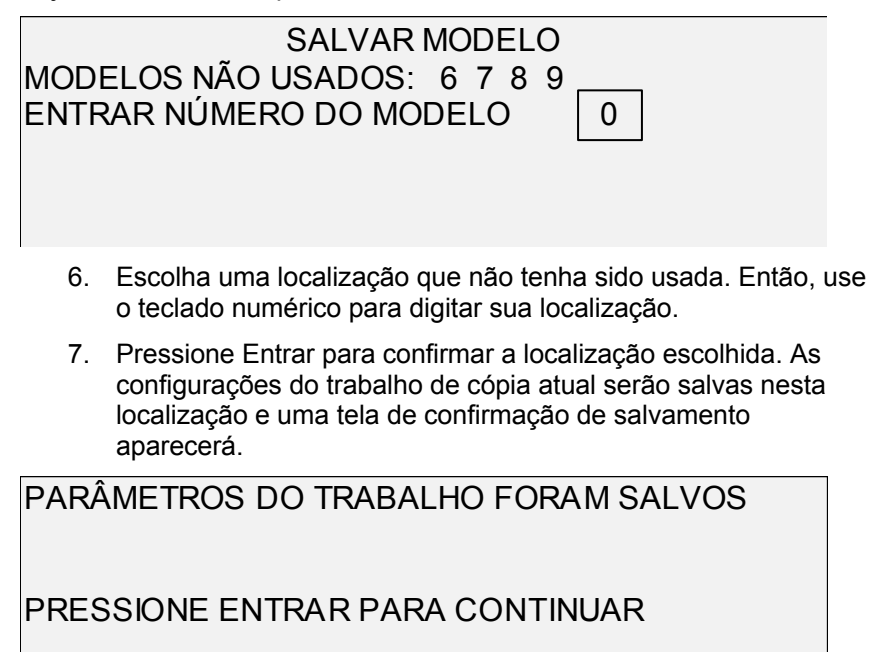

#### SALVAR MODELOS DE TRABALHO

**NOTA**: Você pode substituir o conteúdo de uma localização usada com as informações das configurações do trabalho atual. Se você escolher uma localização que já contenha informação, a tela MODELO EM USO aparecerá como mostrado abaixo. Pressione Entrar para sobrescrever o conteúdo. Pressione Sair para cancelar a operação.

### MODELO EM USO

### PRESSIONE ENTRAR PARA CONTINUAR SAIR PARA SUSPENDER

8. Pressione Entrar para retornar à tela de PRONTA.

APAGAR MODELOS DE TRABALHO

Use a opção APAGAR MODELO para apagar os modelos salvos anteriormente. Este procedimento deixa a localização em branco e disponível para ser usada novamente. Assim que um modelo for apagado, não poderá ser recuperado.

Para apagar um modelo salvo:

- 1. Pressione Salvar/Recuperar. A tela do menu SALVAR/RECUPERAR aparece.
- 2. Pressione Próximo para destacar o menu MODELOS DE TRABALHO.
- 3. Pressione Entrar para selecionar MODELOS DE TRABALHO. A tela do menu MODELOS DE TRABALHO aparece.
- 4. Pressione Próximo até que APAGAR MODELO apareça.
- Pressione Entrar para selecionar APAGAR MODELO. A tela APAGAR MODELO aparece. Esta tela indica as localizações para os modelos atualmente em uso. As localizações sem modelos não serão mostradas.

Veja abaixo um exemplo da tela APAGAR MODELO.

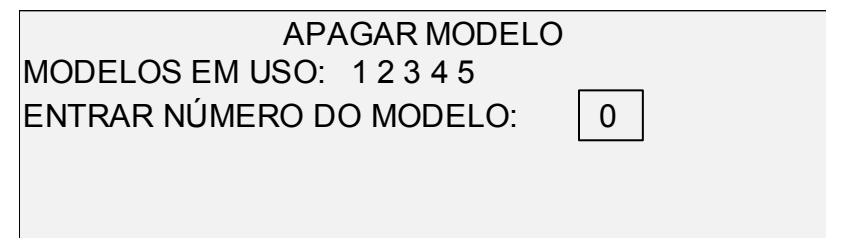

 Use o teclado numérico para entrar a localização do modelo que deseja apagar. Então, pressione a tecla Entrar. A localização apagada e seu conteúdo serão removidos da lista na tela APAGAR MODELO.

Agora você poderá selecionar outras localizações para apagar da mesma maneira.

7. Se não desejar apagar outras localizações, pressione a tecla Sair para retornar à tela de PRONTA.

| Salvar modelo padrão            | A opção SALVAR MODELO PADRÃO do menu SALVAR/RECUPERAR<br>permite salvar as configurações para o trabalho atual como as<br>configurações padrão. Cada trabalho adicional estabelecerá estas<br>configurações como as seleções padrão.                     |
|---------------------------------|----------------------------------------------------------------------------------------------------|
|                                 | Para salvar as configurações do trabalho atual como o modelo padrão:                                                                                                    |
|                                 | <ol> <li>Assegure-se de que todas as opções em Seleção do Material,<br/>Qualidade de imagem e Redução/Ampliação estejam ajustadas<br/>para o desejado. Faça as alterações necessárias.</li> </ol>                                                        |
|                                 | <ol> <li>Pressione Salvar/Recuperar. A tela do menu<br/>SALVAR/RECUPERAR aparece.</li> </ol>                                                                                                    |
|                                 | <ol> <li>Pressione Próximo até que SALVAR MODELO PADRÃO<br/>apareça.</li> </ol>                                                                                                    |
|                                 | <ol> <li>Pressione Entrar para selecionar SALVAR MODELO PADRÃO.<br/>Uma tela de confirmação aparecerá indicando que os<br/>parâmetros do trabalho foram salvos.</li> </ol>                                                                               |
|                                 | PARÂMETROS DO TRABALHO SALVO                                                                                                    |
|                                 | PRESSIONE ENTRAR PARA CONTINUAR                                                                                                    |
|                                 | 5. Pressione Entrar para retornar à tela de PRONTA.                                                                                                    |
| Recuperar padrões<br>de fábrica | As configurações padrão de fábrica do trabalho são permanentemente<br>armazenadas na memória. A opção RECUPERAR PADRÕES DE<br>FÁBRICA do menu SALVAR/RECUPERAR permite recuperar as<br>configurações padrão de fábrica como configurações padrão ativas. |
|                                 | Para recuperar as configurações padrão de fábrica:                                                                                                    |
|                                 | <ol> <li>Pressione Salvar/Recuperar. A tela do menu<br/>SALVAR/RECUPERAR aparece.</li> </ol>                                                                                                    |
|                                 | <ol> <li>Pressione Próximo até que RECUPERAR PADRÕES DE<br/>FÁBRICA apareça.</li> </ol>                                                                                                    |
|                                 | <ol> <li>Pressione Entrar para RECUPERAR PADRÕES DE FÁBRICA.<br/>As configurações padrão de fábrica serão imediatamente<br/>recuperadas. Uma tela de confirmação aparece.</li> </ol>                                                                     |
|                                 | PARÂMETROS DO TRABALHO RECUPERADOS                                                                                                    |
|                                 | PRESSIONE ENTRAR PARA CONTINUAR                                                                                                    |
|                                 | 4. Pressione Entrar para retornar à tela de PRONTA.                                                                                                    |

### Tecla Módulo de acabamento

Um dispositivo de acabamento, tal como um dobrador, pode ser conectado à **SISTIMA DE COPIAS DE FORMATO LARGO**. Se tal dispositivo estiver conectado, a tecla Módulo de acabamento permitirá ativá-lo ou desativá-lo.

Para ativar/desativar o dispositivo de acabamento:

 Pressione Módulo de acabamento. A lâmpada indicadora do Módulo de acabamento se iluminará e MÓDULO DE ACABAMENTO aparecerá. As setas pretas indicam que o menu contém mais opções do que as visíveis. A opção selecionada será destacada.

MÓDULO DE ACABAMENTO PROGRAMAR DOBRA OPÇÃO DE COMPRIMENTO ESTENDIDO OPÇÕES DA GUIA

**NOTA**: Se não houver um dispositivo de acabamento conectado, pressionar a tecla Módulo de acabamento produzirá a mensagem de erro mostrada abaixo.

MÓDULO DE ACABAMENTO OPÇÃO MÓDULO DE ACABAMENTO NÃO DISPONÍVEL

Durante a criação de jogos, as opções do Módulo de acabamento não poderão ser alteradas; pressionar a tecla Módulo de acabamento é uma operação inválida. A tela de erro mostrada abaixo aparece. Ative o Módulo de acabamento e selecione as opções antes de selecionar a opção Jogos ou após a criação do jogo.

MÓDULO DE ACABAMENTO A OPÇÃO DO MÓDULO DE ACABAMENTO NÃO PODE SER ALTERADA DURANTE A OPERAÇÃO DE MONTAGEM DE JOGOS

Para as telas de erro, pressione a tecla Sair para retornar à tela de PRONTA. A lâmpada indicadora do Módulo de acabamento se apaga.

- 2. Pressione Anterior ou Próximo para rolar a lista de opções.
- Quando a opção desejada estiver destacada, pressione a tecla Entrar para selecioná-la. A tela para a opção selecionada aparece. Consulte as opções do menu Módulo de Acabamento abaixo e na próxima página para obter uma ilustração e

descrição de cada opção.. Além disso, consulte a documentação do usuário do Dobrador para obter informações adicionais sobre as opções disponíveis de dobra.

- 4. Pressione Anterior ou Próximo para rolar as opções selecionadas.
- 5. Quando a opção desejada for destacada, pressione a tecla Entrar para confirmar sua seleção.
- 6. Repita as etapas 4 e 5 se quiser alterar a configuração de outras opções.
- 7. Pressione Sair para retornar à tela de PRONTA.

Um ícone de página aparecerá com uma caixa pontilhada em um dos cantos da página. A caixa pontilhada indica a seleção do local do bloco de título feita no menu Módulo de Acabamento. Utilize as opções Próximo e Anterior se desejar alterar o local do bloco de título nesta tela.

| PRONTA PARA  | 4       |      |  |
|--------------|---------|------|--|
| INSIRA O DOC | UMENTO  |      |  |
| AUTO         |         | <br> |  |
|              | 100.0 % |      |  |

8. Para desativar o Módulo de acabamento, pressione a tecla Módulo de acabamento novamente. A lâmpada indicadora do Módulo de acabamento se apagará.

Veja abaixo as descrições das opções do menu Módulo de acabamento. Consulte a documentação do usuário do Módulo de acabamento para obter informações adicionais sobre estas opções.

A opção PROGRAMAR DOBRA permite selecionar um de até 20 programas definidos pelo usuário. Os nomes de programas são estabelecidos no Módulo de acabamento e enviados à controladora quando o Módulo de acabamento passa pela seqüência de iniciação.

|           | PROGRAMAR DOBRA              |
|-----------|------------------------------|
| PROGRAMA: | TNOME DE PROGRAMA DO USUÁRIO |
|           |                              |

OPÇÕES DE COMPRIMENTO ESTENDIDO

**Opcões do menu** 

PROGRAMAR DOBRA

Módulo de

acabamento

A opção OPÇÕES DE PLOTAGEM LONGA permite especificar como os documentos longos (acima de 80 polegadas) serão manipulados pelo dobrador. As opções são SEM DOBRA e DOBRA EM Z. Se a opção SEM DOBRA for selecionada, o documento longo não será dobrado. Se DOBRA EM Z for selecionada, o documento longo será dobrado em Z, mas não em cruz. SEM DOBRA é a configuração padrão de fábrica.

|                            | OPÇÕES DE PLOTAGEM LONGA<br>MUITO COMP.: \$SEM DOBRA                                                                                                    |
|----------------------------|----------------------------------------------------------------------------------------------------|
| OPÇÕES DE GUIAS            | A opção OPÇÕES DE GUIAS permite anular configurações de guias<br>pré-programadas para o programa de acabamento selecionado. As<br>opções são SEMPRE LIGADO, SEMPRE DESLIGADO e USAR<br>CONFIGURAÇÃO DO PROGRAMA. USAR CONFIGURAÇÃO DO<br>PROGRAMA é a configuração padrão de fábrica.                                                                                                    |
|                            | OPÇÕES DE GUIAS                                                                                                    |
|                            | GUIA: <b>\$ USAR CONFIGURAÇÃO DO PROGRAMA</b>                                                                                                    |
| OPÇÕES DE<br>PERFURAÇÃO    | A opção OPÇÕES DE PERFURAÇÃO permite anular configurações de<br>perfuração pré-programadas para o programa de acabamento. SEMPRE<br>LIGADO, SEMPRE DESLIGADO e USAR CONFIGURAÇÃO DO<br>PROGRAMA são as opções disponíveis. USAR CONFIGURAÇÃO DO<br>PROGRAMA é a configuração padrão de fábrica.<br>OPÇÕES DE PERFURAÇÃO<br>PERFURAÇÃO: USAR CONFIG. DO PROGRAMA                                               |
| OPÇÕES DE MARGENS          | A opção OPÇÕES DE MARGENS permite anular as configurações de<br>margens pré-programadas para o programa de acabamento<br>selecionado. As opções são SEMPRE DESLIGADO e USAR<br>CONFIGURAÇÃO DO PROGRAMA. Observe que SEMPRE LIGADO<br>não é uma configuração disponível. USAR CONFIGURAÇÃO DO<br>PROGRAMA é a configuração padrão de fábrica.<br>OPÇÕES DE MARGENS<br>MARGEM: \$USAR CONFIGURAÇÃO DO PROGRAMA |
| OPÇÕES DE DOBRA<br>EM CRUZ | A opção OPÇÕES DE DOBRA EM CRUZ permite anular configurações<br>de dobra em cruz pré-programadas para o programa de acabamento<br>selecionado. SEMPRE LIGADO, SEMPRE DESLIGADO e USAR<br>CONFIGURAÇÃO DO PROGRAMA. USAR CONFIGURAÇÃO DO<br>PROGRAMA é a configuração padrão de fábrica.                                                                                                    |

|                                   | OPÇÕES DE DOBRA EM CRUZ                                                                                                    |
|-----------------------------------|----------------------------------------------------------------------------------------------------|
|                                   | DOBRA EM CRUZ: USAR CONFIG. DO PROGRAMA                                                                                                    |
|                                   |                                                                                                    |
|                                   |                                                                                                    |
|                                   |                                                                                                    |
| LOCALIZAÇÃO DO<br>BLOCO DE TÍTULO | A opção LOCALIZAÇÃO DO BLOCO DE TÍTULO permite especificar a localização do bloco de título para trabalhos de cópia que estejam prontos para execução. As opções são INFERIOR DIREITA, INFERIOR ESQUERDA, SUPERIOR DIREITA e BLOCO DE TÍTULO INTELIGENTE. INFERIOR DIREITA é a configuração padrão de fábrica.                                                                                                    |
|                                   | A opção BLOCO DE TÍTULO INTELIGENTE deverá ser utilizada se o<br>bloco de título não estiver presente no local desejado da cópia dobrada.<br>Esta seleção utilizará informações, tamanho do documento, o programa<br>de dobra selecionado e a entrada de posição do bloco de título para<br>colocar o bloco de título em uma posição de acordo com a informação.<br>Este pode não ser o local desejado pelo usuário. Antes de fazer esta<br>seleção, verifique se: |
|                                   | <ul> <li>A opção Girar automaticamente está selecionada.</li> <li>O documento sendo varrido é de um tamanho padrão verdadeiro.</li> </ul>                                                                                                    |
|                                   | e está corretamente orientado para varredura.                                                                                                    |
|                                   | <ul> <li>Assegure-se de que a posição do bioco de título especificada<br/>esteja correta.</li> </ul>                                                                                                    |
|                                   | Para obter ajuda adicional, consulte o manual Folding Supplement.                                                                                                    |
|                                   | <b>NOTA</b> : O local do bloco de título também poderá ser selecionado na tela Pronta por meio do ícone de localização do bloco de título. O local do bloco de título é indicado por linhas pontilhadas.                                                                                                    |
|                                   |                                                                                                    |
|                                   | LOCALIZAÇÃO DO BLOCO DE TITULO<br>LOCALIZAÇÃO BT: TINFERIOR DIREITA                                                                                                    |
|                                   |                                                                                                    |
| ESCANINHO DE SAÍDA                | A opção ESCANINHO DE SAÍDA permite especificar que escaninho de<br>saída do Módulo de acabamento usar para a saída impressa. As opções<br>são INDIFERENTE, ESCANINHO X (onde X igual a 1 é o número real<br>de escaninhos do Módulo de acabamento), FORMULÁRIO CONTÍNUO<br>e MANUAL. MANUAL é a configuração padrão de fábrica.                                                                                                    |
|                                   | ESCANINHO DE SAÍDA                                                                                                    |
|                                   | ESCANINHO DE SAÍDA: 🕻 MANUAL                                                                                                    |
|                                   |                                                                                                    |
|                                   |                                                                                                    |

|                                        | Tecla Jogos                                                                                                    |
|----------------------------------------|----------------------------------------------------------------------------------------------------|
|                                        | O modo Montagem dos Jogos permite varrer uma série de imagens e criar um jogo alceado eletronicamente. Assim que o jogo for criado, uma ou mais cópias alceadas poderão ser impressas.                                                                                                    |
|                                        | <b>NOTA</b> : O modo Montagem dos Jogos não estará disponível se a<br><b>SISTIMA DE COPIAS DE FORMATO LARGO</b> não estiver no modo de<br>CÓPIA.                                                                                                    |
|                                        | <b>NOTA</b> : As opções de acabamento poderão ser alteradas durante um trabalho de Montagem de jogos, antes da inserção do documento a ser copiado.                                                                                                    |
| Preparação para a<br>montagem de jogos | No modo Montagem dos Jogos, documentos de tamanho C (A2) ou<br>maiores podem ser encaminhados normalmente à parte traseira do<br>scanner após a varredura. Se o parâmetro RETORNO DO DOC. estiver<br>ajustado para TRASEIRA, todos os documentos serão entregues à parte<br>traseira após a varredura. A SISTEMA DE VARREDURA DE FORMATO<br>LARGO está equipada com um dispositivo de coleta, chamado<br>Empilhador, para receber estes documentos. Consulte a seção "Controle<br>do scanner" no "Menu Principal" para obter mais informações sobre o<br>parâmetro RETORNO DO DOC. |
| Criação e impressão                    | Para criar um jogo alceado:                                                                                                    |
| de um jogo                             | <ol> <li>Pressione Jogos. A lâmpada indicadora de Jogos se ilumina e a<br/>tela MONTAGEM DOS JOGOS aparece.</li> </ol>                                                                                                    |
|                                        | MONTAGEM DOS JOGOS                                                                                                    |
|                                        |                                                                                                    |
|                                        |                                                                                                    |

- 2. Pressione Anterior ou Próximo para selecionar alceamento NORMAL ou INVERTIDO.
- NORMAL permite imprimir o jogo alceado na mesma ordem da varredura das folhas.

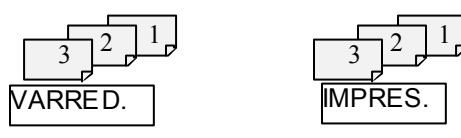

• INVERTIDO imprime o jogo em ordem inversa.

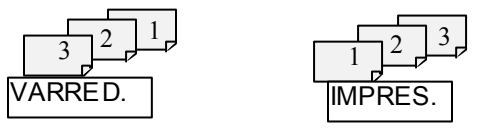

3. Pressione Entrar para confirmar sua escolha. A tela PRONTA PARA MONTAR JOGO aparece.
# PRONTA PARA MONTAR JOGO INSIRA O DOCUMENTO: 1 AUTO 100,0 MEMÓRIA 4. Insira os documentos do jogo individualmente no scanner como solicitado no visor. Conforme os documentos forem varridos, a guantidade de memória usada aparecerá no visor gráfico

**NOTA**: Você pode selecionar redução/ampliação e configurações de qualidade de cópia para as folhas antes de varrê-las.

 Quando o jogo estiver totalmente varrido, pressione Jogos novamente. A lâmpada indicadora de Jogos se apagará quando você pressionar Iniciar. Então, a tela PRONTA PARA IMPRIMIR JOGO aparecerá.

| 100.0 | PRONTA PARA IMPRIMIR JOGO<br>PRESSIONE INICIAR PARA IMPRIMIR |
|-------|--------------------------------------------------------------|
|       | 100.0                                                        |

- Se desejar, você poderá fazer outras alterações em Origem do material e nos valores de Redução/Ampliação neste momento. Quaisquer alterações serão aplicadas ao trabalho de impressão inteiro.
- 7. Digite o número de cópias desejado e pressione a tecla Iniciar. A impressora imprimirá o número de jogos solicitado.

**NOTA:** Em ALCEAMENTO NORMAL somente, um jogo adicional é feito para verificação.

Após imprimir o jogo, você poderá recuperá-lo e os valores poderão ser novamente alterados. Assim, será possível reimprimir usando os novos valores. Para recuperar o jogo, consulte a seção "Tecla Salvar/Recuperar" em "Teclas de funções especiais" para obter mais informações.

# **Tecla Lote**

retangular.

A função Lote permite melhorar a velocidade ao copiar. Ativar o Modo de Lote permite processar diversos documentos no scanner. Quando o processamento no Modo de Lote é ativado, o scanner coleta informações prévias de varredura apenas para o primeiro documento inserido. As informações prévias de varredura dos documentos subseqüentes no jogo não serão coletadas. Os documentos subseqüentes serão varridos usando as informações coletadas

inicialmente. Eliminar o processo de coleta de informações aumenta a velocidade geral ao copiar.

Para ativar o processamento no Modo de Lote:

- 1. Pressione Lote. O indicador luminoso de Lote começará a piscar.
- 2. Insira o primeiro original no scanner. O Scanner varre o original e a tela mostrada abaixo aparece.

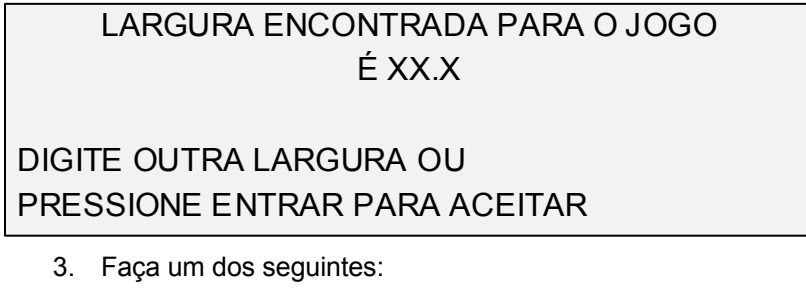

Use o teclado numérico para digitar a largura do jogo e pressione a tecla Entrar para aceitar o valor.

Pressione Entrar para aceitar a largura detectada pela **SISTIMA DE COPIAS DE FORMATO LARGO**.

O indicador luminoso de Lote torna-se estático e permanece desta forma até que o modo de lote seja desativado.

4. Quando o último documento no jogo tiver sido varrido, pressione a tecla Lote para desativar o modo de lote. O indicador luminoso de Lote apagará.

**NOTA**: Se o modo Lote estiver desativado, a função CENTRALIZAÇÃO AUTO será desativada temporariamente. Ao inserir um documento no scanner, assegure-se de centralizá-lo manualmente.

# **Tecla Transformar**

A função Transformar contém as seguintes opções de menu:

- MARGENS: Permite ajustar as dimensões em torno da imagem. Digitar um valor positivo para as margens permite inserir um espaço em branco em torno da imagem. Digitar valores negativos permite recortar partes não desejadas da imagem.
- ALINHAMENTO: Permite ajustar a posição da imagem no material.
- TRANSFORMAR: Permite solicitar a transformação da imagem varrida em uma imagem em espelho, ou inversão fotográfica em negativo, ou ambos.

**NOTA**: A imagem também pode ser girada. Consulte "Imagem" na seção "Opções de cópia" para obter mais informações sobre a rotação da imagem.

Para acessar o MENU TRANSFORMAR:

1. Pressione Transformar. A opção TRANSFORMAR aparece. A opção selecionada será destacada.

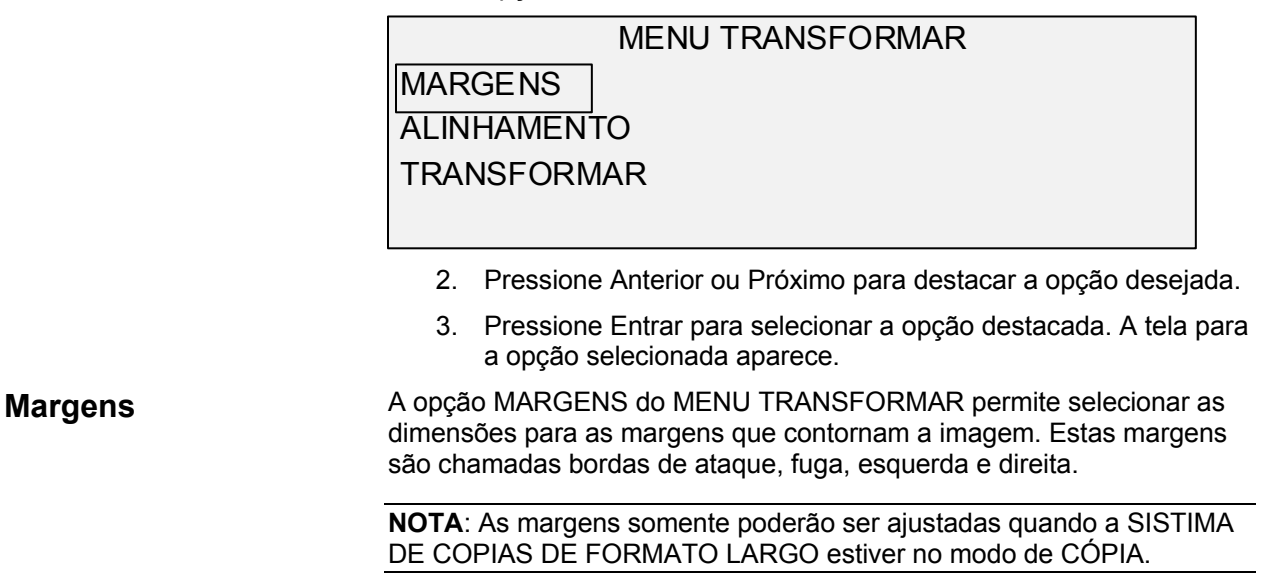

O exemplo abaixo ilustra uma imagem ao entrar no scanner e a orientação de suas das margens da imagem.

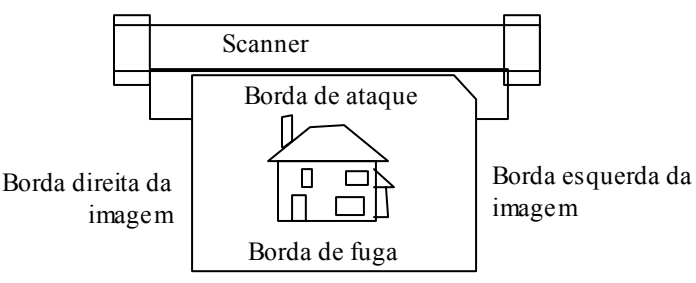

As margens são adicionadas à imagem de duas maneiras:

- Se Sincro tiver sido selecionado na área Formato de saída do painel de controle do scanner, a margem de ataque será adicionada antes da imagem ser impressa. A margem de fuga será adicionada após o recebimento do sinal de corte do material no scanner. Portanto, o comprimento do material na impressora será o comprimento do documento varrido mais o das margens de ataque e de fuga.
- Se um comprimento fixo de material (Predefinido ou Manual) tiver sido selecionado como Formato de saída, o espaço em branco da margem especificada contornará a imagem, mas as dimensões físicas do material permanecerão como especificado. As margens reduzirão a área destinada à colocação da imagem no material.

Para ajustar as margens para uma imagem:

- 1. Pressione Transformar. A opção TRANSFORMAR aparece.
- Pressione Entrar para selecionar MARGENS. A tela que exibe as configurações para cada margem aparece. Veja abaixo um exemplo da tela.

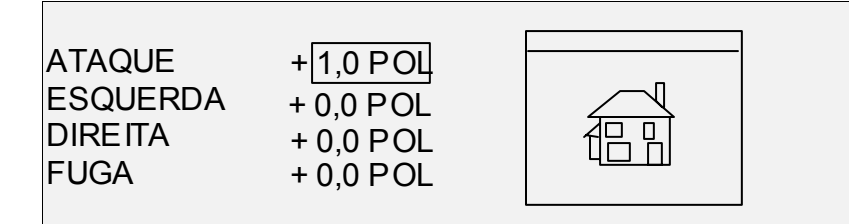

Se a unidade de medida tiver sido ajustada para polegadas, "POL" aparecerá ao lado de cada valor. Se a unidade de medida tiver sido ajustada para milímetros, "MM" aparecerá ao lado de cada valor. Consulte "Localização" na seção "Menu Principal" para obter informações sobre como configurar unidades de medida.

O visor gráfico à direita das configurações de margem ilustra a colocação aproximada da imagem como resultado das configurações.

3. Pressione Anterior ou Próximo para destacar a configuração que deseja alterar.

**NOTA**: Cada margem possui dois componentes. Eles são os indicadores de "+/-" e o valor numérico. Ao pressionar a tecla Anterior ou Próximo, os componentes serão individualmente destacados.

- 4. Pressione Entrar para selecionar a configuração.
- 5. Altere as configurações como se segue:
- Para alterar a configuração "+" ou "-", pressione a tecla Anterior ou Próximo.

Se você digitar um valor negativo poderá recortar uma borda da imagem. Neste caso, a borda afetada será mostrada como uma linha pontilhada e o ícone da imagem aparecerá parcialmente fora das bordas do material.

A ilustração abaixo mostra uma margem esquerda negativa em uma imagem com alinhamento SUPERIOR ESQUERDO.

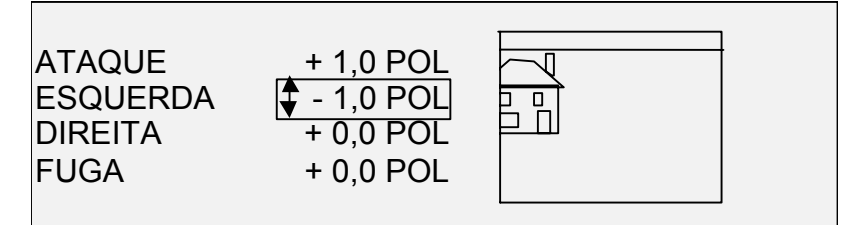

- Para alterar o valor da configuração, use o teclado numérico e digite um valor.
- Os valores podem ser ajustados em incrementos de 1,0 mm num intervalo de +100 a -100 mm. Os valores fora do intervalo permitido serão rejeitados. Se você digitar um valor inválido, pressione a tecla Sair para eliminá-lo. O valor padrão para as margens é 0.
- 6. Pressione Entrar para confirmar a configuração. O visor gráfico é atualizado de acordo.

NOTA: Para cancelar a configuração, pressione a tecla Sair.

7. Após ajustar todas as margens como desejado, pressione a tecla Sair para retornar à tela do MENU TRANSFORMAR.

#### Alinhamento

A opção ALINHAMENTO do MENU TRANSFORMAR permite ajustar a posição da imagem no material de impressão.

**NOTA**: "Imagem" significa a página inteira varrida, inclusive os espaços em branco.

Para especificar a posição da imagem:

- 1. Pressione Transformar. A opção TRANSFORMAR aparece.
- 2. Pressione Próximo para destacar o menu ALINHAMENTO.
- Pressione Entrar para selecionar ALINHAMENTO. A opção ALINHAMENTO aparece. Esta tela mostra as configurações atuais para as coordenadas X e Y. Além disso, contém um visor gráfico da posição aproximada da imagem resultante das configurações.

Veja abaixo um exemplo da tela ALINHAMENTO.

|                                     | ALINHAMENTO<br>X: ESQUERDA<br>Y: CENTRO                                                                                                    |         |  |  |
|-------------------------------------|----------------------------------------------------------------------------------------------------|---------|--|--|
|                                     | <ol> <li>Pressione Anterior ou Próximo para selecionar a coordenada X<br/>(horizontal) ou Y (vertical).</li> </ol>                         | ,<br>L  |  |  |
|                                     | 5. Pressione Entrar para confirmar a escolha.                                                                                              |         |  |  |
|                                     | <ol> <li>Pressione Anterior ou Próximo para selecionar uma opção de<br/>alinhamento.</li> </ol>                                            |         |  |  |
|                                     | <ol> <li>Para a direção X, as opções são ESQUERDA e DIREITA. Para<br/>a direção Y, as opções são SUPERIOR, CENTRO e INFERIOF</li> </ol>    | ।<br>२. |  |  |
|                                     | <ol> <li>Pressione Entrar para confirmar a escolha. O visor gráfico é<br/>atualizado de acordo.</li> </ol>                                 |         |  |  |
|                                     | <b>IOTA</b> : Para cancelar a opção, pressione a tecla Sair.                                                                               | _       |  |  |
|                                     | <ol> <li>Repita as etapas de 4 a 7 se desejar alterar a posição de outra<br/>coordenada.</li> </ol>                                        |         |  |  |
|                                     | 10. Pressione Sair para retornar à tela do MENU TRANSFORMAR                                                                                | •       |  |  |
| Transformar                         | A opção TRANSFORMAR do MENU TRANSFORMAR permite criar um<br>magem em espelho da imagem varrida e convertê-la em uma imagem<br>em negativo. | ıa      |  |  |
| CRIAÇÃO DE UMA<br>IMAGEM EM ESPELHO | A opção ESPELHO permite criar uma imagem em espelho de uma magem varrida.                                                                  |         |  |  |
|                                     | Para criar uma imagem em espelho:                                                                                                    |         |  |  |

- 1. Pressione Transformar. A opção TRANSFORMAR aparece.
- 2. Pressione Próximo até que TRANSFORMAR seja destacado.
- 3. Pressione Entrar para selecionar TRANSFORMAR. A tela TRANSFORMAR aparece.

Veja abaixo um exemplo da tela TRANSFORMAR com ambas as opções, ESPELHO e INVERSÃO, desligadas.

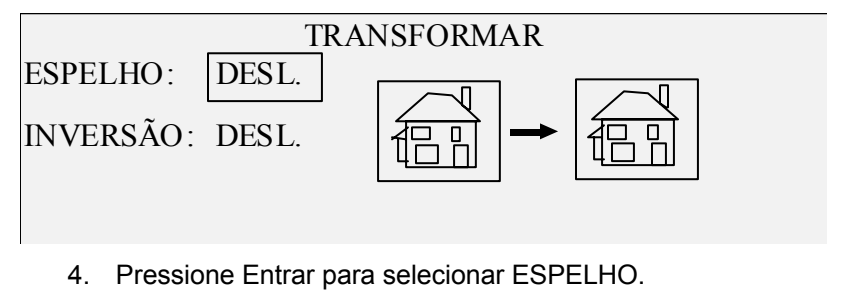

5. Pressione Anterior ou Próximo para selecionar a transformação desejada. Quatro opções estão disponíveis: X, Y, XY e DESLIGADO. A Tabela 4 abaixo descreve as opções graficamente.

| Tabela 4. Transformações em espeino |                |  |  |  |
|-------------------------------------|----------------|--|--|--|
| Eixo                                | Transformações |  |  |  |
| Х                                   |                |  |  |  |
| Y                                   |                |  |  |  |
| XY                                  | <b>a -</b> P   |  |  |  |
| DESLIGADO                           | ai → ai        |  |  |  |

Tabala 4 Transformaçãos em conclha

6. Pressione Entrar para confirmar a escolha. O visor gráfico se atualiza de acordo. A ilustração abaixo mostra a tela TRANSFORMAR com um "X" como a seleção de imagem em espelho.

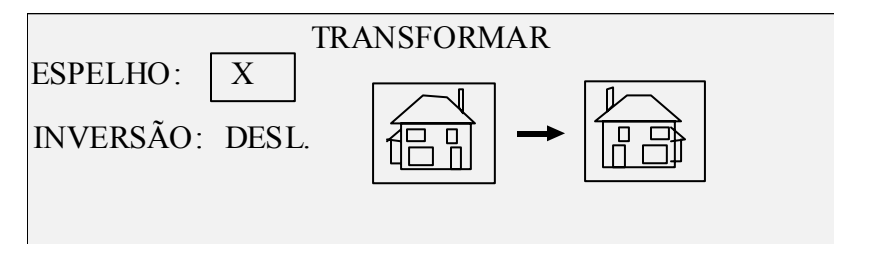

NOTA: Para cancelar sua opção, pressione a tecla Sair.

7. Pressione Sair para retornar à tela de PRONTA.

### INVERSÃO DE UMA IMAGEM

A opção INVERSÃO permite converter a imagem varrida em uma imagem em negativo. Para imagens em preto e branco, os pixels em branco serão impressos em preto e os em preto serão impressos em branco. Para imagens em tons de cinza, a imagem será convertida em seu negativo fotográfico.

Para inverter a imagem:

- 1. Pressione Transformar. A tela do menu TRANSFORMAR aparece.
- 2. Pressione Próximo até que TRANSFORMAR seja destacado.
- 3. Pressione Entrar para selecionar TRANSFORMAR. A tela TRANSFORMAR aparece.

Veja abaixo um exemplo da tela TRANSFORMAR com as opções ESPELHO e INVERSÃO desligadas.

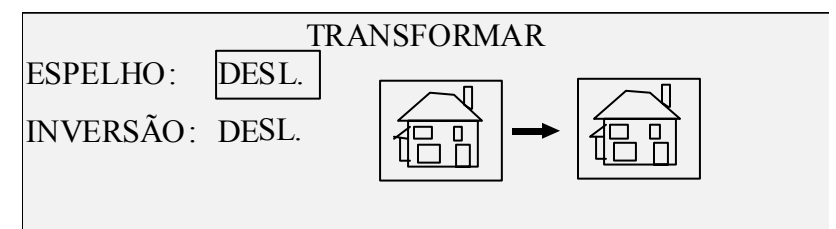

- 4. Pressione Próximo para destacar o menu INVERSÃO.
- 5. Pressione Entrar para selecionar INVERSÃO.
- 6. Pressione Anterior ou Próximo para LIGAR ou DESLIGAR a opção.
- 7. Pressione Entrar para confirmar a escolha. O visor gráfico é atualizado de acordo.

Quando INVERSÃO for LIGADO, o ícone na lateral direita da tela TRANSFORMAR será invertida. O exemplo abaixo mostra a tela TRANSFORMAR com a opção INVERSÃO ligada.

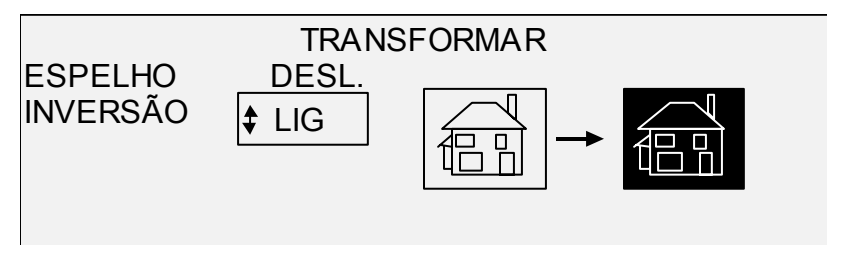

NOTA: Para cancelar sua opção, pressione a tecla Sair.

8. Pressione Sair para retornar à tela de PRONTA.

# Tecla Amostra

A tecla Amostra permite imprimir uma amostra da imagem varrida nos Modos de Cópia e Varredura. Então, você poderá verificar a qualidade da amostra ou observar os resultados das funções ou dos ajustes de qualidade de cópia antes de o documento ser copiado ou varrido para arquivo.

|                                 | As dimensões da amostra, no modo de Cópia, são a largura da página<br>por 210 mm. A amostra é feita de um ponto eqüidistante das bordas de<br>ataque e fuga da imagem. Consulte a seção Modo de Cópia abaixo para<br>obter instruções sobre como imprimir uma amostra.                                                                                                    |  |  |  |
|---------------------------------|----------------------------------------------------------------------------------------------------|--|--|--|
|                                 | No Modo de Varredura o tamanho da amostra é igual ao do documento<br>inteiro. Para ativar a opção Amostra no Modo de Varredura, a função<br>Varrer para a rede deverá estar instalada. Para ativar uma amostra de<br>impressão a função Varrer para imprimir deverá estar instalada.<br>Consulte a seção Amostra do Modo de Varredura abaixo para obter<br>instruções sobre como imprimir uma amostra.                                                                                                    |  |  |  |
| Amostra do Modo de              | Para imprimir uma amostra de uma imagem varrida:                                                                                                    |  |  |  |
| Cópia                           | <ol> <li>Pressione Amostra. O indicador luminoso de Amostra se<br/>ilumina. O painel de controle do scanner é colocado no modo<br/>Interromper impressora e o indicador luminoso de Interromper<br/>impressora se ilumina. A impressora imprime imediatamente<br/>uma amostra da próxima imagem inserida no scanner. A tela<br/>MODO DE AMOSTRA aparece.</li> </ol>                                                                                                    |  |  |  |
|                                 | MODO DE AMOSTRA                                                                                                    |  |  |  |
|                                 | PRESSIONE INICIAR PARA ACEITAR A PÁGINA.<br>PRESSIONE C/CA PARA REJEITÁ-LA.                                                                                                    |  |  |  |
|                                 | 2. Faça um dos seguintes:                                                                                                    |  |  |  |
|                                 | Pressione INICIAR para imprimir a imagem completa como uma cópia a 100%.                                                                                                    |  |  |  |
|                                 | Pressione C/CA para apagar a imagem varrida.                                                                                                    |  |  |  |
|                                 | <ol> <li>Pressione Amostra novamente para desativar a função Amostra.<br/>A impressora retorna à configuração de prioridade padrão e os<br/>indicadores de Amostra e Interromper impressora se apagam.</li> </ol>                                                                                                    |  |  |  |
| Amostra do Modo de<br>Varredura | As melhores impressões de amostra serão produzidas se as funções de aperfeiçoamento de imagem tiverem sido ativadas. Consulte a seção Qualidade de imagem para obter mais informações.                                                                                                    |  |  |  |
|                                 | Para que as seleções indicadas abaixo estejam disponíveis na tela<br>MODO DE AMOSTRA, a função Varrer para a rede deverá ser instalada<br>para disponibilizar VARRER IMAGEM PARA ARQUIVO e a função<br>Varrer para imprimir deve ser instalada para disponibilizar VARRER<br>IMAGEM PARA A IMPRESSORA. A função Varrer para imprimir é útil na<br>X2 TECH, pois ela não possui o Modo de Cópia. No entanto, é<br>conveniente nos outros SISTEMAS DE CÓPIAS DE FORMATO LARGO<br>para viabilizar a confecção de amostras antes da varredura de uma<br>imagem para arquivo. |  |  |  |
|                                 | Para imprimir uma cópia de amostra, execute o seguinte:                                                                                                    |  |  |  |
|                                 | <ol> <li>Se o scanner estiver ajustado para o modo de CÓPIA, passe<br/>para o modo de VARREDURA. Para obter instruções, consulte<br/>"Error! Reference source not found."</li> </ol>                                                                                                    |  |  |  |
|                                 | 2. Digite o nome do diretório.                                                                                                    |  |  |  |

3. Pressione a tecla de função especial Amostra. A tela MODO DE AMOSTRA aparecerá.

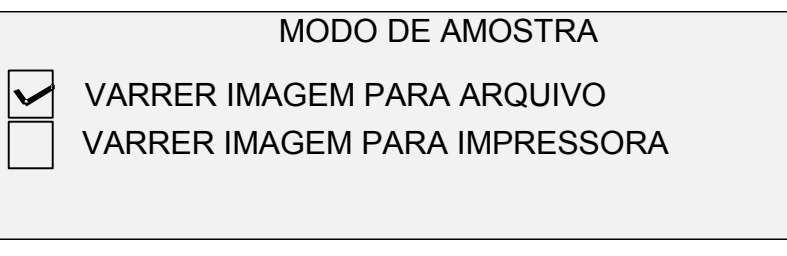

4. Pressione Próximo para destacar VARRER IMAGEM PARA IMPRESSORA.

**NOTA**: As opções VARRER IMAGEM PARA ARQUIVO e VARRER IMAGEM PARA IMPRESSORA podem ser individualmente ou simultaneamente selecionadas. No entanto, você não poderá anular ambas as seleções.

5. Pressione Entrar para ativar VARRER IMAGEM PARA IMPRESSORA. Pressione SAIR para sair do menu.

A duração do processamento de imagens em Varrer imagem para impressora será mais longa, dependendo do tamanho da imagem.

# Varrer para a rede (modo de VARREDURA)

# Varrer para a rede (modo de VARREDURA)

A **SISTIMA DE COPIAS DE FORMATO LARGO** possui dois modos de varredura: modo de CÓPIA e modo de VARREDURA.

**NOTA**: O modo de VARREDURA é opcional na SISTIMA DE COPIAS DE FORMATO LARGO 8825 . Varrer para a rede em cores é uma opção disponível para todos os modelos equipados com o SISTIMA DE VARREDURA DE FORMATO LARGO. A função Varrer para a rede em cores requer uma chave de função de Habilitação de Cor, adquirida separadamente. Os arquivos varridos em cores podem ser impressos em cores na impressora X2 TECH. Para solicitar mais informações, entre em contato com um representante da XEROX.

**NOTA**: O modo de cópia será desativado e a tela PRONTA PARA COPIAR não será disponibilizada se OPÇÕES DE VARREDURA (COR) estiver ativada e houver uma impressora em cores conectada à controladora.

- No modo de CÓPIA, os documentos são varridos, temporariamente armazenados na memória ou disco rígido interno e, então, enviados à impressora local assim que ela esteja disponível. Quando o próximo trabalho for varrido, o arquivo do trabalho anterior será automaticamente apagado do disco rígido, para disponibilizar espaço para os novos arquivos. A operação do sistema é como descrito nas seções anteriores.
- No modo de VARREDURA, o arquivo de imagem criado pela varredura é armazenado diretamente no disco rígido para recuperação posterior de uma rede conectada por um sistema remoto. A imagem é armazenada no Formato TIFF 6.0 (Tagged Image File Format) usando compactação CCITT Grupo 4, CALS ou PDF. Arquivos JPG de alta resolução também estão disponíveis com a opção Varrer para a rede em cores.

Os arquivos armazenados no modo de VARREDURA podem ser recuperados pela rede. Após a recuperação do arquivo pelo programa das Ferramentas Cliente AccXES executando em um computador conectado em rede, a cópia residente no disco rígido local será apagada automaticamente. Para obter mais informações, consulte o Guia do Usuário das Ferramentas Cliente AccXES.

Outros programas de recuperação remotos podem usar FTP (File Transfer Protocol) para recuperar e apagar arquivos do disco rígido da **SISTIMA DE COPIAS DE FORMATO LARGO** pela rede. Estes programas copiarão os arquivos, em vez de movê-los. Assim os arquivos permanecerão no disco rígido local após a recuperação.

Se um arquivo permanecer no disco rígido local por um período superior ao especificado no Temporizador de APAGAR ARQUIVOS, o sistema automaticamente o apagará. Para ajustar o valor do Temporizador de APAGAR ARQUIVOS, vá à seção Temporizadores (Menu Principal, Menu Configuração) deste manual.

# Alternar entre o modo de CÓPIA e o modo de VARREDURA

**NOTA**: O modo de cópia será desativado e a tela PRONTA PARA COPIAR não será disponibilizada quando OPÇÕES DE VARREDURA (COR) estiver ativada e houver uma impressora em cores conectada ao sistema AccXES.

Para alternar entre o modo de CÓPIA e o modo de VARREDURA, execute as seguintes etapas:

- Assegure-se de que a tela PRONTA PARA COPIAR apareça. Se um menu aparecer, pressione a tecla Menu para retornar à tela de PRONTA. Se uma mensagem para entrar o número da conta aparecer, digite a ID de usuário e, então, uma conta válida para obter a tela de PRONTA.
- Pressione Modo. O sistema alternará para o modo de VARREDURA e a tela será exibida. Se você pressionar a tecla Modo novamente retornará ao modo de CÓPIA.

| FAVOR, ENTRE |
|--------------|
| D DIRETÓRIO  |
|              |
| MAGENS       |
|              |
|              |

 Digite o nome do diretório, de até 16 caracteres, para onde serão varridas as imagens. O nome não pode começar com um ponto ou ponto decimal.

**NOTA**: O protocolo de rede TCP/IP deve estar ativado na controladora, ou a **SISTIMA DE COPIAS DE FORMATO LARGO** não entrará no

# Compreensão da tela PRONTA PARA VARRER

Veja abaixo um exemplo da tela PRONTA PARA VARRER. Veja a seguir, as descrições das informações especiais que aparecerão na tela.

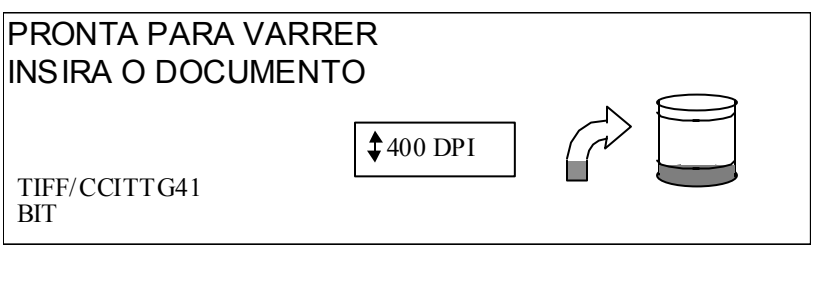

TIFF/CCITTG Esta área indica o formato de arquivo selecionado. Consulte as OPÇÕES DE VARREDURA (LINHA), (FOTO) ou (COR) para definir estas opções. As opções disponíveis variarão de acordo com a seleção da Opção de Varredura.

### I400 DPI

41 BIT

Esta área mostra a resolução da varredura selecionada. Pressione Próximo ou Anterior para selecionar um valor de 100, 200, 300, ou 400 DPI. Um novo valor pode ser selecionado antes de cada varredura.

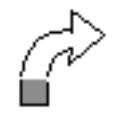

Este ícone mostra a guantidade de Memória de Acesso Aleatório (RAM) em uso pelo arquivo varrido. Conforme o espaço é usado, a área escura aumenta. Após a conclusão da varredura, o arguivo é processado e, então, movido para o disco rígido interno. Então, o espaço na RAM é novamente disponibilizado.

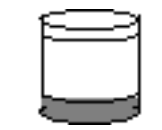

Este ícone mostra a quantidade de espaço no disco rígido em uso pelos arguivos armazenados. Conforme o espaco é usado, a área escura aumenta. Quando os arguivos são movidos para fora do disco pela rede para dispositivos remotos, o espaço é novamente disponibilizado. Os arquivos também serão apagados guando a idade do arquivo exceder o valor definido no temporizador. Consulte a seção "Temporizadores" no "Menu Principal" para definir este valor. O padrão são 24 horas.

# Seleções desativadas no modo de VARREDURA

Certas funções, disponíveis no modo de CÓPIA, não estão disponíveis no modo de VARREDURA. As funções indisponíveis são:

- Jogos: No modo de VARREDURA, cada documento tem uma imagem separada armazenada no disco. Cada imagem é separadamente recuperada no dispositivo remoto. As imagens não podem ser agrupadas em jogos.
- Especificação do tipo e origem do material: Considerando-se que a saída é agora um arquivo eletrônico, a especificação de materiais não é aplicável.
- Especificação do formato de saída: O arquivo de imagem sempre terá o formato do comprimento do documento pela largura da varredura. A largura da varredura poderá ser manualmente especificada, se a largura inteira do documento não for desejada. Consulte a seção "Controle do scanner" no "Menu Principal" para ativar ou desativar a especificação manual de largura da varredura.
- Seleção de Margens e Alinhamento: O operador pode recortar quantidades iguais de cada borda lateral de um documento pela especificação manual da largura de uma varredura que seja mais estreita que o documento real. Consulte a seção "Controle do scanner" no "Menu Principal" para ativar ou desativar a especificação manual de largura da varredura.
- Especificação das opções de acabamento: Considerando-se que não há saída física, as operações de acabamento não são aplicáveis.
- Seleção de Redução/Ampliação: O arquivo eletrônico é salvo sem alteração. Assim, a informação varrida será preservada.
- Seleção do tipo de imagem (Misto/Personalizado): Somente os tipos de imagem Linha, Foto e Cor são válidos no modo de VARREDURA.
- Supressão de fundo: Esta seleção será automaticamente desligada se houver uma impressora em cores conectada.

# Operação no modo de VARREDURA

Para varrer documentos para recuperação posterior pela rede:

- Se a contabilização do trabalho estiver ativada, digite a ID da Conta e Usuário ao ser solicitado e pressione Entrar. Se contabilização do trabalho não estiver ativada, não será necessário digitar as IDs.
- Se você desejar visualizar as imagens varridas quando forem recuperadas da controladora para a estação de trabalho, verifique se a caixa de seleção padrão "Visualização" do scanner está selecionada. (No SISTIMA DE VARREDURA DE FORMATO LARGO, pode ser localizado ao pressionar o botão do Menu. No MENU PRINCIPAL selecione CONFIGURAÇÃO >

OPÇÕES DE VARREDURA - LINHA ou FOTO (ou COR, se ativado) > VISUALIZAÇÃO). Use as teclas Anterior, Próximo e Entrar para navegar nas seleções disponíveis. Use a tecla Entrar para confirmar suas escolhas.

- 3. Com Pronta para copiar exibido no painel de controle do scanner, pressione a tecla Modo.
- 4. Use o teclado no painel de controle do scanner para entrar o nome do diretório de varredura de 16 caracteres alfanuméricos.

**NOTA**: Para imprimir uma Amostra na próxima etapa em uma X2 TECH, a função Varrer para imprimir deve estar instalada. Para obter mais informações, consulte a seção Amostra, em Amostra do Modo de Varredura.

- 5. Para exibir uma amostra de um arquivo antes de varrer para arquivo, pressione Amostra no painel de controle. Utilize Anterior ou Próximo para destacar VARRER PARA IMPRESSORA e pressione Entrar. Pressione Sair para retornar à tela de PRONTA e, então, pressione Iniciar. A cópia será enviada à impressora.
- Quando o painel de controle do scanner exibir Pronta para copiar, selecione a resolução de varredura desejada com as teclas PRÓXIMO e ANTERIOR.

**NOTA**: O formato de arquivo de Varrer para a rede selecionado aparece no canto inferior esquerdo da tela do Painel de Controle do Scanner. Para alterar os formatos (inclusive o formato de cor, se ativado), pressione o botão Menu. Selecione CONFIGURAÇÃO (usando os botões Anterior e Próximo, se necessário) e pressione Entrar. Utilize o botão Próximo para selecionar as Opções de varredura (Linha, Foto ou Cor, se a opção Cor estiver ativada) e pressione Entrar. Utilize os botões Anterior, Próximo e Entrar para navegar para e pelas seleções disponíveis. Pressione o botão Entrar para confirmar suas escolhas. Pressione o botão Menu para recolocar o scanner online.

**NOTA**: Ao fazer varreduras em cores, assegure-se de selecionar "Misto/Personalizado" com a tecla de seta em Qualidade de Imagem no painel de controle do scanner.

- 7. Insira o documento original com a face voltada para baixo e centralizado na bandeja de alimentação do scanner.
- 8. Mova os documentos delicadamente para frente até que suas bordas de alimentação se encaixem nos rolos de movimentação do scanner.
- 9. Se solicitado, digite a largura da varredura desejada e pressione Entrar.
- 10. Conforme o documento é automaticamente alimentado no scanner, a imagem resultante é armazenada como um arquivo no Diretório de Varredura na unidade de disco rígido da controladora do sistema. Você poderá utilizar a Ferramenta de Recuperação das Ferramentas Cliente AccXES para recuperar a imagem da estação de trabalho.

**NOTA**: Você talvez tenha que pressionar o botão Iniciar se a configuração padrão de fábrica (para Varredura automática) tiver sido alterada.

### Remoção de imagens varridas

O operador pode remover as imagens varridas do disco rígido da SISTIMA DE COPIAS DE FORMATO LARGO pressionando a tecla C/CA.

Para remover as imagens varridas:

1. Pressione C/CA. A tela REMOVER IMAGENS VARRIDAS aparece.

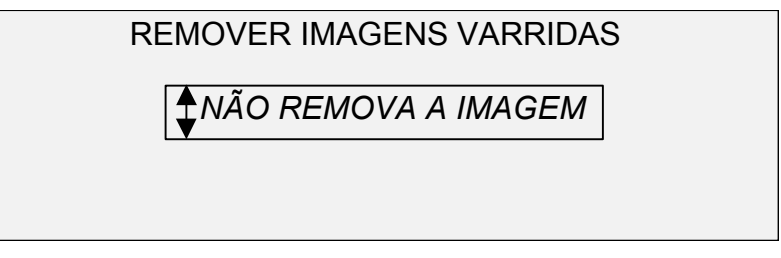

- Pressione Anterior ou Próximo para destacar a seleção desejada.
- 3. Pressione Entrar para selecionar a opção destacada. As escolhas são:
- NÃO REMOVA A IMAGEM: A imagem não será removida.
- REMOVER ÚLTIMA IMAGEM: A última imagem varrida pela conta atualmente ativa será removida. Pressione C/CA novamente e, então, a tecla Entrar, para remover a penúltima imagem varrida. Este processo pode ser repetido até que todas as imagens varridas sejam removidas do disco rígido. Poderá ser mais demorado eliminar uma foto varrida ou uma imagem em cores.

**NOTA**: Não é possível pular imagens. Por exemplo, não é possível deixar a última imagem varrida, mas apagar a penúltima.

• REMOVER TODAS AS IMAGENS: Todas as imagens armazenadas na conta atualmente ativa serão removidas.

# Gerenciamento do sistema de arquivos

O sistema de arquivos armazena imagens em diretórios na unidade interna de disco rígido. As imagens são armazenadas no diretório especificado pelo usuário ao entrar no modo de VARREDURA. O diretório padrão é "imagens". O gerenciamento do sistema de arquivos requer uma senha de Administrador do sistema.

A opção SISTEMA DE ARQUIVOS do menu ADMINISTRAÇÃO DO SISTEMA permite que o Administrador do sistema execute várias funções de gerenciamento do sistema de arquivos. Elas são:

- Listar o número de imagens armazenadas em cada conta e a porcentagem total de espaço consumido no disco rígido por cada conta
- Apagar todas as imagens varridas de um diretório
- Apagar todas as imagens atualmente armazenadas no disco rígido

Consulte "Sistema de arquivos" na seção "Menu Principal" para obter informações completas sobre as funções acima.

# **Menu Principal**

# **Menu Principal**

O Menu Principal fornece opções que permitem configurar o sistema, obter INFORMAÇÕES DO SISTEMA, executar funções de administração do sistema e executar diagnósticos do sistema.

Quando você acessar o Menu Principal, um menu com os seguintes submenus aparecerá:

- CONFIGURAÇÃO: Permite configurar os parâmetros de várias opções do sistema. Estes incluem: Localização, Painel de controle, Opções de cópia, Opções de varredura para os modos Linha e Foto e Cor (se ativado), Temporizadores, Tempo de espera para economia de energia e Controle do scanner para os modos de Cópia e Varredura.
- INFORMAÇÕES DO SISTEMA: Permite obter informações sobre os componentes do sistema, exibir a lista de falhas do scanner, imprimir páginas de configuração e exibir informações sobre contas de usuários.
- ADMINISTRAÇÃO DO SISTEMA: Permite que o Administrador do sistema execute as funções de contabilização do trabalho, gerenciamento do sistema de arquivos, segurança e altere a senha. O acesso a este menu requer uma senha de administrador.
- DIAGNÓSTICOS: Permite que o representante técnico e/ou operador executem diversas rotinas de diagnósticos do sistema.

Para acessar o Menu Principal:

1. Pressione Menu.

| PRONTA PARA COPIAR<br>INSIRA O DOCUMENTO |          |          |        |      |      |
|------------------------------------------|----------|----------|--------|------|------|
| AUTO 100,0%                              |          | Ę        | 1      |      |      |
| Menu                                     | Anterior | Pró ximo | Entrar | Sair | Modo |

A tela MENU PRINCIPAL aparece. As setas pretas indicam que a lista contém mais itens do que os visíveis. O item selecionado na lista é destacado.

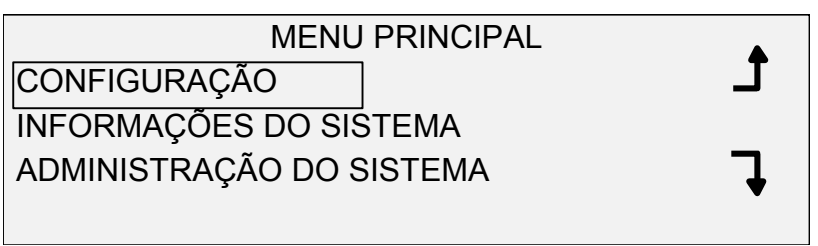

- 2. Pressione Anterior ou Próximo para rolar as opções da lista.
- 3. Quando destacar a opção desejada, pressione a tecla Entrar para selecionar uma opção.

### Menu Configuração

A opção CONFIGURAÇÃO no Menu Principal fornece um submenu com as seguintes escolhas:

- LOCALIZAÇÃO: Define o idioma para exibir as unidades de medida usadas para as dimensões.
- PAINEL DE CONTROLE: Define se um som de bipe será emitido quando uma tecla for pressionada ou em entradas inválidas. Também permite a seleção do estilo da fonte e do modo padrão de operação.
- OPÇÕES DE CÓPIA: Define as opções para as séries de materiais padrão, formatos de materiais personalizados, valores de ampliação/redução personalizados e parâmetros da imagem.
- Aperfeiçoamentos de Imagem: Aperfeiçoam a aparência das imagens varridas em cores, em particular, meios-tons em cores.
- TEMPORIZADORES: Define os valores para os temporizadores de Função, Interromper impressora e Apagar arquivos.
- ECONOMIA DE ENERGIA: Define o período de inatividade após o qual o sistema entrará no modo de Economia de Energia.
- CONTROLE DO SCANNER: Define as opções para a operação do scanner ao copiar e varrer para arquivo.

Para acessar o menu CONFIGURAÇÃO:

1. Pressione Menu. A tela do MENU PRINCIPAL aparece.

 Pressione Entrar para selecionar CONFIGURAÇÃO. A tela do menu CONFIGURAÇÃO aparece. As setas pretas indicam que o menu contém mais opções do que as visíveis. A opção selecionada será destacada.

|             | CONFIGURAÇÃO                                                                                                    |  |  |  |  |
|-------------|----------------------------------------------------------------------------------------------------|--|--|--|--|
|             | LOCALIZAÇÃO                                                                                                    |  |  |  |  |
|             | PAINEL DE CONTROLE                                                                                                    |  |  |  |  |
|             | OPÇÕES DE CÓPIA                                                                                                    |  |  |  |  |
|             |                                                                                                    |  |  |  |  |
|             | 3. Pressione Anterior ou Próximo para rolar a lista das opções.                                                                                                    |  |  |  |  |
|             | <ol> <li>Quando destacar a opção desejada, pressione a tecla Entrar<br/>para selecionar uma opção. O menu ou a tela para a opção<br/>selecionada aparecerá.</li> </ol> |  |  |  |  |
| Localização | A opção LOCALIZAÇÃO do menu CONFIGURAÇÃO define o idioma do visor de mensagens. Esta opção também controla se as unidades serão exibidas em polegadas ou milímetros.   |  |  |  |  |
|             | Para definir o idioma ou as unidades do visor:                                                                                                    |  |  |  |  |
|             | 1. Pressione Menu. A tela do MENU PRINCIPAL aparece.                                                                                                    |  |  |  |  |
|             | <ol> <li>Pressione Entrar para selecionar CONFIGURAÇÃO. A tela do<br/>menu CONFIGURAÇÃO aparece.</li> </ol>                                                            |  |  |  |  |
|             | <ol> <li>Pressione Entrar para selecionar LOCALIZAÇÃO. A tela<br/>LOCALIZAÇÃO aparece. Veja abaixo um exemplo da tela<br/>LOCALIZAÇÃO.</li> </ol>                      |  |  |  |  |
|             | LOCALIZAÇÃO                                                                                                    |  |  |  |  |
|             | IDIOMA: INGLÊS                                                                                                    |  |  |  |  |
|             | EXIBIR UNIDADES: POLEGADAS                                                                                                    |  |  |  |  |
|             | <ol> <li>Pressione Anterior ou Próximo para destacar o menu IDIOMA e<br/>EXIBIR UNIDADES.</li> </ol>                                                                   |  |  |  |  |
|             | 5. Pressione Entrar para selecionar a opção destacada.                                                                                                    |  |  |  |  |
|             | <ol> <li>Pressione Anterior ou Próximo para destacar a configuração de<br/>menu desejada para a opção.</li> </ol>                                                      |  |  |  |  |
|             | As opções de IDIOMAS são INGLÊS, ESPANHOL, FRANCÊS,<br>ITALIANO, ALEMÃO ou PORTUGUÊS. INGLÊS é a configuração<br>padrão.                                               |  |  |  |  |
|             | As opções para EXIBIR UNIDADES são POLEGADAS ou MM (MILÍMETROS). POLEGADAS é o padrão.                                                                                 |  |  |  |  |
|             | 7. Pressione Entrar para selecionar a configuração destacada.                                                                                                    |  |  |  |  |
|             | <ol> <li>Repita as etapas de 4 a 6 para alterar as demais configurações,<br/>se desejar.</li> </ol>                                                                    |  |  |  |  |
|             | 9. Pressione Sair para retornar à tela do menu CONFIGURAÇÃO.                                                                                                    |  |  |  |  |

Painel de controle

A opção do PAINEL DE CONTROLE do menu CONFIGURAÇÃO define se um som de bipe será emitido quando uma tecla for pressionada ou em entradas inválidas. Também permite a seleção da fonte do visor e do modo padrão de operação da **SISTIMA DE COPIAS DE FORMATO LARGO**.

Para definir um som de bipe, estilo de texto ou o modo padrão de operação:

- 1. Pressione Menu. A tela do MENU PRINCIPAL aparece.
- Pressione Entrar para selecionar CONFIGURAÇÃO. A tela do menu CONFIGURAÇÃO aparece.
- 3. Pressione Próximo para selecionar PAINEL DE CONTROLE.
- 4. Pressione Entrar para selecionar PAINEL DE CONTROLE. A tela PAINEL DE CONTROLE aparece. Veja abaixo um exemplo da tela PAINEL DE CONTROLE.

| PAINEL DE CONTROLE |         |  |  |  |
|--------------------|---------|--|--|--|
| EMISSOR DE BIP:    | ATIVADO |  |  |  |
| MODO DE TEXTO      | NORMAL  |  |  |  |
| MODO PADRÃO:       | CÓPIA   |  |  |  |
|                    |         |  |  |  |

- 5. Pressione Anterior ou Próximo para destacar EMISSOR DE BIP, MODO DE TEXTO ou MODO PADRÃO.
- 6. Pressione Entrar para selecionar a opção destacada.
- 7. Pressione Anterior ou Próximo para destacar a opção de menu desejada.

As opções para o EMISSOR DE BIP são ATIVADO ou DESATIVADO. ATIVADO é a configuração padrão. O bipe de Inicialização e bipe de Falha não são afetados por esta configuração e não podem ser desativados.

As opções para o MODO DE TEXTO são NORMAL ou NEGRITO. Normal é a configuração padrão.

As opções para o MODO PADRÃO são CÓPIA ou VARREDURA. CÓPIA é a configuração padrão.

**NOTA**: A configuração do MODO PADRÃO só aparecerá se a função Varrer para a rede estiver ativada. O modo de VARREDURA é opcional na SISTIMA DE COPIAS DE FORMATO LARGO 8825 e 8850. Para solicitar esta função, entre em contato com um representante da .

- 8. Pressione Entrar para selecionar a opção destacada.
- 9. Repita as etapas de 5 a 8 para alterar outra configuração.
- 10. Pressione Sair para retornar à tela do menu CONFIGURAÇÃO.

A opção OPÇÕES DE CÓPIA do menu CONFIGURAÇÃO fornece um submenu com as seguintes escolhas:

 SÉRIES DE MATERIAIS: Define os tamanhos dos materiais padrão para formatos de saída predefinidos. A Tabela 5 à direita

Opções de cópia

mostra as séries de materiais padrão e os tamanhos associados.

- FORMATOS DE MATERIAIS PERSONALIZADOS: Define os tamanhos dos materiais padrão para formatos de saída predefinidos.
- R/A PREDEFINIDA PERSONALIZADA: Define proporções de redução/ampliação.
- IMAGEM: Define as opções de imagem.

Para acessar o menu OPÇÕES DE CÓPIA:

- 1. Pressione Menu. A tela MENU PRINCIPAL aparece.
- Pressione Entrar para selecionar CONFIGURAÇÃO. A tela do menu CONFIGURAÇÃO aparece.
- Pressione Próximo até que OPÇÕES DE CÓPIA apareça. A tela do menu OPÇÕES DE CÓPIA aparece. As setas pretas indicam que o menu contém mais opções que as visíveis. A opção selecionada será destacada.

| OPÇÕES               | DE CÓPIA           |
|----------------------|--------------------|
| SÉRIES DE MATERIAIS  |                    |
| FORMATOS DE MATERIA  | AIS PERSONALIZADOS |
| R/A PREDEFINIDA PERS | ONALIZADA          |

- 4. Pressione Anterior ou Próximo para rolar a lista de opções.
- 5. Pressione Entrar para selecionar a opção destacada.

| Série         | Tamanhos | Dimensões                             |
|---------------|----------|---------------------------------------|
|               |          | (largura x<br>comprimento)            |
| ANSI          | A        | 8,5 x 11 polegadas (215,9 x 279,4 mm) |
|               | В        | 11 x 17 polegadas (279,4 x 431,8 mm)  |
|               | С        | 17 x 22 polegadas (431,8 x 558,8 mm)  |
|               | D        | 22 x 34 polegadas (558,8 x 863,6 mm)  |
|               | E        | 34 x 44 polegadas (836,6 x 1117,6 mm) |
|               |          |                                       |
| ARCH          | A        | 9 x 12 polegadas (228,6 x 304,8 mm)   |
|               | В        | 12 x 18 polegadas (304,8 x 457,2 mm)  |
|               | С        | 18 x 24 polegadas (457,2 x 609,6 mm)  |
|               | D        | 24 x 36 polegadas (609,6 x 914,4 mm)  |
|               | E        | 36 x 48 polegadas (914,4 x 1219,2 mm) |
|               | 30       | 30 x 42 polegadas (76,2 x 106,7 mm)   |
| ISO A (JIS A) | A4       | 210 x 297 mm                          |
|               | A3       | 297 x 420 mm                          |
|               | A2       | 420 x 594 mm                          |
|               | A1       | 594 x 841 mm                          |
|               | A0       | 841 x 1189 mm                         |
| ISO B (JIS B) | B4       | 250 x 353 mm                          |
|               | B3       | 353 x 500 mm                          |
|               | B2       | 500 x 707 mm                          |
|               | B1       | 707 x 1000 mm                         |

Tabela 5. Tamanhos dos materiais

**SÉRIES DE MATERIAIS** A opção SÉRIES DE MATERIAIS permite controlar que séries de materiais padrão serão exibidas quando Predefinido for selecionado em Formato de saída no painel de controle do scanner.

Você pode selecionar uma ou mais séries de materiais para exibir. Consulte a Tabela 5 na página anterior para obter a lista de tamanhos associados a cada série.

Para ativar ou desativar séries de materiais:

- 1. Pressione Menu. A tela do MENU PRINCIPAL aparece.
- Pressione Entrar para selecionar CONFIGURAÇÃO. A tela do menu CONFIGURAÇÃO aparece.
- Pressione Próximo até que OPÇÕES DE CÓPIA seja destacado.
- Pressione Entrar para selecionar OPÇÕES DE CÓPIA. A tela do menu OPÇÕES DE CÓPIA aparece.
- Pressione Entrar para selecionar SÉRIES DE MATERIAIS. A tela SÉRIES DE MATERIAIS aparece. Um exemplo da tela SÉRIES DE MATERIAIS é exibido abaixo.

|      | SÉRIES DE MATERIAIS |  |
|------|---------------------|--|
| ANSI |                     |  |
| ARCH | ISO B               |  |
|      | JIS B               |  |
|      |                     |  |

- 6. Pressione Anterior ou Próximo para destacar as séries de materiais.
- Pressione Entrar para ATIVAR ou DESATIVAR a seleção destacada de séries de materiais. Uma marca de seleção aparecerá na caixa à esquerda da série de material ativada.

A configuração padrão é ATIVADO para as séries de materiais ANSI e DESATIVADO para as demais.

- 8. Repita as etapas 6 e 7 para cada série de material que você queira ativar ou desativar.
- Pressione Sair para retornar à tela do menu OPÇÕES DE CÓPIA.

A opção FORMATOS DE MATERIAIS PERSONALIZADOS controla que FORMATOS DE MATERIAIS PERSONALIZADOS serão exibidos quando Predefinido for selecionado na área do Formato de saída do painel de controle do scanner. Até seis formatos de materiais personalizados poderão ser especificados.

Para especificar um formato de material personalizado:

- 1. Pressione Menu. A tela do MENU PRINCIPAL aparece.
- Pressione Entrar para selecionar CONFIGURAÇÃO. A tela do menu CONFIGURAÇÃO aparece.
- 3. Pressione Próximo até que o menu OPÇÕES DE CÓPIA seja destacado.
- Pressione Entrar para selecionar OPÇÕES DE CÓPIA. A tela do menu OPÇÕES DE CÓPIA aparece.
- 5. Pressione Próximo para destacar a opção FORMATOS DE MATERIAIS PERSONALIZADOS.
- 6. Pressione Entrar para selecionar FORMATOS DE MATERIAIS PERSONALIZADOS. A tela FORMATOS DE MATERIAIS PERSONALIZADOS aparece.

O primeiro "0,0" em cada formato "0,0 x 0,0" representa a largura. O segundo "0,0" representa o comprimento.

**NOTA**: Os formatos aparecem nas unidades de medidas selecionadas para a máquina. Consulte a seção "Localização" no "Menu Principal" para obter mais informações.

Veja abaixo um exemplo da tela SÉRIES DE MATERIAIS PERSONA-LIZADOS. No exemplo, as unidades de medidas estão em milímetros.

#### FORMATOS DE MATERIAIS PERSONALIZADOS

|                                                         | FOF                                                                                                    | RMA TOS DE N<br>0,0 X<br>0,0 X<br>0,0 X                                                           | MATERIAIS F<br>0,0<br>0,0<br>0,0                                          | PERSONALIZADOS<br>0,0.X 0,0<br>0,0.X 0,0<br>0,0.X 0,0                                            |  |  |  |
|---------------------------------------------------------|----------------------------------------------------------------------------------------------------|---------------------------------------------------------------------------------------------------|---------------------------------------------------------------------------|--------------------------------------------------------------------------------------------------|--|--|--|
|                                                         | 7.<br>8.                                                                                                    | Pressione Ante<br>Use o teclado n<br>destacado.                                                   | rior ou Próximo<br>umérico para di                                        | para destacar o campo desejado<br>gitar o valor para o campo                                     |  |  |  |
|                                                         | Largura<br>polega                                                                                                    | _arguras acima de 914 mm (36 polegadas) ou inferiores a 297 mm (11<br>polegadas) não são válidas. |                                                                           |                                                                                                  |  |  |  |
|                                                         | 9.                                                                                                    | Pressione Entra                                                                                   | ar para confirma                                                          | r o valor.                                                                                       |  |  |  |
|                                                         | 10.                                                                                                    | Repita as etapa<br>sejam definidos                                                                | s de 7 a 9 até q                                                          | ue todos os formatos desejados                                                                   |  |  |  |
|                                                         | NOTA:<br>ajustad                                                                                                    | Quaisquer forma<br>os para zero e n                                                               | atos personaliza<br>ão serão exibido                                      | dos não definidos serão<br>os em outros locais.                                                  |  |  |  |
|                                                         | 11.                                                                                                    | <ol> <li>Pressione Sair para retornar à tela do menu OPÇÕES DE<br/>CÓPIA.</li> </ol>              |                                                                           |                                                                                                  |  |  |  |
| REDUÇÃO/AMPLIAÇÃO<br>(R/A) PREDEFINIDA<br>PERSONALIZADA | A opção R/A PREDEFINIDA PERSONALIZADA controla as taxas de<br>redução/ampliação que serão exibidas quando Predefinido for<br>selecionado em Redução/Ampliação no painel de controle do scanner.<br>Você pode especificar até seis tamanhos de redução/ampliação<br>predefinidos. |                                                                                                   |                                                                           |                                                                                                  |  |  |  |
|                                                         | Para especificar uma redução/ampliação predefinida:                                                                                                    |                                                                                                   |                                                                           |                                                                                                  |  |  |  |
|                                                         | 1. Pressione Menu. A tela do MENU PRINCIPAL aparece.                                                                                                    |                                                                                                   |                                                                           |                                                                                                  |  |  |  |
|                                                         | 2.                                                                                                    | Pressione Entra<br>menu CONFIGI                                                                   | ar para seleciona<br>JRAÇÃO apare                                         | ar CONFIGURAÇÃO. A tela do<br>ce.                                                                |  |  |  |
|                                                         | 3.                                                                                                    | Pressione Próx                                                                                    | mo até que OP                                                             | ÇÕES DE CÓPIA apareça.                                                                           |  |  |  |
|                                                         | 4.                                                                                                    | Pressione Entra<br>menu OPÇÕES                                                                    | ar para seleciona<br>DE CÓPIA apa                                         | ar OPÇÕES DE CÓPIA. A tela d<br>irece.                                                           |  |  |  |
|                                                         | 5.                                                                                                    | Pressione Próx<br>PERSONALIZA                                                                     | mo para destac<br>DA.                                                     | ar R/A PREDEFINIDA                                                                               |  |  |  |
|                                                         | 6.                                                                                                    | Pressione Entra<br>PERSONALIZA<br>PERSONALIZA<br>Redução/Amplia                                   | ar para seleciona<br>DA. A tela R/A I<br>DA aparece. Ve<br>ação (R/A) PRE | ar R/A PREDEFINIDA<br>PREDEFINIDA<br>eja abaixo um exemplo da tela de<br>DEFINIDA PERSONALIZADA. |  |  |  |
|                                                         |                                                                                                    | R/A PRED                                                                                          | EFINIDA PEF                                                               | RSONALIZADA                                                                                      |  |  |  |
|                                                         |                                                                                                    | 10<br>10                                                                                          | 0,0%<br>0,0%                                                              | 100,0%<br>100,0%                                                                                 |  |  |  |
|                                                         |                                                                                                    | 10                                                                                                | 0,0%                                                                      | 100,0%                                                                                           |  |  |  |

7. Pressione Anterior ou Próximo para destacar o valor que deseja modificar.

|        | 8.                           | Use o teclado numérico para digitar o valor desejado. O valor desejado deve estar entre 25,0% e 400,0%.                                                                                                    |
|--------|------------------------------|----------------------------------------------------------------------------------------------------|
|        | NOTA:<br>predefin<br>um valo | Valores duplicados não são exibidos na lista de valores<br>nidos de Redução/Ampliação predefinidas. Você pode remover<br>or predefinido da lista ao configurar o seu valor para 100,0%.                             |
|        | 9.                           | Pressione Entrar para confirmar o valor.                                                                                                    |
|        | 10.                          | Repita as etapas de 7 a 9 para cada valor que você queira modificar.                                                                                                    |
|        | 11.                          | Pressione Sair para retornar à tela do menu OPÇÕES DE CÓPIA.                                                                                                    |
| IMAGEM | A opçã                       | o IMAGEM permite a execução das seguintes funções:                                                                                                    |
|        | •                            | Ativar ou desativar a rotação automática da imagem. Se<br>ROTAÇÃO AUTO estiver ativada, a imagem varrida será girada<br>automaticamente, se necessário, para melhor ajustar-se ao<br>formato de saída especificado. |
|        | Para at                      | ivar/desativar as opções de imagem:                                                                                                    |
|        | 1.                           | Pressione Menu. A tela do MENU PRINCIPAL aparece.                                                                                                    |
|        | 2.                           | Pressione Entrar para selecionar CONFIGURAÇÃO. A tela do<br>menu CONFIGURAÇÃO aparece.                                                                                                    |
|        | 3.                           | Pressione Próximo para destacar OPÇÕES DE CÓPIA.                                                                                                    |
|        | 4.                           | Pressione Entrar para selecionar OPÇÕES DE CÓPIA. A tela do menu OPÇÕES DE CÓPIA aparece.                                                                                                    |
|        | 5.                           | Pressione Próximo até que IMAGEM seja destacada.                                                                                                    |
|        | 6.                           | Pressione Entrar para selecionar IMAGEM. A tela IMAGEM aparece. Veja abaixo um exemplo da tela IMAGEM.                                                                                                    |
|        |                              | IMAGEM                                                                                                    |
|        |                              | ROTAÇÃO AUTO                                                                                                    |
|        | 7.                           | Pressione Anterior ou Próximo para destacar a opção desejada.                                                                                                    |
|        | 8.                           | Pressione Entrar para ativar ou desativar a opção destacada.<br>Uma marca de seleção aparecerá na caixa à esquerda da opção<br>quando a opção for ativada.                                                          |
|        | A config                     | guração padrão de fábrica é desativada para ROTAÇÃO AUTO.                                                                                                    |
|        | 9.                           | Repita as etapas 7 e 8 para ativar ou desativar as demais configurações, se desejado.                                                                                                    |
|        | 10.                          | Pressione Sair para retornar à tela do menu OPÇÕES DE<br>CÓPIA.                                                                                                    |

### Aperfeiçoamentos de Imagem

As configurações da função Aperfeiçoamento de Imagem são utilizadas para aperfeiçoar a aparência de imagens varridas em cores, particularmente originais em meios-tons em cores (por exemplo, mapas).

Esta função aperfeiçoará bastante a impressão de uma amostra de cores usando a função Varrer para imprimir em cores.

Para ativar as funções de Aperfeiçoamento de Imagem, execute o seguinte:

- 1. Pressione Entrar para selecionar CONFIGURAÇÃO. Aparecerá a tela do menu CONFIGURAÇÃO.
- 2. Pressione Próximo até que APERFEIÇOAMENTO DE IMAGEM seja destacado.
- Pressione Entrar para selecionar APERFEIÇOAMENTO DE IMAGEM. Aparecerá a tela do menu APERFEIÇOAMENTO DE IMAGEM.
- 4. Pressione Próximo para destacar QI EM CORES.
- Pressione Entrar para selecionar QI EM CORES. Aparecerá a tela QI EM CORES. Pressione a tecla Próximo para selecionar a opção de aperfeiçoamento desejada:
  - NENHUMA: a cor varrida não receberá correção de cores.
  - SRGB: as cores varridas serão convertidas no espaço de cor SRGB.
  - CONTRASTE ADAPTIVO: as cores varridas serão primeiro convertidas para o espaço de cor SRGB e, então, aperfeiçoadas usando um algoritmo de contraste adaptativo. O ajuste altera o ponto branco e ponto preto das imagens.

**NOTA**: Um maior aperfeiçoamento de imagem em meio-tom em cores pode ser alcançado ativando-se o Método de Meio-Tom Raster de Difusão de Erro na Web PMT da controladora. A configuração pode ser encontrada na página **Padrões de Processamento**. Alternar entre o modo de CÓPIA e o modo de VARREDURA do menu Método de Meio-Tom Raster.

- 6. Pressione Entrar para selecionar uma configuração de aperfeiçoamento.
- 7. Pressione Próximo para selecionar REMOÇÃO FUNDO DINÂMICO. Então, pressione Entrar para ativar/desativar REMOÇÃO FUNDO DINÂMICO. Desativar a REMOÇÃO FUNDO DINÂMICO ativa a REMOÇÃO ESTÁTICA DE FUNDO. REMOÇÃO FUNDO DINÂMICO é a opção padrão e deve ser utilizada para a maioria dos tipos de documentos.
- 8. Pressione Entrar para confirmar a seleção.

Pressione Sair para retornar ao menu Configuração.

### Temporizadores

A opção TEMPORIZADORES do menu CONFIGURAÇÃO permite definir valores para as funções de tempo de espera. Pressionar qualquer tecla ou varrer um documento redefinirá os temporizadores.

Os temporizadores são:

 TEMPORIZADOR DE FUNÇÃO: O temporizador de FUNÇÃO controla por quanto tempo uma função selecionada permanecerá em efeito após se pressionar uma tecla pela última vez, completar uma varredura ou inserir um documento no scanner. O temporizador de FUNÇÃO pode ser ajustado entre 0 e 99 minutos. O padrão de fábrica é 5. Um valor igual a 0 significa que a função nunca será desativada.

**NOTA**: Para evitar a perda de imagens, não ocorrerão decursos de tempo de funções durante o processo de montagem de jogos.

- INTERROMPER IMPRESSORA: Controla por quanto tempo a impressora permanecerá parada após o operador ter feito a última seleção no painel de controle do scanner. Um trabalho de impressão pode ser interrompido para permitir o processamento de um trabalho de cópia. A faixa permitida é de 1 a 99 minutos. O padrão é 1 minuto.
- APAGAR ARQUIVOS: Determina a quantidade máxima de tempo que uma imagem permanecerá no disco rígido interno após ter sido varrida. O temporizador se aplica apenas a arquivos varridos se a SISTIMA DE COPIAS DE FORMATO LARGO estiver no modo PRONTA PARA VARRER.

Este temporizador pode ser ajustado entre 1 e 24 horas, em incrementos de 1 hora. Quando um arquivo é varrido, recebe uma data/hora. Se a idade do arquivo no disco rígido exceder o valor no temporizador para APAGAR ARQUIVOS, o arquivo será automaticamente apagado para liberar espaço para os novos arquivos. O valor padrão são 24 horas.

Para ajustar um temporizador:

- 1. Pressione Menu. A tela do MENU PRINCIPAL aparece.
- 2. Pressione Entrar para selecionar CONFIGURAÇÃO. A tela do menu CONFIGURAÇÃO aparece.
- 3. Pressione Próximo até que TEMPORIZADORES esteja destacado.
- 4. Pressione Entrar para selecionar TEMPORIZADORES. A tela TEMPORIZADORES aparece.

5. Pressione Anterior ou Próximo para destacar o temporizador desejado.

- 6. Pressione Entrar para selecionar o temporizador destacado.
- 7. Use o teclado numérico para digitar o valor do temporizador.
- 8. Pressione Entrar para confirmar o valor.
- 9. Repitas as etapas de 5 a 8 se for necessário definir valores para temporizadores adicionais.
- 10. Pressione Sair para retornar à tela do menu CONFIGURAÇÃO.

#### Economia de energia

A opção ECONOMIA DE ENERGIA do menu CONFIGURAÇÃO permite definir o período de inatividade após o qual o sistema entrará no modo de Economia de Energia.

Para ajustar a economia de energia:

- 1. Pressione Menu. A tela do MENU PRINCIPAL aparece.
- 2. Pressione Entrar para selecionar CONFIGURAÇÃO. A tela do menu CONFIGURAÇÃO aparece.
- 3. Pressione Próximo até que ECONOMIA DE ENERGIA seja destacada.
- 4. Pressione Entrar para selecionar ECONOMIA DE ENERGIA. A tela de ECONOMIA DE ENERGIA aparece.

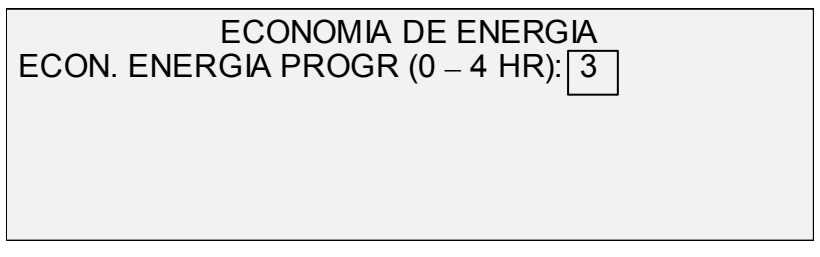

- Use o teclado numérico para entrar um valor de economia de energia. A faixa válida é de 0 a 4 horas. O padrão de fábrica são 3 horas.
- 6. Pressione Entrar para confirmar o valor.
- 7. Pressione Sair para retornar à tela do menu CONFIGURAÇÃO.

### Controle do scanner

A opção CONTROLE DO SCANNER do menu CONFIGURAÇÃO permite definir como o scanner iniciará e terminará uma varredura. Esta opção contém as seguintes funções:

- VARREDURA AUTOMÁTICA: Solicita que o scanner inicie a varredura automaticamente quando o documento for inserido (ATIVADA) ou que espere até que Iniciar seja pressionado (DESATIVADA). ATIVADA é a configuração padrão de fábrica.
- RETORNO DO DOC.: Solicita que o scanner, após a varredura, envie o documento para a parte dianteira do scanner (FRENTE), ou solte o documento na bandeja coletora na parte traseira do scanner (TRÁS). TRÁS é a configuração padrão de fábrica.

MODO:

- LARGURA MANUAL: O usuário deve digitar a largura do documento e centralizá-lo com extremo cuidado.
- LARGURA AUTOMÁTICA: Permite a detecção automática da largura do documento.
- LARGURA/CENTRALIZAÇÃO AUTOMÁTICA: Permite a centralização e a detecção automática de largura da imagem. Esta é a seleção padrão.
- MODO DE PRODUTIVIDADE: Esta função não utiliza CENTRALIZAÇÃO AUTOMÁTICA, o que requer que o operador manualmente alinhe o documento com os sensores que detectam a largura. Os sensores de bordas eliminam a necessidade de varredura antecipada, aumentando a velocidade geral de saída do sistema e melhora a produtividade. Se esta função for utilizada, o operador deverá selecionar materiais das séries ANSI, ARCH, ISO A, PERSONALIZADO, etc., pois o número de sensores fornecidos não consegue monitorar todos os tipos de materiais.

Para ajustar as funções de controle do scanner:

- 1. Pressione Menu. Aparecerá a tela MENU PRINCIPAL.
- 2. Pressione Entrar para selecionar CONFGURAÇÃO. Aparecerá a tela do menu CONFIGURAÇÃO.
- 3. Pressione Próximo até que CONTROLE DO SCANNER seja destacado.
- 4. Pressione Entrar para selecionar CONTROLE DO SCANNER. Aparecerá a tela CONTROLE DO SCANNER.

CONTROLE DO SCANNER

VARREDURA AUTOMÁTICA RETORNO DO DOCUMENTO: *FRENTE* MODO: LARGURA/CENTRALIZAÇÃO AUTOMÁTICA

5. Pressione Anterior ou Próximo para selecionar a função desejada.

- 6. Pressione Entrar para confirmar sua escolha.
- 7. Pressione Anterior ou Próximo para selecionar a configuração desejada.

Para VARREDURA AUTOMÁTICA, você pode ativar ou desativar a função. Uma marca de seleção na caixa à esquerda da função indica que ela está ativada. Ativada é a configuração padrão de fábrica para esta função.

Para RETORNO DO DOC., as seleções são FRENTE e TRÁS. FRENTE é a configuração padrão de fábrica.

Para MODO, utilize Anterior ou Próximo para selecionar a opção desejada e, então, pressione Entrar para confirmar sua escolha. As opções disponíveis são MANUAL, LARGURA AUTOMÁTICA, LARGURA/CENTRALIZAÇÃO AUTOMÁTICA ou PRODUTIVIDADE.

8. Pressione Sair para retornar à tela do menu CONFIGURAÇÃO.

### Menu Informações do sistema

A opção INFORMAÇÕES DO SISTEMA do MENU PRINCIPAL contém as seguintes escolhas de menu.

- DESCRIÇÃO DO SISTEMA: Fornece informações sobre cada componente conectado à SISTIMA DE COPIAS DE FORMATO LARGO.
- LISTA DE FALHAS RECENTES: Exibe as falhas mais recentes relacionadas ao scanner.
- IMPRIMIR CONFIGURAÇÃO: Imprime as páginas de configuração da impressora e copiadora.

Para acessar o menu das INFORMAÇÕES DO SISTEMA:

- 1. Pressione Menu. A tela do MENU PRINCIPAL aparece.
- Pressione Avançar para destacar INFORMAÇÕES DO SISTEMA.
- Pressione Entrar para selecionar INFORMAÇÕES DO SISTEMA. A tela do menu INFORMAÇÕES DO SISTEMA aparece. As setas pretas indicam que o menu contém mais opções do que as visíveis. A opção selecionada será destacada.

| INFORMAÇÕES DO SISTEMA   |   |
|--------------------------|---|
| DESCRIÇÃO DO SISTEMA     |   |
| LISTA DE FALHAS RECENTES |   |
| IMPRIMIR CONFIGURAÇÃO    |   |
|                          | • |
|                          |   |

- 4. Pressione Anterior ou Próximo para rolar a lista de opções.
- Quando a opção desejada estiver destacada, pressione a tecla Entrar para selecionar uma opção. O menu ou a tela da opção selecionada aparece.

A opção DESCRIÇÃO DO SISTEMA do menu INFORMAÇÕES DO SISTEMA fornece informações sobre a identidade do modelo e versão

### Descrição do sistema

do firmware para cada componente conectado à SISTIMA DE COPIAS DE FORMATO LARGO.

Para exibir as informações dos componentes:

- 1. Pressione Menu. A tela do MENU PRINCIPAL aparece.
- Pressione Próximo para destacar a opção INFORMAÇÕES DO SISTEMA.
- Pressione Entrar para selecionar INFORMAÇÕES DO SISTEMA. A tela do menu INFORMAÇÕES DO SISTEMA aparece.
- 4. Pressione Entrar para selecionar DESCRIÇÃO DO SISTEMA. A tela DESCRIÇÃO DO SISTEMA aparece.

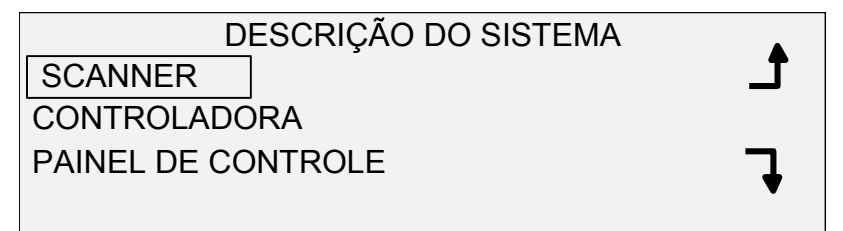

- 5. Pressione Anterior ou Próximo para destacar o componente sobre a qual deseja visualizar informações.
- 6. Pressione Entrar para selecionar o componente destacado. A tela para o componente destacado aparece. Veja a seguir alguns exemplos de telas para cada um dos componentes.

### SCANNER

MODELO: FIRMWARE: 1234

### CONTROLADORA

MODELO: 2 FIRMWARE: 7.0 RAM: 64MB

**NOTA**: A tela da CONTROLADORA oferece também a quantidade de Memória de Acesso Aleatório (RAM - Random Access Memory) e o tamanho do disco rígido.

|                             | PAINEL DE CONTROLE                                                                                                    |
|-----------------------------|----------------------------------------------------------------------------------------------------|
|                             | FIRMWARE: 1.1.0                                                                                                    |
|                             |                                                                                                    |
|                             |                                                                                                    |
|                             |                                                                                                    |
|                             | IMPRESSORA                                                                                                    |
|                             | MODELO:                                                                                                    |
|                             | FIRMWARE xxxxxx                                                                                                    |
|                             |                                                                                                    |
|                             |                                                                                                    |
|                             | ΜΌΟΙΙΙΟ DE ACABAMENTO                                                                                                    |
|                             | MODELO:                                                                                                    |
|                             |                                                                                                    |
|                             |                                                                                                    |
|                             |                                                                                                    |
|                             |                                                                                                    |
|                             | <b>NOTA</b> : Esta tela identifica o módulo de acabamento. Se não houver um<br>instalado, o MODELO será exibido como NENHUM. Se houver um                                                                                                    |
|                             | dobrador conectado, a tela do MÓDULO DE ACABAMENTO exibirá sua                                                                                                    |
|                             | comguação.                                                                                                    |
|                             | 7. Pressione Sair para retornar à tela DESCRIÇÃO DO SISTEMA.                                                                                                    |
| Lista de falhas<br>recentes | A opção LISTA DE FALHAS RECENTES do menu INFORMAÇÕES DO<br>SISTEMA exibe as falhas mais recentes relacionadas ao scanner. Estas<br>mensagens são armazenadas na controladora. Cada mensagem de<br>falha contém um código de falha e uma data/hora digital. Ao chamar o<br>atendimento, o centro de suporte poderá solicitar estas informações. |
|                             | Para exibir a lista de falhas recentes:                                                                                                    |
|                             | 1. Pressione Menu. A tela do MENU PRINCIPAL aparece.                                                                                                    |
|                             | <ol> <li>Pressione Próximo para destacar INFORMAÇÕES DO<br/>SISTEMA.</li> </ol>                                                                                                    |
|                             | <ol> <li>Pressione Entrar para selecionar INFORMAÇÕES DO<br/>SISTEMA. A tela do menu INFORMAÇÕES DO SISTEMA<br/>aparece.</li> </ol>                                                                                                    |
|                             | <ol> <li>Pressione Próximo para destacar LISTA DE FALHAS<br/>RECENTES.</li> </ol>                                                                                                    |
|                             | <ol> <li>Pressione Entrar para selecionar LISTA DE FALHAS<br/>RECENTES. A tela LISTA DE FALHAS RECENTES aparece.</li> <li>Voia abaixo um exemple da tela LISTA DE FALHAS</li> </ol>                                                                                                    |

Veja abaixo um exemplo da tela LISTA DE FALHAS RECENTES.

### LISTA DE FALHAS RECENTES 37449914 5000008 37449868 5000008

- 6. Pressione Anterior ou Próximo para rolar a lista.
- 7. Pressione Sair para retornar à tela do menu INFORMAÇÕES DO SISTEMA.

A opção IMPRIMIR CONFIGURAÇÃO do menu INFORMAÇÕES DO SISTEMA permite que o operador envie à impressora uma das seguintes opções de páginas de configuração:

- Configuração da copiadora
- Configuração da impressora
- Definições da impressora
- Todas as acima

Para imprimir uma configuração:

- 1. Pressione Menu. A tela do MENU PRINCIPAL aparece.
- Pressione Próximo para destacar INFORMAÇÕES DO SISTEMA.
- Pressione Entrar para selecionar INFORMAÇÕES DO SISTEMA. A tela do menu INFORMAÇÕES DO SISTEMA aparece.
- 4. Pressione Anterior ou Próximo até que IMPRIMIR CONFIGURAÇÃO seja destacado.
- 5. Pressione Entrar para selecionar IMPRIMIR CONFIGURAÇÃO. A tela do menu CONFIGURAÇÃO aparece.

IMPRIMIR CONFIGURAÇÃOCONFIGURAÇÃO DA COPIADORACONFIGURAÇÃO DA IMPRESSORADEFINIÇÕES DA IMPRESSORA

- 6. Pressione Anterior ou Próximo para destacar a página que deseja imprimir.
- Pressione Entrar para selecionar a configuração destacada. A tela para a configuração destacada aparece. A resposta padrão é SIM.

Veja abaixo uma ilustração da tela CONFIGURAÇÃO DA COPIADORA.

### Imprimir configuração

|                                         | CONFIGURAÇÃO DA COPIADORA                                                                                                    |
|-----------------------------------------|----------------------------------------------------------------------------------------------------|
|                                         | FILA PARA IMPRESSORA: \$SIM                                                                                                    |
|                                         | 8. Pressione Entrar para confirmar sua resposta. Uma mensagem                                                                                                    |
|                                         | de status será exibida indicando que a configuração foi enviada<br>à fila da impressora.                                                                                                    |
|                                         | Veja abaixo uma ilustração da tela CONFIGURAÇÃO DA COPIADORA com uma mensagem de status.                                                                                                    |
|                                         | CONFIGURAÇÃO DA COPIADORA                                                                                                    |
|                                         |                                                                                                    |
|                                         |                                                                                                    |
|                                         | <ol> <li>Pressione Sair para retornar à tela IMPRIMIR<br/>CONFIGURAÇÃO.</li> </ol>                                                                                                    |
|                                         | Menu Administração do sistema                                                                                                    |
|                                         | A opção ADMINISTRAÇÃO DO SISTEMA do MENU PRINCIPAL é reservada para o Administrador do sistema. Ela somente poderá ser acessada após digitar a senha da administração do sistema.                                                                       |
|                                         | Quando esta opção for selecionada, o Administrador do sistema será<br>imediatamente alertado a inserir uma senha. Veja "Entrada da senha do<br>Administrador do sistema" nesta seção para obter informações<br>completas sobre a inserção de uma senha. |
|                                         | Assim que a senha do Administrador do sistema seja corretamente inserida, a tela do menu ADMINISTRAÇÃO DO SISTEMA aparecerá. Ela contém as seguintes opções:                                                                                            |
|                                         | CONTABILIZAÇÃO DO TRABALHO: Permite que o Administrador do<br>sistema ative a Contabilização do trabalho. As opções são<br>DESATIVADA, ATIVADA e OPCIONAL. O padrão é DESATIVADA.                                                                       |
|                                         | SISTEMA DE ARQUIVOS: Permite ao Administrador do sistema visualizar e apagar as informações de contas.                                                                                                    |
|                                         | ALTERAR SENHA: Permite ao Administrador do sistema modificar a senha de administração do sistema.                                                                                                    |
|                                         | DEFINIÇÕES DE SEGURANÇA: Permite ao Administrador do sistema definir a função de recuperação de imagem.                                                                                                    |
| Entrada da senha do<br>Administrador do | O acesso ao menu de ADMINISTRAÇÃO DO SISTEMA requer a<br>entrada de uma senha de administração do sistema.                                                                                                    |
| sistema                                 | Para digitar a senha de administração do sistema:                                                                                                    |

1. Pressione Menu. A tela do MENU PRINCIPAL aparece.
- 2. Pressione Anterior ou Próximo até que ADMINISTRAÇÃO DO SISTEMA seja destacada.
- 3. Pressione Entrar para selecionar ADMINISTRAÇÃO DO SISTEMA. A senha de ADMINISTRAÇÃO DO SISTEMA aparece.

|                               | ADMINISTRAÇÃO DO SISTEMA<br>DIGITE A SENHA:                                                                                                    |
|-------------------------------|----------------------------------------------------------------------------------------------------|
|                               | <ol> <li>Use o teclado numérico para digitar a senha. A senha será exibida como asteriscos.</li> <li>Pressione Entrar para confirmar a entrada da senha. A tela do menu ADMINISTRAÇÃO DO SISTEMA aparece. As setas pretas indicam que o menu contém mais opções do que as visíveis. A opção selecionada será destacada.</li> </ol>                                   |
|                               | ADMINISTRAÇÃO DO SISTEMA<br>CONTABILIZAÇÃO DO TRABALHO<br>SISTEMA DE ARQUIVOS<br>ALTERAR SENHA<br>DEFINIÇÕES DE SEGURANÇA                                                                                                    |
|                               | NOTA: Se uma senha incorreta for digitada, uma mensagem de erro<br>aparecerá como mostrado abaixo. Neste caso, redigite a senha.<br>ADMINISTRAÇÃO DO SISTEMA<br>SENHA: *****<br>SENHA INVÁLIDA, REDIGITE                                                                                                    |
| Contabilização do<br>trabalho | <ul> <li>6. Pressione Anterior ou Próximo para rolar a lista das opções de administração do sistema.</li> <li>7. Pressione Entrar para selecionar a opção desejada.</li> <li>A opção CONTABILIZAÇÃO DO TRABALHO do menu Administração do sistema permite que o Administrador do sistema acesse a</li> </ul>                                                          |
| Sistema de arquivos           | Contabilização do trabalho. As opções são DESATIVADA, ATIVADA e<br>OPCIONAL. O padrão é DESATIVADA.<br><b>NOTA</b> : Esta opção só será exibida se a opção Varrer para a rede estiver<br>ativada. O modo de VARREDURA é uma opção na SISTIMA DE<br>COPIAS DE FORMATO LARGO 8825 e 8850 . Se o modo de<br>VARREDURA não estiver ativado, as informações do SISTEMA DE |

ARQUIVOS não estarão disponíveis. Para solicitar esta função, entre em contato o representante da XES.

A opção SISTEMA DE ARQUIVOS do menu ADMINISTRAÇÃO DO SISTEMA fornece um submenu com as seguintes opções:

- LISTAR POR DIRETÓRIO: Permite ao Administrador do sistema listar o número de imagens armazenadas em cada diretório e a porcentagem total de espaço consumida pelo diretório.
- APAGAR IMAGENS: Permite ao Administrador do sistema apagar todas as imagens varridas para um diretório particular.
- APAGAR TODAS AS IMAGENS: Permite ao Administrador do sistema apagar todas as imagens atualmente armazenadas no disco rígido.

Para acessar o menu SISTEMA DE ARQUIVOS:

- Acesse o menu ADMINISTRAÇÃO DO SISTEMA. Consulte "Entrada da senha do Administrador do sistema" nesta seção.
- 2. Pressione Próximo para destacar o menu SISTEMA DE ARQUIVOS.
- 3. Pressione Entrar para selecionar SISTEMA DE ARQUIVOS. A tela do menu SISTEMA DE ARQUIVOS aparece.

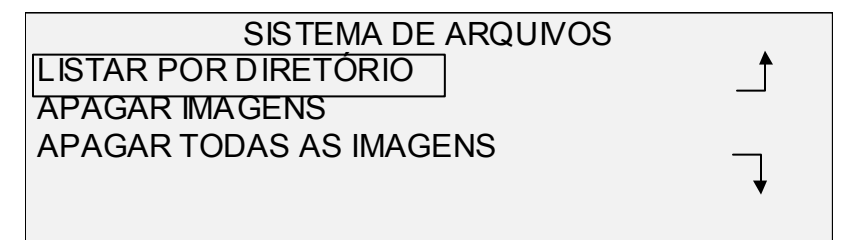

- 4. Pressione Anterior ou Próximo para destacar a opção desejada.
- 5. Pressione Entrar para selecionar a opção destacada.

A opção LISTAR POR DIRETÓRIO permite ao Administrador do sistema exibir a lista dos números de imagens armazenadas em cada conta e o percentual total de espaço do disco rígido consumido por cada conta. Se a Contabilização do trabalho estiver desativada, somente as informações nas contas do sistema estarão disponíveis.

Para listar as informações de uma imagem varrida por diretório:

- 1. Acesse o menu ADMINISTRAÇÃO DO SISTEMA. Veja "Entrada da senha do Administrador do sistema" nesta seção.
- 2. Pressione Próximo para destacar o menu SISTEMA DE ARQUIVOS.
- 3. Pressione Entrar para selecionar SISTEMA DE ARQUIVOS. A tela do menu SISTEMA DE ARQUIVOS aparece.
- Pressione Entrar para selecionar LISTAR POR DIRETÓRIO. A tela do menu LISTAR POR DIRETÓRIO aparece. Veja abaixo um exemplo da tela LISTAR POR DIRETÓRIO.

NOTA: Diretórios sem arquivos não aparecerão e serão apagados.

#### LISTAR INFORMAÇÕES DA IMAGEM POR DIRETÓRIO

| DIRETÓRIO | LISTAR POR<br>DIRETÓRIO | TAMANHO (%) |
|-----------|-------------------------|-------------|
| imagens   | 2*                      | <1          |
| imagens   | 35                      | 2           |

Para cada diretório, o nome do diretório (DIRETÓRIO), o número de imagens armazenadas em uma diretório (CONTAGEM) e o percentual de espaço total de disco consumido pelo diretório (TAMANHO (%)) são mostrados. O comprimento do nome do diretório pode fazer com que as informações associadas a ele rolem para a próxima linha. Também, se o nome do diretório exceder o limite de caracteres da primeira linha, o nome será cortado na largura da tela.

Use a tecla Anterior ou Próximo para rolar a lista.

Um asterisco no campo de CONTAGEM indica que algumas imagens na memória ainda não foram processadas. Um sinal de "<1" no campo TAMANHO indica que a conta utiliza menos do que 1% do espaço total do disco no sistema de arquivos.

5. Pressione Sair para retornar à tela do menu SISTEMA DE ARQUIVOS.

A opção APAGAR IMAGENS permite que o Administrador do sistema apague todas as imagens armazenadas em uma determinada conta.

Para apagar imagens armazenadas por conta:

- 1. Acesse o menu ADMINISTRAÇÃO DO SISTEMA. Veja "Entrada da senha do Administrador do sistema" nesta seção.
- 2. Pressione Próximo para destacar o menu SISTEMA DE ARQUIVOS.
- 3. Pressione Entrar para selecionar SISTEMA DE ARQUIVOS. A tela do menu SISTEMA DE ARQUIVOS aparecerá.
- 4. Pressione Próximo para destacar o menu APAGAR IMAGENS.
- 5. Pressione Entrar para selecionar APAGAR IMAGENS. A tela do menu APAGAR IMAGENS aparece.

|            | APAGAR IMAGENS |
|------------|----------------|
| DIRETÓRIO: |                |
|            |                |
|            |                |
|            |                |
|            |                |

- 6. Use o teclado numérico para digitar o número da conta da qual gostaria de apagar as imagens armazenadas.
- 7. Pressione Entrar para confirmar o número da conta. Uma tela de confirmação aparecerá. A resposta padrão é NÃO.

Veja abaixo um exemplo da tela APAGAR IMAGENS.

#### APAGAR IMAGENS ARMAZENADAS POR DIRETÓRIO

|               | APAGAR IMAGENS<br>DIRETÓRIO: imagens<br>TEM CERTEZA?: 🗘 NÃO                                                                                                    |
|---------------|----------------------------------------------------------------------------------------------------|
|               | <ol> <li>Pressione Anterior ou Próximo para mudar a sua resposta para<br/>SIM.</li> <li>Pressione Entrar para confirmar o apagamento. Durante o<br/>processo de apagamento, uma mensagem aparecerá para<br/>informar seu andamento. Quando o apagamento se completar, o<br/>status se alterará para IMAGENS APAGADAS. Veja abaixo um<br/>exemplo da tela de APAGAR IMAGENS.</li> </ol>                                                                                                    |
|               | APAGAR IMAGENS<br>DIRETÓRIO: imagens<br>TEM CERTEZA?: \$SIM<br>IMAGENS APAGADAS                                                                                                    |
| AGAR TODAS AS | <ul> <li>10. Pressione Sair para retornar à tela do menu SISTEMA DE<br/>ARQUIVOS.</li> <li>A opção APAGAR TODAS AS IMAGENS permite ao Administrador do<br/>sistema apagar todas as imagens armazenadas no sistema de arquivos</li> </ul>                                                                                                    |
| MAZENADAS     | <ul> <li>Para apagar todas as imagens armazenadas:</li> <li>1. Acesse o menu ADMINISTRAÇÃO DO SISTEMA. Veja "Entrada da senha do Administrador do sistema" nesta seção.</li> <li>2. Pressione Próximo para destacar o menu SISTEMA DE ARQUIVOS.</li> <li>3. Pressione Entrar para selecionar o menu SISTEMA DE ARQUIVOS. A tela do menu SISTEMA DE ARQUIVOS aparece.</li> <li>4. Pressione Próximo até que APAGAR TODAS AS IMAGENS seja destacado.</li> <li>5. Pressione Entrar para selecionar APAGAR TODAS AS IMAGENS aparece. A resposta padrão é NÃO.</li> </ul> |
|               | <ol> <li>Pressione Anterior ou Próximo para alterar a resposta para SIM.</li> <li>Pressione Entrar para confirmar sua escolha. Durante o processo, a mensagem de apagamento aparecerá. Quando o</li> </ol>                                                                                                    |

APA IMA ARI

apagamento estiver concluído, a mensagem de status será modificada para "IMAGENS APAGADAS".

|               | APAGAR IMAGENS                                                                                                    |
|---------------|----------------------------------------------------------------------------------------------------|
|               | TEM CERTEZA?: SIM                                                                                                    |
|               | IMAGENS APAGADAS                                                                                                    |
|               |                                                                                                    |
|               | 8. Pressione Sair para retornar à tela do menu SISTEMA DE ARQUIVOS.                                                                                                    |
| Alterar senha | A opção ALTERAR SENHA do menu ADMINISTRAÇÃO DO SISTEMA<br>permite ao Administrador do sistema alterar a senha de administração<br>do sistema.                                                                                                    |
|               | A senha padrão para a administração do sistema em todas as máquinas<br>novas é 0 (zero). O Administrador do sistema deverá alterar a senha<br>após o primeiro login. Imediatamente após o login, a tela ALTERAR<br>SENHA aparece. A senha deverá ser alterada neste momento. |
|               | Se a senha atual não for encontrada, entre em contato com o<br>atendimento técnico. O serviço de atendimento técnico restaurará o<br>valor a 0. O Administrador do sistema deverá neste momento, modificar<br>a senha.                                                       |
|               | <b>NOTA</b> : Alterar a senha do Administrador do sistema no painel de controle do scanner também altera a senha do Administrador do sistema para a impressora. Estas duas senhas sempre têm o mesmo valor.                                                                  |
|               | Para alterar a senha do Administrador do sistema:                                                                                                    |
|               | <ol> <li>Acesse o menu ADMINISTRAÇÃO DO SISTEMA. Veja "Entrada<br/>da senha do Administrador do sistema" nesta seção.</li> </ol>                                                                                                    |
|               | <ol> <li>Pressione Próximo até que o menu ALTERAR SENHA seja<br/>destacado.</li> </ol>                                                                                                    |
|               | <ol> <li>Pressione Entrar para selecionar ALTERAR SENHA. A tela<br/>ALTERAR SENHA aparece.</li> </ol>                                                                                                    |
|               | ALTERAR SENHA                                                                                                    |
|               | DIGITE A SENHA ANTIGA:                                                                                                    |
|               |                                                                                                    |
|               | A                                                                                                    |

- 4. Use o teclado numérico para digitar a senha antiga.
- 5. Pressione Entrar para confirmá-la. A tela ALTERAR SENHA o instruirá a entrar uma nova senha.

|                            | ALTERAR SENHA<br>DIGITAR A NOVA SENHA:                                                                                                    |
|----------------------------|----------------------------------------------------------------------------------------------------|
|                            | <ol> <li>Use o teclado numérico para digitar uma nova senha. A senha será exibida como asteriscos.</li> </ol>                                                                                                    |
|                            | <b>NOTA</b> : O intervalo válido de senhas é de 0 a 65535. Se uma senha existente ou inválida for digitada, uma mensagem de erro aparecerá. A nova senha terá que ser redigitada.                                                                                                    |
|                            | <ol> <li>Pressione Entrar para confirmar a nova senha. A tela ALTERAR<br/>SENHA o instruirá a redigitar a nova senha.</li> </ol>                                                                                                    |
|                            | ALTERAR SENHA<br>SENHA INVÁLIDA, REDIGITE:                                                                                                    |
|                            | <ol> <li>Use o teclado numérico para redigitar a nova senha. A senha será exibida como asteriscos.</li> </ol>                                                                                                    |
|                            | <ol> <li>Pressione Entrar para confirmar a redigitação. Você retornará à<br/>tela do menu ADMINISTRAÇÃO DO SISTEMA. A nova senha<br/>será agora efetivada. A senha anterior já não será mais válida.</li> </ol>                                                                                            |
| Definições de<br>segurança | Normalmente, o usuário pode recuperar da memória a última imagem<br>varrida e todas as configurações associadas a ela. A imagem<br>recuperada pode então ser impressa sem a necessidade de se varrer o<br>documento original.                                                                              |
|                            | Preocupações com segurança em certas instalações podem requerer<br>que esta função seja desativada. A opção DEFINIÇÕES DE<br>SEGURANÇA do menu Administração do sistema permite que o<br>Administrador do sistema ative ou desative a função de recuperação de<br>imagem. A configuração padrão é ATIVADO. |
|                            | Para ativar/desativar a função de recuperação de imagem:                                                                                                    |
|                            | 1. Acesse o menu ADMINISTRAÇÃO DO SISTEMA.                                                                                                    |
|                            | <ol> <li>Pressione Próximo até que DEFINIÇÕES DE SEGURANÇA seja<br/>destacado.</li> </ol>                                                                                                    |
|                            | <ol> <li>Pressione Entrar para selecionar DEFINIÇÕES DE<br/>SEGURANÇA. A tela DEFINIÇÕES DE SEGURANÇA aparece.</li> </ol>                                                                                                    |

### DEFINIÇÕES DE SEGURANÇA RECUPERAÇÃO DE IMAGEM: 🗘 ATIVADO

- 4. Pressione Anterior ou Próximo para destacar o menu ATIVADO ou DESATIVADO.
- 5. Pressione Entrar para confirmar sua seleção.
- Pressione Sair para retornar à tela do menu ADMINISTRAÇÃO DO SISTEMA.

## Menu Diagnósticos

A opção DIAGNÓSTICOS do Menu Principal contém as seguintes escolhas:

- MEDIDORES DE USO: Selecione esta opção para visualizar o uso total do sistema para documentos varridos e materiais impressos.
- LIMPAR USO DO SCANNER: Esta opção deve ser usada apenas pelo representante técnico. Ela permite restaurar para zero o valor de uso de documentos varridos. A senha de diagnósticos é requerida para esta função.
- DIAGNÓSTICOS DO SCANNER: Selecione este submenu para usar as rotinas de diagnóstico para o scanner. Algumas destas rotinas são acessíveis ao operador e ao representante técnico. Outras são acessíveis somente ao representante técnico e requerem a entrada da senha de diagnósticos.
- TESTE DE IMPRESSÃO DA INSTALAÇÃO: Este item deve ser usado apenas pelo representante técnico para fazer uma cópia do teste de impressão para obter ajuda durante o no diagnóstico do scanner.
- SENHA: Esta opção deve ser usada apenas pelo representante técnico. Ela permite digitar a senha para funções de diagnóstico protegidas por senhas.

Para acessar o menu DIAGNÓSTICOS:

- 1. Pressione Menu. A tela do MENU PRINCIPAL aparece.
- 2. Pressione Avançar até que o menu DIAGNÓSTICOS seja destacado.
- Pressione Entrar para selecionar DIAGNÓSTICOS. A tela do menu DIAGNÓSTICOS aparece. As setas pretas indicam que o menu contém mais opções do que as visíveis. A opção selecionada será destacada.

#### DIAGNÓSTICOS MEDIDORES DE USO LIMPAR USO DO SCANNER DIAGNÓSTICOS DO SCANNER

- 4. Pressione Anterior ou Próximo para rolar a lista de opções.
- 5. Quando a opção desejada estiver destacada, pressione a tecla Entrar para selecionar a opção. O menu ou a tela para a opção selecionada aparecerá.

**MEDIDORES DE USO** Selecione a opção MEDIDORES DE USO do menu DIAGNÓSTICOS para exibir o uso total do sistema para documentos varridos e materiais impressos.

Para exibir o uso de área e de materiais:

- 1. Pressione Menu. A tela do MENU PRINCIPAL aparece.
- 2. Pressione Próximo até que o menu DIAGNÓSTICOS seja destacado.
- 3. Pressione Entrar para selecionar DIAGNÓSTICOS. A tela do menu DIAGNÓSTICOS aparece.
- 4. Pressione Entrar para selecionar MEDIDORES DE USO. A tela MEDIDORES DE USO aparece.

A tela MEDIDORES DE USO fornece o uso de materiais e de área do scanner. O uso de área do scanner é uma medida em unidades ao quadrado. O uso de materiais é medido em unidades lineares e ao quadrado. As unidades são mostradas como metros ou pés de acordo com a seleção de unidades para o scanner. Consulte a seção "Localização" no "Menu Principal" para obter informações completas sobre a configuração de exibir unidades.

Veja abaixo um exemplo da tela MEDIDORES DE USO. No exemplo, as unidades aparecem em metros.

| MEDIDORES DE USO           |     |
|----------------------------|-----|
| SCANNER (M <sup>2</sup> ): | 11  |
| USO LINEAR                 | 307 |
| ÁREA USADA                 | 670 |
|                            |     |

5. Ao terminar a visualização das informações de uso, pressione a tecla Sair para retornar à tela do menu DIAGNÓSTICOS.

A opção LIMPAR USO DO SCANNER do menu DIAGNÓSTICOS deve ser usada apenas pelo representante técnico. Esta opção requer a entrada da senha de diagnóstico e permite ao representante técnico restaurar o valor de uso de documentos varridos.

Se você selecionar esta opção, o menu LIMPAR USO DO SCANNER aparecerá. Nenhuma função poderá ser executada nesta tela. Pressione Sair para retornar à tela do menu DIAGNÓSTICOS.

#### LIMPAR USO DO SCANNER

|                            | Veja abaixo um exemplo da tela LIMPAR USO DO SC/<br>exemplo, as unidades aparecem em pés quadrados.                                                                                                    | ANNER. No                                                                |
|----------------------------|----------------------------------------------------------------------------------------------------|--------------------------------------------------------------------------|
|                            | LIMPAR USO DO SCANNER                                                                                                    |                                                                          |
|                            | SCANNER (F <sup>2</sup> )                                                                                                    | 1234                                                                     |
|                            | TEM CERTEZA?: <b>\$</b> NÃO                                                                                                    |                                                                          |
| DIAGNÓSTICOS DO<br>SCANNER | A opção DIAGNÓSTICOS DO SCANNER do menu DIA<br>fornece um submenu com as seguintes escolhas:                                                                                                    | AGNÓSTICOS                                                               |
|                            | <ul> <li>CAMINHO DA IMAGEM: Permite validar a ope<br/>de processamento de imagem (IP) e da barra o</li> </ul>                                                                                                    | ração do cartão<br>le imagem.                                            |
|                            | <ul> <li>BARRA DE VARREDURA: Permite calibrar a re<br/>de varredura.</li> </ul>                                                                                                    | esposta da barra                                                         |
|                            | <ul> <li>TESTE TOTAL DO SISTEMA: Permite executa<br/>aplicáveis no scanner para determinar sua func</li> </ul>                                                                                                    | ar todos os testes<br>cionalidade.                                       |
|                            | <ul> <li>GRAVAR RNV: Permite ao representante técni<br/>conteúdo da memória não volátil do scanner. A<br/>diagnósticos é requerida para esta função.</li> </ul>                                                                                                    | co modificar o<br>senha de                                               |
|                            | <ul> <li>RESTAURAR PADRÕES RNV: Permite ao rep<br/>técnico restaurar os valores da RNV para os va<br/>fábrica. A senha de diagnósticos é requerida para</li> </ul>                                                                                                    | resentante<br>alores padrão de<br>ara esta função.                       |
|                            | <ul> <li>MEDIDOR DE CONFIABILIDADE DO SCANNI<br/>coletar dados sobre a confiabilidade do mecan<br/>varredura.</li> </ul>                                                                                                    | ER: Permite<br>ismo de                                                   |
|                            | <ul> <li>FALHAS DO SCANNER (ORDENADAS): Pern<br/>entradas no Registro interno de falhas do scan</li> </ul>                                                                                                    | nite visualizar<br>ner.                                                  |
|                            | <ul> <li>FALHAS DO SCANNER (CONTAGEM): Permi<br/>últimas falhas eliminadas.</li> </ul>                                                                                                    | te exibir as                                                             |
|                            | <ul> <li>LIMPAR REGISTRO DE FALHAS DO SCANN<br/>representante técnico apague o Registro de fal<br/>A senha de diagnósticos é necessária para est</li> </ul>                                                                                                    | ER: Permite que o<br>has do scanner.<br>a função.                        |
|                            | <ul> <li>ZONA DE LIMPEZA DE CALIBRAÇÃO: Permit<br/>rapidamente a superfície de calibração para for<br/>limpeza.</li> </ul>                                                                                                    | e mover<br>ra da posição de                                              |
|                            | <ul> <li>TESTES DE COMPONENTES: Fornece o sub<br/>de diagnósticos de componentes do scanner. A<br/>rotinas podem ser acessadas pelo operador e<br/>representante técnico. Outras podem ser acess<br/>pelo representante técnico e necessitam de um<br/>diagnóstico.</li> </ul> | menu de rotinas<br>Algumas dessas<br>pelo<br>sadas apenas<br>na senha de |
|                            | <ul> <li>LER RNV: Permite examinar o conteúdo da RA<br/>(RNV).</li> </ul>                                                                                                    | AM não volátil                                                           |
|                            | Para acessar o menu DIAGNÓSTICOS DO SCANNER                                                                                                    | :                                                                        |

1. Pressione Menu. A tela do MENU PRINCIPAL aparece.

|                   | 2.                            | Pressione Próximo até que DIAGNÓS                                                                                                    | STICOS seja destacado.                                                                                   |
|-------------------|-------------------------------|----------------------------------------------------------------------------------------------------|----------------------------------------------------------------------------------------------------|
|                   | 3.                            | Pressione Entrar para selecionar DIA<br>menu DIAGNÓSTICOS aparece.                                                                                               | GNÓSTICOS. A tela do                                                                                     |
|                   | 4.                            | Pressione Próximo até que DIAGNÓS seja destacado.                                                                                                    | STICOS DO SCANNER                                                                                        |
|                   | 5.                            | Pressione Entrar para destacar o mer<br>SCANNER. A tela do menu DIAGNÓS<br>aparece. As setas pretas indicam que<br>opções do que as visíveis. A opção se         | nu DIAGNÓSTICOS DO<br>STICOS DO SCANNER<br>e o menu contém mais<br>elecionada será destacada.            |
|                   | CAM<br>BAR<br>TES             | DIAGNÓSTICOS DO SCA<br>INHO DA IMAGEM<br>RA DE VARREDURA<br>IE TOTAL DO SISTEMA                                                                                  |                                                                                                    |
|                   | 6.                            | Pressione Anterior ou Próximo para re                                                                                                    | olar a lista de opções.                                                                                  |
|                   | 7.                            | Quando a opção desejada estiver des<br>Entrar para selecioná-la. O menu ou a<br>selecionada aparecerá.                                                           | stacada, pressione a tecla<br>a tela para a opção                                                        |
| CAMINHO DA IMAGEM | Selecio<br>cartão             | one a opção CAMINHO DA IMAGEM pa<br>de processamento de imagem (IP) e da                                                                                         | ara validar a operação do<br>a barra de imagem.                                                          |
|                   | Para e                        | xecutar o diagnóstico do CAMINHO DA                                                                                                    | MAGEM:                                                                                                   |
|                   | 1.                            | Pressione Menu. A tela do MENU PR                                                                                                    | INCIPAL aparece.                                                                                         |
|                   | 2.                            | Pressione Próximo até que DIAGNÓS                                                                                                    | STICOS seja destacado.                                                                                   |
|                   | 3.                            | Pressione Entrar para selecionar DIA menu DIAGNÓSTICOS aparece.                                                                                                  | GNÓSTICOS. A tela do                                                                                     |
|                   | 4.                            | Pressione Próximo até que DIAGNÓS apareça.                                                                                                    | STICOS DO SCANNER                                                                                        |
|                   | 5.                            | Pressione Entrar para selecionar DIA<br>SCANNER. A tela do menu DIAGNÓS<br>aparece.                                                                              | GNÓSTICOS DO<br>STICOS DO SCANNER                                                                        |
|                   | 6.                            | Pressione Entrar para selecionar CAN<br>CAMINHO DA IMAGEM aparece.                                                                                               | /INHO DA IMAGEM. A tela                                                                                  |
|                   |                               | CAMINHO DA IMAGE                                                                                                    | EM                                                                                                    |
|                   | ID D                          | A PLACA: 2                                                                                                    | STATUS: 0                                                                                                |
|                   | BAR                           | RA1: 0                                                                                                    | BARRA2: 0                                                                                                |
|                   | BAR                           | RA3: 0                                                                                                    | TODAS: 0                                                                                                 |
|                   | Ao entr<br>os teste<br>testes | rar na tela CAMINHO DA IMAGEM, o c<br>es exibirá um "0". Após alguns segundo<br>serão exibidos. Um resultado sem falha<br>para o teste. Um resultado com falha e | ampo de status para todos<br>os, os resultados dos<br>a exibirá uma mensagem<br>oxibe um código de falha |

testes serão exibidos. Um resultado sem falha exibirá uma mensagem de OK para o teste. Um resultado com falha exibe um código de falha. Se um código de falha aparecer, entre em contato com o representante técnico.

|                           | <ol> <li>Pressione Sair para retornar à tela do menu DIAGNÓSTICOS<br/>DO SCANNER.</li> </ol>                                                                                                    |
|---------------------------|----------------------------------------------------------------------------------------------------|
| BARRA DE<br>VARREDURA     | Selecione a opção BARRA DE VARREDURA para calibrar a resposta da<br>barra de varredura.                                                                                                    |
|                           | Para executar o diagnóstico da BARRA DE VARREDURA:                                                                                                    |
|                           | 1. Pressione Menu. A tela do MENU PRINCIPAL aparece.                                                                                                    |
|                           | 2. Pressione Próximo até que DIAGNÓSTICOS seja destacado.                                                                                                    |
|                           | <ol> <li>Pressione Entrar para selecionar DIAGNÓSTICOS. A tela do<br/>menu DIAGNÓSTICOS aparece.</li> </ol>                                                                                                    |
|                           | <ol> <li>Pressione Próximo até que DIAGNÓSTICOS DO SCANNER<br/>apareça.</li> </ol>                                                                                                    |
|                           | <ol> <li>Pressione Entrar para selecionar DIAGNÓSTICOS DO<br/>SCANNER. A tela do menu DIAGNÓSTICOS DO SCANNER<br/>aparece.</li> </ol>                                                                                                    |
|                           | <ol> <li>Pressione Próximo para destacar o menu BARRA DE<br/>VARREDURA.</li> </ol>                                                                                                    |
|                           | <ol> <li>Pressione Entrar para selecionar BARRA DE VARREDURA. A<br/>tela BARRA DE VARREDURA aparece.</li> </ol>                                                                                                    |
|                           | BARRA DE VARREDURA                                                                                                    |
|                           | TESTE DE CALIBRAÇÃO                                                                                                    |
|                           | PRESSIONE INICIAR PARA COMEÇAR                                                                                                    |
|                           | <ol> <li>Pressione Iniciar para começar o teste. Durante a execução do<br/>teste, a linha inferior do visor se altera para mostrar que o teste<br/>está em execução.</li> </ol>                                                                                                    |
|                           | Após completar o teste, os resultados serão exibidos. Um resultado sem falha exibirá um OK para o teste. Um resultado com falha exibirá uma mensagem de falha, um CÓDIGO DE ERRO e um valor hexadecimal entre 0 e FF. Se um código de falha aparecer, entre em contato com o representante técnico. |
|                           | <ol> <li>Pressione Sair para retornar à tela do menu DIAGNÓSTICOS<br/>DO SCANNER.</li> </ol>                                                                                                    |
| TESTE TOTAL DO<br>SISTEMA | Selecione a opção TESTE TOTAL DO SISTEMA para executar todos os testes aplicáveis no scanner para determinar a sua funcionalidade.                                                                                                    |
|                           | Para executar o diagnóstico do TESTE TOTAL DO SISTEMA:                                                                                                    |
|                           | 1. Pressione Menu. A tela do MENU PRINCIPAL aparece.                                                                                                    |
|                           | 2. Pressione Próximo até que DIAGNÓSTICOS seja destacado.                                                                                                    |
|                           | <ol> <li>Pressione Entrar para selecionar DIAGNÓSTICOS. A tela do<br/>menu DIAGNÓSTICOS aparece.</li> </ol>                                                                                                    |
|                           | <ol> <li>Pressione Próximo até que DIAGNÓSTICOS DO SCANNER<br/>apareça.</li> </ol>                                                                                                    |

- Pressione Entrar para selecionar DIAGNÓSTICOS DO SCANNER. A tela do menu DIAGNÓSTICOS DO SCANNER aparece.
- 6. Pressione Próximo até que TESTE TOTAL DO SISTEMA apareça.
- 7. Pressione Entrar para selecionar TESTE TOTAL DO SISTEMA. A tela TESTE TOTAL DO SISTEMA aparece.

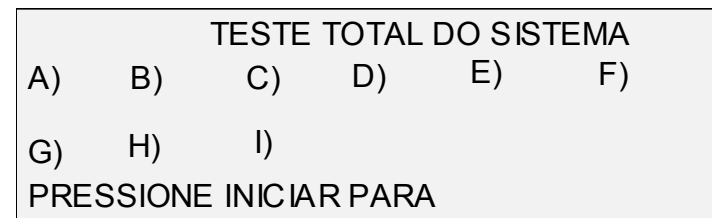

Há nove subtestes no teste do sistema. Cada letra na tela corresponde a um dos subtestes:

- a) Teste Post 5: Verificação da RNV (Memória não volátil)
- b) Teste Post 6: Comunicações do motor
- c) Teste Post 7: Soma de verificação do código SCVM
- d) Teste Post 8: Teste funcional e Carregar SCVM (Memória virtual do scanner)
- e) Teste Post 9: Interface com Pixel Magic
- f) Teste Post A: Pixel Magic Interno
- g) Teste Post B: Caminho do Vídeo
- h) Teste Post C: Teste da fonte de alimentação de 24 VDC
- i) Teste Post D: Lâmpada
  - 8. Pressione Iniciar para começar o teste do sistema. Enquanto um teste estiver em execução, a linha inferior do visor exibirá uma mensagem de teste em execução.

Após a conclusão dos testes, os resultados aparecerão. "P" aparecerá se o teste for satisfatório. Se o subteste falhar, um "F" aparecerá. Se um "F" aparecer, entre em contato com o representante técnico.

9. Pressione Sair para retornar à tela do menu DIAGNÓSTICOS DO SCANNER.

A opção GRAVAR RNV é utilizada somente pelo representante técnico e requer a entrada da senha de diagnósticos. Esta opção permite ao representante técnico modificar o conteúdo da memória não volátil do scanner.

Se você selecionar esta opção, GRAVAR RNV aparecerá. Você não pode executar quaisquer funções nesta tela. Pressione Sair para retornar à tela do menu DIAGNÓSTICOS DO SCANNER.

Veja abaixo um exemplo da tela GRAVAR RNV.

**GRAVAR RNV** 

**GRAVAR RNV** 

TAMANHO: 4

ENDEREÇO: D0 EXECUTAR: NÃO

DADOS: ABCD4321

USE A TECLA . PARA DÍGITOS HEX

A opção RESTAURAR PADRÕES RNV é utilizada somente pelo representante técnico e requer a entrada da senha de diagnósticos. Esta opção permite ao representante técnico restaurar os valores de RNV aos padrões de fábrica.

Se você selecionar esta opção, a tela RESTAURAR PADRÕES RNV aparecerá. Você não pode executar quaisquer funções nesta tela. Pressione Sair para retornar à tela do menu DIAGNÓSTICOS DO SCANNER.

Veja abaixo uma ilustração da tela RESTAURAR PADRÕES RNV.

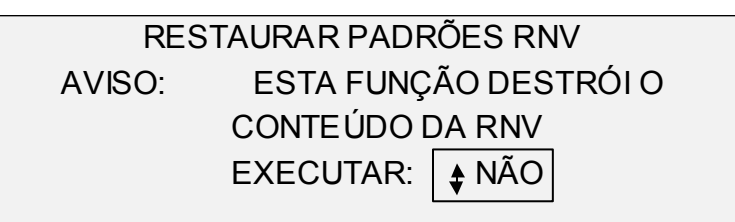

MEDIDOR DE CONFIABILIDADE DO SCANNER

RESTAURAR

PADRÕES RNV

Selecione a opção MEDIDOR DE CONFIABILIDADE DO SCANNER para exibir o valor atual do medidor de uso mantido pelo scanner. O medidor conta e exibe o número de pés/metros lineares desde o último apagamento do último registro de falhas do scanner. O número de pés/metros lineares entre ocorrências é um indicador de confiabilidade do scanner.

Para executar o diagnóstico do MEDIDOR DE CONFIABILIDADE DO SCANNER:

- 1. Pressione Menu. A tela do MENU PRINCIPAL aparece.
- 2. Pressione Próximo até que DIAGNÓSTICOS seja destacado.
- 3. Pressione Entrar para selecionar DIAGNÓSTICOS. A tela do menu DIAGNÓSTICOS aparece.
- 4. Pressione Próximo até que DIAGNÓSTICOS DO SCANNER apareça.
- Pressione Entrar para selecionar DIAGNÓSTICOS DO SCANNER. A tela do menu DIAGNÓSTICOS DO SCANNER aparece.
- 6. Pressione Próximo até que MEDIDOR DE CONFIABILIDADE DO SCANNER apareça.
- 7. Pressione Entrar para selecionar MEDIDOR DE CONFIABILIDADE DO SCANNER. A tela MEDIDOR DE CONFIABILIDADE DO SCANNER aparece.

O medidor de uso do scanner é utilizado na coleta de dados sobre a confiabilidade do mecanismo de varredura. Este medidor registra apenas o uso linear. As unidades são exibidas em pés ou metros de

acordo com a unidade do visor selecionada para o visor da máquina. Consulte a seção "Localização" no "Menu Principal" para obter informações completas sobre a configuração de exibir unidades.

Veja abaixo um exemplo da tela MEDIDOR DE CONFIABILIDADE DO SCANNER. Neste exemplo, as unidades aparecem em pés.

MEDIDOR DE CONFIABILIDADE DO SCANNER VARREDURA LINEAR (FT): 5678 COR (FT): 0

8. Pressione Sair para retornar à tela do menu DIAGNÓSTICOS DO SCANNER.

Selecione a opção FALHAS DO SCANNER (ORDENADAS) para exibir as entradas no Registro de falhas do scanner.

Para executar o diagnóstico de FALHAS DO SCANNER (ORDENADAS):

- 1. Pressione Menu. A tela do MENU PRINCIPAL aparece.
- 2. Pressione Próximo até que DIAGNÓSTICOS seja destacado.
- Pressione Entrar para selecionar DIAGNÓSTICOS. A tela do menu DIAGNÓSTICOS aparece.
- 4. Pressione Próximo até que DIAGNÓSTICOS DO SCANNER apareça.
- Pressione Entrar para selecionar DIAGNÓSTICOS DO SCANNER. A tela do menu DIAGNÓSTICOS DO SCANNER aparece.
- 6. Pressione Próximo até que FALHAS DO SCANNER (ORDENADAS) apareça.
- Pressione Entrar para selecionar FALHAS DO SCANNER (ORDENADAS). A tela FALHAS DO SCANNER (ORDENADAS) aparece.

A primeira linha do visor contém o valor de leitura do medidor de confiabilidade interno do scanner desde o último apagamento do registro. Se o registro nunca tiver sido apagado, o valor será ajustado para zero. Esta linha pode ser rolada para visualizar os dados do registro.

A segunda e terceira linhas contêm as informações de entrada do registro no formato de coluna. A primeira coluna indica o número de entrada do registro. A segunda indica o código de falha armazenado no registro. A terceira linha é o valor do Medidor de uso interno do scanner no momento da detecção da falha.

Veja abaixo um exemplo da tela FALHAS DO SCANNER (ORDENADAS).

#### FALHAS DO SCANNER (ORDENADAS)

#### FALHAS DO SCANNER (ORDENADAS) ÚLTIMA ELIMINADA: 2001 01 01-02 2476 02 01-03 2402

8. Use a tecla Anterior ou Próximo para rolar a lista.

Três entradas são apresentadas por tela. Você pode exibir as entradas válidas no Registro de falhas do scanner usando esta tela. Entradas de registro vazias não aparecerão.

9. Após visualizar os dados da falha, pressione a tecla Sair para retornar à tela do menu DIAGNÓSTICOS DO SCANNER.

# Selecione a opção FALHAS DO SCANNER (CONTAGEM) para exibir a lista de falhas apagadas.

Para executar o diagnóstico de FALHAS DO SCANNER (CONTAGEM):

- 1. Pressione Menu. A tela do MENU PRINCIPAL aparece.
- 2. Pressione Próximo até que DIAGNÓSTICOS seja destacado.
- Pressione Entrar para selecionar DIAGNÓSTICOS. A tela do menu DIAGNÓSTICOS aparece.
- 4. Pressione Próximo até que DIAGNÓSTICOS DO SCANNER apareça.
- Pressione Entrar para selecionar DIAGNÓSTICOS DO SCANNER. A tela do menu DIAGNÓSTICOS DO SCANNER aparece.
- 6. Pressione Próximo até que FALHAS DO SCANNER (CONTAGEM) seja destacada.
- 7. Pressione Entrar para selecionar FALHAS DO SCANNER (CONTAGEM). A tela FALHAS DO SCANNER (CONTAGEM) aparece.

A primeira linha do visor contém o valor de leitura do medidor de confiabilidade interno do scanner a partir do último apagamento do registro. Se o registro não tiver sido apagado, o valor será zero. Role esta linha para visualizar os dados do registro.

A segunda e terceira linhas contêm as informações de entrada do registro no formato de coluna. A primeira coluna indica o número de entrada do registro. A segunda indica o código de falha armazenado no registro. A terceira linha é o valor do Medidor de uso interno do scanner no momento da detecção da falha.

Veja abaixo um exemplo da tela FALHAS DO SCANNER (CONTAGEM).

|   | F     | FALHAS DO SCA | NNER (CONTAGEM) |  |
|---|-------|---------------|-----------------|--|
| 4 | ÚLTIN | MA ELIMINADA: | 2001            |  |
|   | 01    | 01-02         | 2476            |  |
|   | 02    | 01-03         | 2402            |  |
|   |       |               |                 |  |

#### FALHAS DO SCANNER (CONTAGEM)

|            |                                                         | 0. Llas e teole Antonion eu Drévinse none relen e liste                                                                                                    |
|------------|---------------------------------------------------------|----------------------------------------------------------------------------------------------------|
|            |                                                         | 8. Use a tecia Anterior ou Proximo para rolar a lista.                                                                                                    |
|            |                                                         | Três entradas são apresentadas por tela. Você pode exibir as entradas<br>válidas no Registro de falhas do scanner usando esta tela. Entradas de<br>registro vazias não aparecerão.                                                                                                    |
|            |                                                         | <ol> <li>Após visualizar os dados de falhas, pressione a tecla Sair para<br/>retornar à tela do menu DIAGNÓSTICOS DO SCANNER.</li> </ol>                                                                                                    |
|            | <i>LIMPEZA DO<br/>REGISTRO DE FALHAS<br/>DO SCANNER</i> | A opção ELIMINAR REGISTRO DE FALHAS DO SCANNER só é<br>utilizada pelo representante técnico e requer a entrada da senha de<br>diagnósticos. Esta opção permite ao representante técnico apagar o<br>conteúdo do Registro de falhas do scanner.                                                                                                    |
|            |                                                         | Se você selecionar esta opção, a tela ELIMINAR REGISTRO DE<br>FALHAS DO SCANNER aparecerá. Você não pode executar quaisquer<br>funções nesta tela. Pressione Sair para retornar à tela do menu<br>DIAGNÓSTICOS DO SCANNER.                                                                                                    |
|            |                                                         | Veja abaixo uma ilustração da tela ELIMINAR REGISTRO DE FALHAS<br>DO SCANNER.                                                                                                    |
|            |                                                         | ELIMINAR REGISTRO DE FALHAS DO SCANNER                                                                                                    |
|            |                                                         | AVISO: ESTA FUNÇÃO DESTRÓI TODAS                                                                                                    |
|            |                                                         | AS MENSAGENS DO REGISTRO                                                                                                    |
|            |                                                         | EXECUTAR: NÃO                                                                                                    |
|            |                                                         |                                                                                                    |
|            |                                                         |                                                                                                    |
|            |                                                         |                                                                                                    |
|            | ZONA DE LIMPEZA<br>DE CALIBRaÇÃO                        | A opção LIMPAR ZONA DE CALIBRAÇÃO viabiliza uma maneira rápida<br>de o usuário mover o Motor de Calibração para a posição de limpeza.<br>Há duas seleções disponíveis: POSIÇÃO DE LIMPEZA E POSIÇÃO DE<br>REPOUSO                                                                                                    |
|            | ZONA DE LIMPEZA<br>DE CALIBRaÇÃO                        | A opção LIMPAR ZONA DE CALIBRAÇÃO viabiliza uma maneira rápida<br>de o usuário mover o Motor de Calibração para a posição de limpeza.<br>Há duas seleções disponíveis: POSIÇÃO DE LIMPEZA E POSIÇÃO DE<br>REPOUSO<br>LIMPAR ZONA DE CALIBRAÇÃO                                                                                                    |
|            | ZONA DE LIMPEZA<br>DE CALIBRaÇÃO                        | A opção LIMPAR ZONA DE CALIBRAÇÃO viabiliza uma maneira rápida<br>de o usuário mover o Motor de Calibração para a posição de limpeza.<br>Há duas seleções disponíveis: POSIÇÃO DE LIMPEZA E POSIÇÃO DE<br>REPOUSO<br>LIMPAR ZONA DE CALIBRAÇÃO<br>POSIÇÃO: POSIÇÃO DE LIMPEZA                                                                                                    |
| TES        | ZONA DE LIMPEZA<br>DE CALIBRaÇÃO                        | A opção LIMPAR ZONA DE CALIBRAÇÃO viabiliza uma maneira rápida<br>de o usuário mover o Motor de Calibração para a posição de limpeza.<br>Há duas seleções disponíveis: POSIÇÃO DE LIMPEZA E POSIÇÃO DE<br>REPOUSO<br>LIMPAR ZONA DE CALIBRAÇÃO<br>POSIÇÃO: POSIÇÃO DE LIMPEZA<br>POSIÇÃO DE LIMPEZA                                                                                                    |
| TES<br>CON | ZONA DE LIMPEZA<br>DE CALIBRAÇÃO                        | A opção LIMPAR ZONA DE CALIBRAÇÃO viabiliza uma maneira rápida<br>de o usuário mover o Motor de Calibração para a posição de limpeza.<br>Há duas seleções disponíveis: POSIÇÃO DE LIMPEZA E POSIÇÃO DE<br>REPOUSO<br>LIMPAR ZONA DE CALIBRAÇÃO<br>POSIÇÃO: POSIÇÃO DE LIMPEZA<br>POSIÇÃO DE LIMPEZA<br>A opção TESTES DE COMPONENTES do menu DIAGNÓSTICOS DO<br>SCANNER fornece um submenu com as seguintes escolhas:<br>• VELOCIDADE DO MOTOR: Este teste permite fazer correções<br>na velocidade do motor. O ajuste é usado para corrigir erros de<br>ampliação em imagens varridas ao longo do eixo de direção do<br>processo. A senha de diagnósticos é necessária para esta<br>função.        |
| TES<br>CON | ZONA DE LIMPEZA<br>DE CALIBRAÇÃO                        | A opção LIMPAR ZONA DE CALIBRAÇÃO viabiliza uma maneira rápida<br>de o usuário mover o Motor de Calibração para a posição de limpeza.<br>Há duas seleções disponíveis: POSIÇÃO DE LIMPEZA E POSIÇÃO DE<br>REPOUSO<br>LIMPAR ZONA DE CALIBRAÇÃO<br>POSIÇÃO: POSIÇÃO DE LIMPEZA<br>POSIÇÃO: POSIÇÃO DE LIMPEZA<br>A opção TESTES DE COMPONENTES do menu DIAGNÓSTICOS DO<br>SCANNER fornece um submenu com as seguintes escolhas:<br>VELOCIDADE DO MOTOR: Este teste permite fazer correções<br>na velocidade do motor. O ajuste é usado para corrigir erros de<br>ampliação em imagens varridas ao longo do eixo de direção do<br>processo. A senha de diagnósticos é necessária para esta<br>função. |

COMUNICAÇÕES DO MOTOR: Permite que o representante técnico execute o teste de loop das comunicações do motor para obter ajudar no diagnóstico de problemas.

- MOTOR DE ORIGINAIS: Permite parar e iniciar o motor do recirculador de originais.
- LÂMPADA: Permite ligar e desligar a lâmpada e receber uma resposta do sensor de iluminação.
- MOTOR DE CALIBRAÇÃO: Permite testar o motor da zona de calibração.

Para acessar o menu TESTES DE COMPONENTES:

- 1. Pressione Menu. A tela do MENU PRINCIPAL aparece.
- 2. Pressione Próximo até que DIAGNÓSTICOS seja destacado.
- Pressione Entrar para selecionar DIAGNÓSTICOS. A tela do menu DIAGNÓSTICOS aparece.
- 4. Pressione Próximo até que DIAGNÓSTICOS DO SCANNER seja destacado.
- Pressione Entrar para destacar o menu DIAGNÓSTICOS DO SCANNER. A tela do menu DIAGNÓSTICOS DO SCANNER aparece.
- 6. Pressione Próximo até que TESTES DE COMPONENTES apareça.
- Pressione Entrar para selecionar TESTES DE COMPONENTES. A tela do menu TESTES DE COMPONENTES aparece. As setas pretas indicam que o menu contém mais opções do que as visíveis. A opção selecionada será destacada.

| TESTES DE COMPONENTES         |   |
|-------------------------------|---|
| VELOCIDADE DO MOTOR           |   |
| BORDA DE ATAQUE/BORDA DE FUGA |   |
| SENSORES                      |   |
|                               | ▼ |

- 8. Pressione Anterior ou Próximo para rolar a lista de opções.
- Quando a opção desejada estiver destacada, pressione a tecla Entrar para selecioná-la. A tela para a opção selecionada aparecerá.

A opção VELOCIDADE DO MOTOR só é utilizada pelo representante técnico e requer a entrada da senha de diagnósticos. Esta opção permite o ajuste da velocidade do motor do scanner e a correção dos erros de magnificação na direção do processo.

Se você selecionar esta opção, a tela VELOCIDADE DO MOTOR aparecerá. Você não pode executar quaisquer funções nesta tela. Pressione Sair para retornar à tela do menu TESTES DE COMPONENTES.

Veja abaixo um exemplo da tela VELOCIDADE DO MOTOR.

#### VELOCIDADE DO MOTOR

#### VELOCIDADE DO MOTOR COMPRIMENTO ESPERADO: 610 LARGURA MEDIDA: 0 PRESSIONE INICIAR PARA AJUSTAR A VELOCIDADE

#### BORDA DE ATAQUE/BORDA DE FUGA

Selecione a opção BORDA DE ATAQUE/BORDA DE FUGA para executar o diagnóstico de ajuste da borda de ataque/borda de fuga.

Para executar o ajuste da BORDA DE ATAQUE/BORDA DE FUGA:

- 1. Pressione Menu. A tela do MENU PRINCIPAL aparece.
- 2. Pressione Próximo até que DIAGNÓSTICOS seja destacado.
- 3. Pressione Entrar para selecionar DIAGNÓSTICOS. A tela do menu DIAGNÓSTICOS aparece.
- 4. Pressione Próximo até que DIAGNÓSTICOS DO SCANNER apareça.
- Pressione Entrar para selecionar DIAGNÓSTICOS DO SCANNER. A tela do menu DIAGNÓSTICOS DO SCANNER aparece.
- 6. Pressione Próximo até que TESTES DE COMPONENTES seja destacado.
- 7. Pressione Entrar para selecionar TESTES DE COMPONENTES. A tela do menu TESTES DE COMPONENTES aparece.
- Pressione Entrar para selecionar BORDA DE ATAQUE/BORDA DE FUGA. A tela AJUSTE na BORDA DE ATAQUE/BORDA DE FUGA aparece.

BORDA DE ATAQUE/BORDA DE FUGA AJUSTE

PRESSIONE INICIAR PARA COMEÇAR

- 9. Insira uma folha preta de papel (8,5 X 11) no scanner.
- 10. Pressione Iniciar para começar o diagnóstico. Quando o diagnóstico estiver completo, a última linha do visor será substituída com uma linha que indica OK ou FALHA do diagnóstico. A última linha também poderá exibir uma mensagem do tipo SEM RESPOSTA DO SCANNER se o scanner não processar o pedido dentro do período do tempo de espera.
- 11. Pressione Entrar para retornar à tela do menu de TESTES DE COMPONENTES.

#### SENSORES

Selecione a opção SENSORES para exibir o estado atual dos sensores óticos do papel do scanner e o sensor de espessura do documento.

Para exibir o status dos sensores:

- 1. Pressione Menu. A tela do MENU PRINCIPAL aparece.
- 2. Pressione Próximo até que DIAGNÓSTICOS seja destacado.
- 3. Pressione Entrar para selecionar DIAGNÓSTICOS. A tela do menu DIAGNÓSTICOS aparece.
- 4. Pressione Próximo até que DIAGNÓSTICOS DO SCANNER apareça.
- Pressione Entrar para selecionar DIAGNÓSTICOS DO SCANNER. A tela do menu DIAGNÓSTICOS DO SCANNER aparece.
- 6. Pressione Próximo até que TESTES DE COMPONENTES seja destacado.
- 7. Pressione Entrar para selecionar TESTES DE COMPONENTES. A tela do menu TESTES DE COMPONENTES aparece.
- Pressione Entrar para selecionar SENSORES. A tela SENSORES aparece. O status de cada sensor será exibido como NÃO. Os sensores óticos de papel são ENTRADA, SAÍDA, ESQUERDA, DIREITA, HOME e REGISTRO. ESPESSURA é o sensor de espessura do documento.

|               | SENSORES   |              |
|---------------|------------|--------------|
| ENTRADA: NÃO  | SAÍDA: NÃO | HOME: NÃO    |
| ESQUERDA: NÃO |            | DIREITA: NÃO |
| REGISTRO: NÃO | ES         | PESSURA: NÃO |

- 9. Para verificar o status dos sensores óticos do papel:
- a) Levante a alavanca para originais espessos para que uma folha de 8,5 X 11" possa ser inserida no scanner.
- b) Insira a folha de papel no centro do scanner e empurre-a lentamente para dentro do scanner para verificar os sensores de ENTRADA, de REGISTRO e de SAÍDA.

Os sensores estão localizados abaixo da tampa superior. A imagem abaixo mostra a localização de cada um dos sensores na bandeja de alimentação de originais.

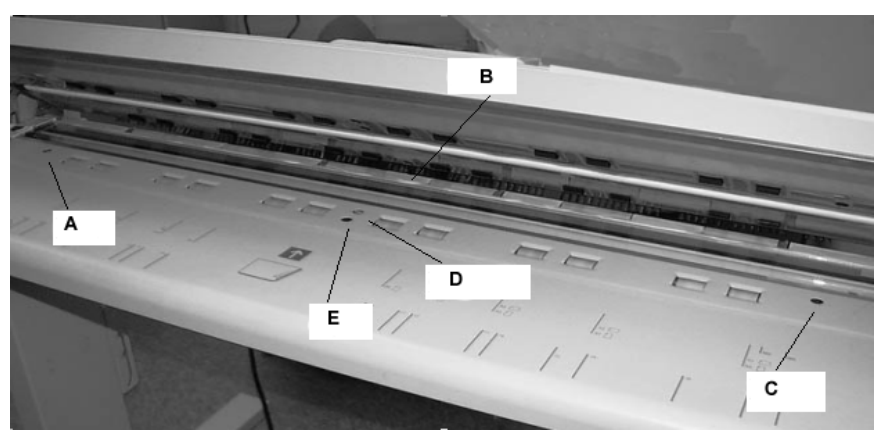

| A: Esquerda D: Reg |
|--------------------|
|--------------------|

- B: Saída E: Entrada
- C: Direita
- c) Observe o visor. O status do sensor ótico do papel se altera de NÃO para SIM se o sensor estiver operacional.
- d) Mova a folha de papel totalmente para a esquerda e direita para verificar os sensores de ESQUERDA e DIREITA.

10. Para verificar o status do sensor de espessura do documento:

- a) Levante a Alavanca de espessura do documento. O status do sensor é alterado de NÃO para SIM.
- b) Após terminar de visualizar o status do sensor de espessura do documento, abaixe a Alavanca de espessura do documento.
  - 11. Para verificar o status do sensor HOME:
- a) Levante o Recirculador de originais o suficiente para acessar a Engrenagem de movimentação do rolo de calibração e visualizar o visor.
- b) Gire o Rolo de calibração uma volta completa. Se não houver problemas no sensor, o status se alterará de NÃO para SIM.

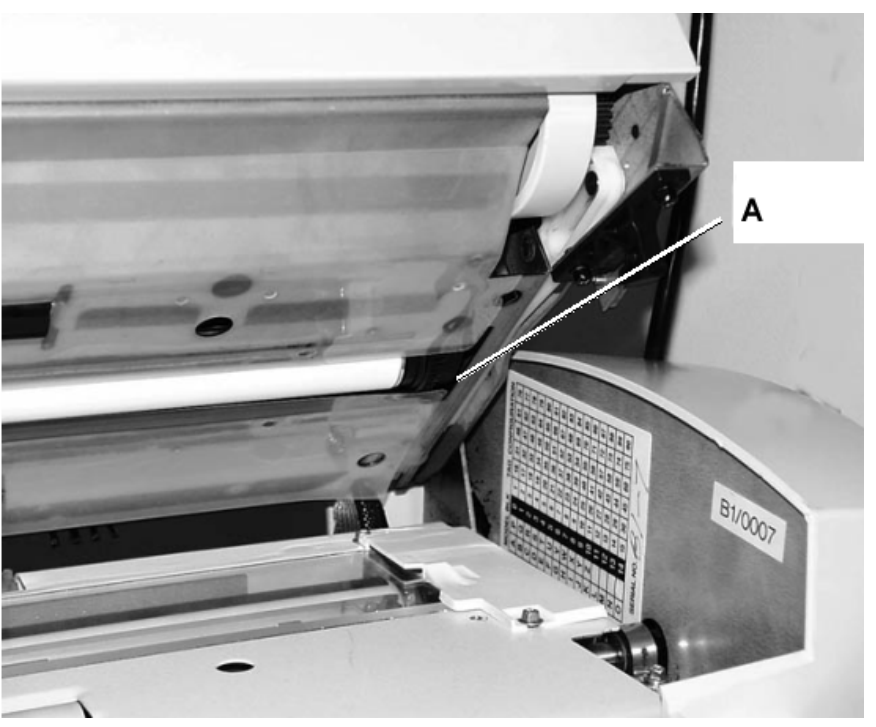

A: Engrenagem de movimentação do rolo de calibração

12. Pressione Sair para retornar à tela do menu TESTES DE COMPONENTES.

O teste de COMUNICAÇÕES DO MOTOR só é usado pelo representante técnico. Porém, o acesso ao usuário é permitido caso o representante o instrua a executar este teste. Este teste permite que o

#### COMUNICAÇÕES DO MOTOR

representante técnico ou usuário (se orientado), execute o teste de loopback das comunicações do motor para auxiliar no diagnóstico de um problema no scanner.

Se Iniciar for pressionado, a mensagem se alterará para STATUS. Após a finalização do teste, um status de OK ou de FALHA aparecerá. Se o status for FALHA, alguns valores do teste serão exibidos e será necessário o atendimento por um representante técnico.

#### COMUNICAÇÕES DO MOTOR DE ORIGINAIS

#### PRESSIONE INICIAR PARA COMEÇAR

#### MOTOR DE ORIGINAIS

Esta opção permite parar e iniciar o motor do recirculador de originais. Ao selecionar esta opção, a tela MOTOR DE ORIGINAIS aparece.

Para executar o diagnóstico do MOTOR DE ORIGINAIS:

- 1. Pressione Menu. A tela do MENU PRINCIPAL aparece.
- 2. Pressione Próximo até que DIAGNÓSTICOS seja destacado.
- 3. Pressione Entrar para selecionar DIAGNÓSTICOS. A tela do menu DIAGNÓSTICOS aparece.
- 4. Pressione Próximo até que DIAGNÓSTICOS DO SCANNER apareça.
- Pressione Entrar para selecionar DIAGNÓSTICOS DO SCANNER. A tela do menu DIAGNÓSTICOS DO SCANNER aparece.
- 6. Pressione Próximo até que TESTES DE COMPONENTES seja destacado.
- 7. Pressione Entrar para selecionar TESTES DE COMPONENTES. A tela do menu TESTES DE COMPONENTES aparece.
- 8. Pressione Próximo até que MOTOR DE ORIGINAIS seja destacado.
- 9. Pressione Entrar para selecionar MOTOR DE ORIGINAIS. A tela MOTOR DE ORIGINAIS aparece.

| MOTOR DE         |                  |
|------------------|------------------|
| MOTOR: DESLIGADO | VELOCIDADE: .125 |
|                  |                  |
| DIRECÃO:         | FRENTE           |
| 3                |                  |

10. Para ligar o motor.

- a) Pressione Anterior ou Próximo para destacar o menu MOTOR.
- b) Pressione Entrar para confirmar sua seleção.
- c) Pressione Anterior ou Próximo para selecionar LIGADO. As escolhas são LIGADO e DESLIGADO.

|         | d) Pressione Entrar para confirmar sua seleção.                                                                                                    |
|---------|----------------------------------------------------------------------------------------------------|
|         | 11. Selecione a velocidade do motor.                                                                                                    |
|         | a) Pressione Anterior ou Próximo para destacar o menu VELOCIDADE.                                                                                                    |
|         | b) Pressione Entrar para confirmar sua seleção.                                                                                                    |
|         | <ul> <li>c) Pressione Anterior ou Próximo para selecionar a velocidade<br/>desejada do motor. As escolhas são .125, .250, .500, .750, 1, 1.5, 2,<br/>3 e 4.</li> </ul> |
|         | d) Pressione Entrar para confirmar sua seleção.                                                                                                    |
|         | 12. Selecione a direção do motor.                                                                                                    |
|         | a) Pressione Anterior ou Próximo para destacar o menu DIREÇÃO.                                                                                                    |
|         | b) Pressione Entrar para confirmar sua seleção.                                                                                                    |
|         | <ul> <li>c) Pressione Anterior ou Próximo para selecionar a direção desejada<br/>do motor. As escolhas são: FRENTE e TRÁS.</li> </ul>                                  |
|         | d) Pressione Entrar para confirmar sua seleção.                                                                                                    |
|         | 13. Pressione Iniciar para ativar o motor.                                                                                                    |
|         | <ol> <li>Pressione Sair para retornar à tela do menu TESTES DE<br/>COMPONENTES.</li> </ol>                                                                             |
| LÂMPADA | Selecione a opção LÂMPADA para ligar ou desligar a lâmpada e obter<br>uma resposta do sensor de iluminação.                                                            |
|         | Para executar o diagnóstico da LÂMPADA:                                                                                                    |
|         | 1. Pressione Menu. A tela do MENU PRINCIPAL aparece.                                                                                                    |
|         | 2. Pressione Próximo até que DIAGNÓSTICOS seja destacado.                                                                                                    |
|         | <ol> <li>Pressione Entrar para selecionar DIAGNÓSTICOS. A tela do<br/>menu DIAGNÓSTICOS aparece.</li> </ol>                                                            |
|         | <ol> <li>Pressione Próximo até que DIAGNÓSTICOS DO SCANNER<br/>apareça.</li> </ol>                                                                                     |
|         | <ol> <li>Pressione Entrar para selecionar DIAGNÓSTICOS DO<br/>SCANNER. A tela do menu DIAGNÓSTICOS DO SCANNER<br/>aparece.</li> </ol>                                  |
|         | <ol> <li>Pressione Próximo até que TESTES DE COMPONENTES seja<br/>destacado.</li> </ol>                                                                                |
|         | <ol> <li>Pressione Entrar para selecionar TESTES DE COMPONENTES.<br/>A tela do menu TESTES DE COMPONENTES aparece.</li> </ol>                                          |
|         | 8. Pressione Próximo até que LÂMPADA seja destacado.                                                                                                    |
|         | <ol> <li>Pressione Entrar para selecionar LÂMPADA. A tela LÂMPADA<br/>aparece.</li> </ol>                                                                              |
|         | LÂMPADA                                                                                                    |
|         | LÂMPADA: \$LIGADA                                                                                                    |
|         | SENSOR: 0                                                                                                    |
|         |                                                                                                    |
|         |                                                                                                    |

- Pressione Anterior ou Próximo para LIGAR ou DESLIGAR a lâmpada. Um valor de 1 a 255 será exibido no campo SENSOR. Se a lâmpada estiver desligada, um valor de 0 ou 1 é normal; se a lâmpada estiver ligada, um valor de 50 ou 150 é normal.
- 11. Pressione Sair para retornar à tela do menu TESTES DE COMPONENTES.

Selecione a opção MOTOR DE CALIBRAÇÃO para definir o motor da zona de calibração.

Para executar o diagnóstico do MOTOR DE CALIBRAÇÃO:

- 1. Pressione Menu. A tela do MENU PRINCIPAL aparece.
- 2. Pressione Próximo até que DIAGNÓSTICOS seja destacado.
- 3. Pressione Entrar para selecionar DIAGNÓSTICOS. A tela do menu DIAGNÓSTICOS aparece.
- 4. Pressione Próximo até que DIAGNÓSTICOS DO SCANNER apareça.
- Pressione Entrar para selecionar DIAGNÓSTICOS DO SCANNER. A tela do menu DIAGNÓSTICOS DO SCANNER aparece.
- 6. Pressione Próximo até que TESTES DE COMPONENTES seja destacado.
- 7. Pressione Entrar para selecionar TESTES DE COMPONENTES. A tela do menu TESTES DE COMPONENTES aparece.
- Pressione Próximo até que o MOTOR DE CALIBRAÇÃO seja destacado.
- 9. Pressione Entrar para selecionar MOTOR DE CALIBRAÇÃO. A tela MOTOR DE CALIBRAÇÃO aparece.

MOTOR DE CALIBRAÇÃO MOTOR: DESLIGADO FUNÇÃO: IR PARA HOME

- 10. Pressione Anterior ou Próximo para selecionar FUNÇÃO.
- 11. Pressione Entrar para selecionar FUNÇÃO.
- 12. Pressione Anterior ou Próximo para destacar a função desejada. As escolhas são: IR PARA LARGURA, IR PARA CALIBRAR, IR PARA HOME, LOCALIZAR HOME e GIRAR.
- 13. Pressione Entrar para confirmar a seleção.
- 14. Pressione Anterior ou Próximo para destacar o menu MOTOR.
- 15. Pressione Entrar para confirmar a seleção.
- Pressione Anterior ou Próximo para destacar o menu LIGADO. As escolhas são LIGADO e DESLIGADO. A operação solicitada será executada.

#### MOTOR DE CALIBRAÇÃO

|         | Se a função IR PARA ou LOCALIZAR for selecionada, o campo do<br>MOTOR será automaticamente ajustado para DESLIGADO quando o<br>campo MOTOR for novamente selecionado. Se a função GIRAR for<br>selecionada, o motor executará continuamente até que o campo<br>MOTOR seja ajustado para DESLIGADO.    |  |  |
|---------|----------------------------------------------------------------------------------------------------|--|--|
|         | <b>NOTA</b> : Se o scanner encontrar uma falha ao acessar a função do motor de calibração, a quarta linha do visor exibirá "CÓDIGO DE FALHA" seguido de um número hexadecimal de dois dígitos. A quarta linha também poderá exibir que não há resposta se o scanner não responder ao pedido de teste. |  |  |
|         | 17. Pressione Sair para retornar à tela do menu Testes de componentes.                                                                                                    |  |  |
| LER RNV | A opção LER RNV permite examinar o conteúdo da memória RAM não volátil. O centro de suporte pode pedir esta informação pelo telefone durante uma chamada de serviço.                                                                                                    |  |  |
|         | Para executar o diagnóstico de LER RNV:                                                                                                    |  |  |
|         | 1. Pressione Menu. A tela do MENU PRINCIPAL aparece.                                                                                                    |  |  |
|         | 2. Pressione Próximo até que DIAGNÓSTICOS apareça.                                                                                                    |  |  |
|         | <ol> <li>Pressione Entrar para selecionar DIAGNÓSTICOS. A tela do<br/>menu DIAGNÓSTICOS aparece.</li> </ol>                                                                                                    |  |  |
|         | <ol> <li>Pressione Próximo até que DIAGNÓSTICOS DO SCANNER<br/>apareça.</li> </ol>                                                                                                    |  |  |
|         | <ol> <li>Pressione Entrar para selecionar DIAGNÓSTICOS DO<br/>SCANNER. A tela do menu DIAGNÓSTICOS DO SCANNER<br/>aparece.</li> </ol>                                                                                                    |  |  |
|         | 6. Pressione Próximo até que LER RNV apareça.                                                                                                    |  |  |
|         | <ol> <li>Pressione Entrar para selecionar LER RNV. A tela LER RNV<br/>aparece. A marca "xx" aparece para todos os valores da RNV.</li> </ol>                                                                                                    |  |  |
|         | LER RNV                                                                                                    |  |  |
|         | 00-07: xx xx xx xx xx xx xx xx                                                                                                    |  |  |
|         | 08-0F: xx xx xx xx xx xx xx xx                                                                                                    |  |  |
|         | 10-17: xx xx xx xx xx xx xx xx xx                                                                                                    |  |  |
|         | 18-1F: XX XX XX XX XX XX XX XX XX                                                                                                    |  |  |
|         | PRESSIONE INICIAR PARA COMEÇAR                                                                                                    |  |  |
|         | 8. Pressione Iniciar para exibir os valores atuais.                                                                                                    |  |  |
|         | <ol> <li>Pressione Anterior ou Próximo para rolar os valores. Há 16<br/>fileiras de valores no total.</li> </ol>                                                                                                    |  |  |
|         | <ol> <li>Pressione Sair para retornar à tela do menu DIAGNÓSTICOS<br/>DO SCANNER.</li> </ol>                                                                                                    |  |  |
| SENHA   | A opção SENHA do menu DIAGNÓSTICOS só é usada pelo representante técnico. Esta opção permite a entrada de uma senha para acessar as funções de diagnóstico protegidas por senhas.                                                                                                    |  |  |

Se você selecionar esta opção, a tela SENHA aparecerá. Você não pode executar quaisquer funções nesta tela. Pressione Sair para retornar à tela do menu TESTES DE COMPONENTES.

| DIGITE SENHA: |  |
|---------------|--|
|               |  |
|               |  |

# Contabilização do trabalho

# Contabilização do trabalho

**NOTA**: A função CONTABILIZAÇÃO DO TRABALHO está disponível na SISTIMA DE COPIAS DE FORMATO LARGO 8830, 8850,510 Series e 721P . É uma função opcional na SISTIMA DE COPIAS DE FORMATO LARGO 8825 e X2 TECH . Se você adquirir esta função, o Administrador do sistema poderá ativá-la quando desejar na SISTIMA DE COPIAS DE FORMATO LARGO 8825 e X2 TECH . Para fazê-lo, terá que enviar um arquivo de chave de função especial para a impressora. Assim que a função for ativada, permanecerá assim (mesmo que você atualize o software do sistema posteriormente). Entre em contato com o representante de vendas da XEROX para obter mais informações.

# Visão geral

A CONTABILIZAÇÃO DO TRABALHO é uma opção do menu ADMINISTRAÇÃO DO SISTEMA. O acesso a ele é restrito ao Administrador do sistema e requer a entrada da senha de administração do sistema.

A opção CONTABILIZAÇÃO DO TRABALHO permite que o uso do scanner e da impressora sejam registrados em números de contas definidos pelo usuário. O uso é expresso pela área (em vez do comprimento) do material varrido ou utilizado.

O modo de Contabilização do trabalho para o scanner é controlado pelo painel de controle do scanner. Para a SISTEMA DE EXPLORACIÓN DE FORMATO ANCHO XEROX 8825, 8830, 8850,510 Series e 721P, a Contabilização do trabalho para a impressora pode ser definida no painel de controle da impressora ou da Web Printer Manager Tool (PMT). Para a SISTEMA DE EXPLORACIÓN DE FORMATO ANCHO XEROX 8855 e X2 TECH, a Contabilização do trabalho para a impressora pode ser definida somente na Web PMT.

A Web PMT consiste em páginas especiais da Web localizadas na controladora e acessíveis usando os browsers Microsoft Internet Explorer ou Netscape. A versão 4.0 ou mais recente é necessária em ambos os casos para a obtenção dos resultados adequados. Outros browsers da Web não são suportados e podem ou não funcionar corretamente.

A Contabilização do trabalho pode ser configurada na impressora ou no scanner para um de três modos.

ATIVADO: Todos os trabalhos necessitam de um número de conta válido.

OPCIONAL: Um número de conta válido é opcional para os trabalhos.

DESATIVADO: Os trabalhos não necessitam de um número de conta. O scanner e a impressora compartilham um banco de dados de contabilização baseado em trabalhos comuns chamado Ferramenta de Gerenciamento de Contas AccXES. A Ferramenta de Gerenciamento de Contas AccXES possui dois componentes: um pacote de software de contabilização externo, instalado na estação de trabalho do Administrador e um arquivo de registros de trabalhos criado na controladora AccXES. A Ferramenta de Gerenciamento de Contas AccXES cria todas as contas, atribui IDs de usuários e suas autorizações, coleta todos os dados de contas, gerencia todas as contas e fornece relatórios de contabilização.

**NOTA**: Para obter informações completas sobre a nova contabilização do trabalho, consulte o Guia do Administrador da Ferramenta de Gerenciamento de Contas AccXES.

# Menu do Modo de contabilização do trabalho

O menu MODO CONTABIL. TRABALHO permite ao Administrador do sistema acessar funções para ativar ou desativar o Modo de Contabilização do trabalho no scanner. O acesso é restrito ao Administrador do sistema e requer a entrada da senha do Administrador do sistema. Os seguintes sub-menus são apresentados:

- MODO DE CONTABILIZAÇÃO DO TRABALHO: Permite ao Administrador do sistema especificar o modo de contabilização do trabalho para o scanner. Os modos são:
- ATIVADO: Todos os trabalhos necessitam de um número de conta válido atribuído pelo Administrador do sistema.
- OPCIONAL: Um número de conta válido, atribuído pelo Administrador do sistema, é opcional para cada trabalho.
- DESATIVADO: Os trabalhos necessitam um número de conta

Para acessar o menu de Contabilização do trabalho:

- 1. Pressione Anterior ou Próximo para rolar a lista de opções.
- 2. Quando a opção selecionada estiver destacada, pressione Entrar para selecioná-la. O menu ou a tela para a opção selecionada aparece.

# Envio de trabalhos

A Contabilização do trabalho é ativada ou desativada no scanner e impressora independentemente. O envio de trabalhos de qualquer um

dos dispositivos depende do modo de Contabilização do trabalho definido para o dispositivo.

# Do painel de controle do scanner

Se a Contabilização do trabalho estiver ATIVADA, a seguinte tela aparecerá:

| FAVOR, ENTRE |
|--------------|
| USUÁRIO:     |
|              |
|              |
|              |

**NOTA**: Se o Modo de Contabilização do trabalho estiver ativado como OPCIONAL, a frase OU PRESSIONE ENTRAR aparecerá na parte inferior da tela. Não é necessário uma ID de usuário. Pressione Entrar para continuar.

Você deve digitar o código de ID de usuário que recebeu do Administrador do sistema. A conta pode ser alfanumérica. Para digitar uma conta numérica, pressione uma tecla numérica uma vez. Para digitar um caractere alfa, pressione o teclado numérico associado à letra. Pressione o teclado numérico duas vezes para obter a primeira letra, três vezes para obter a segunda, etc. Pressionar uma tecla de seis a oito vezes exibirá a versão minúscula da respectiva letra. Pressionar Próximo move o cursor à direita, para adicionar um espaço em branco ou permitir a entrada de um caractere. Pressionar as teclas Anterior ou C/CA move o cursor à esquerda e apaga o caractere.

Então, pressione ENTRAR para exibir a tela CONTABILIZAÇÃO e digitar o número de conta atribuído a você usando as teclas numéricas. Assim que o fizer, a tela de PRONTA aparecerá. Agora você poderá imprimir e varrer.

| FAVOR, ENTRE     |  |
|------------------|--|
| ÑÚMERO DA CONTA: |  |
|                  |  |
|                  |  |
|                  |  |

Se o Modo de Contabilização for OPCIONAL, a tela acima não aparecerá. Em ambos os casos a tela de PRONTA aparecerá após você pressionar a tecla Entrar. Então, você poderá imprimir e varrer.

Se você digitar um número de conta válido, os valores de uso serão lançados nesta conta, além se serem acumulados no código de conta e ID de usuário genérico. Caso contrário, o uso será acumulado apenas no código de conta e ID de usuário genérico.

Para os modos ATIVADO e OPCIONAL, se você digitar uma conta inválida, a mensagem de erro indicada abaixo aparecerá. Você não poderá acessar a tela de PRONTA se um número inválido for digitado.

|                                   | ERRO:<br>ID DE CONTA OU USUÁRIO INVÁLIDA                                                                                                    |
|-----------------------------------|----------------------------------------------------------------------------------------------------|
| Envio de trabalhos da<br>rede     | Quando a Contabilização do trabalho for ativada, o sistema examinará<br>os trabalhos recebidos quanto a números de contas válidos. Se<br>nenhuma conta for encontrada, o trabalho será rejeitado e uma página<br>de erro será impressa.                                                                                                    |
|                                   | <b>NOTA</b> : Os drivers de impressão da 8825/8830 e o software das<br>Ferramentas de Cliente AccXES (ACTS) possuem uma função que<br>permite a inserção do número de contabilização do trabalho. Consulte<br>os guias de usuários destes produtos de software para obter os<br>detalhes.                                                                                                    |
|                                   | Se a Contabilização do trabalho for opcionalmente ativada, nos<br>trabalhos de impressão remotos serão impressos independentemente<br>de terem ou não um número de conta válido. Se um número de conta<br>válido for apresentado, o trabalho será cobrado na conta do usuário e<br>também acumulado na ID de usuário genérico do sistema e código de<br>conta. Se não houver um número de conta presente, o trabalho será<br>cobrado na ID de usuário genérico e Código de Conta, como se a<br>Contabilização do trabalho estivesse desativada. |
| Terminação de uso<br>em uma conta | Assim que um número válido de conta de trabalho for digitado no painel de controle do scanner, todo o uso do scanner da <b>SISTIMA DE COPIAS DE FORMATO LARGO</b> será cobrado nesta conta. O uso continuará a ser adicionado à conta até que:                                                                                                    |
|                                   | <ul> <li>O usuário pressione a tecla Sair quando estiver na tela<br/>PRONTA ou se uma tela de falha aparecer.</li> </ul>                                                                                                    |
|                                   | <ul> <li>Se o temporizador FUNÇÃO expirar em virtude de falta de<br/>atividade. O valor padrão são 5 minutos, mas este valor pode<br/>ser alterado. Consulte a seção "Temporizadores" no "Menu<br/>Principal" para obter informações sobre como alterar este valor.</li> </ul>                                                                                                    |
|                                   | Quando uma conta já não estiver mais em uso, a tela FAVOR, ENTRE<br>O NÚMERO DA CONTA aparecerá.                                                                                                    |
|                                   | <b>NOTA</b> : Para evitar uma contabilização incorreta, os usuários devem<br>sempre assegurar-se de que a tela FAVOR, ENTRE O NÚMERO DA<br>CONTA apareça antes de sair da <b>SISTIMA DE COPIAS DE FORMATO</b><br><b>LARGO</b> e liberá-la para o próximo operador. Pressione Sair para obter<br>esta tela.                                                                                                    |

# Limpeza e manutenção do scanner

## Limpeza e manutenção do scanner

Para que a operação do scanner seja ideal, o Vidro de originais, os Rolos de movimentação de originais, o Rolo traseiro, a Tira de calibração e a Bandeja de alimentação de originais devem estar limpos. Isto requer algumas atividades de manutenção e limpeza diárias e mensais.

#### Atividades diárias

Limpeza do Vidro de originais, Rolos de movimentação de originais e do Rolo traseiro. Veja a seção "Limpeza do Vidro e dos Rolos de movimentação de originais" na próxima página.

Inspeção da Bandeja de alimentação de originais conforme necessário.

#### Atividades mensais

Limpeza da Tira de calibração. Veja a seção "Limpeza da Tira de calibração" na próxima página.

Inspecione o Vidro de originais para detectar a presença de riscos e lascas.

Se o Vidro de originais estiver lascado ou riscado e estes defeitos forem visíveis nas imagens varridas, entre em contato com o serviço de atendimento técnico da XEROX.

A ilustração abaixo descreve os componentes do scanner que necessitam de limpeza.

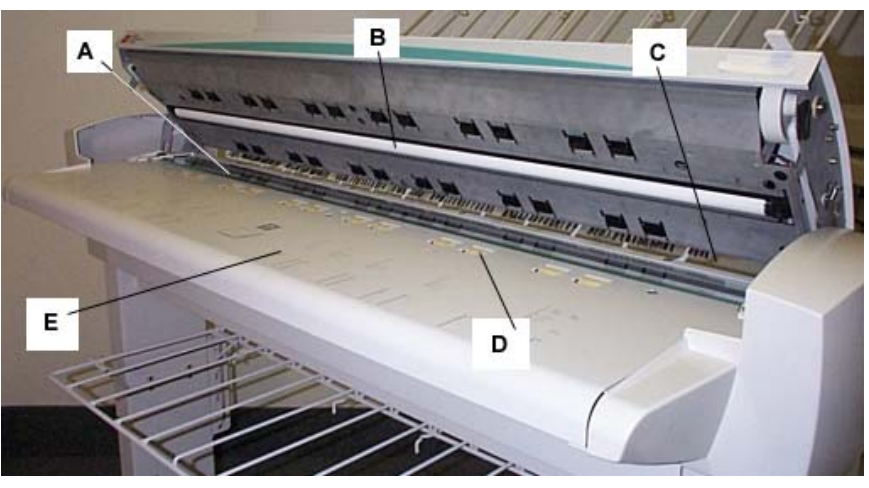

A: Vidro de originais

**D**: Rolos de movimentação do originais (dianteiros)

B: Rolo traseiro

E: Bandeja de alimentação de originais

**C**: Rolos de movimentação de originais (traseiros)

# Limpeza do vidro e dos rolos de movimentação de originais

Execute as seguintes etapas diariamente:

- 1. Abra a Tampa superior.
- 2. Umedeça um pano limpo, sem fiapos (600S4372), com o líquido de limpeza da lente e do espelho (Xerox 43P81).
- 3. Limpe o Vidro de originais com o pano.
- Inspecione visualmente o Vidro de originais para assegurar-se de que toda a sujeira, cola e outros resíduos tenham sido removidos.
- Coloque uma pequena quantidade do líquido de limpeza em um pano e limpe as partes dianteira e traseira dos Rolos de movimentação de originais. Gire os rolos durante a limpeza para assegurar-se de que toda a superfície seja limpa.
- 6. Coloque uma pequena quantidade de líquido de limpeza no pano e limpe o Rolo traseiro branco.

**NOTA**: O Rolo traseiro está localizado na parte inferior da Tampa superior. O Rolo traseiro pode girar enquanto é limpo. Esse é um comportamento normal.

7. Feche a Tampa superior.

# Limpeza da tira de calibração

Execute as seguintes etapas mensalmente:

 Pressione Menu e, então, role para Diagnósticos e pressione Entrar. Role para LIMPAR ZONA DE CALIBRAÇÃO e pressione Entrar. Pressione Entrar para selecionar a POSIÇÃO DE LIMPEZA.

**NOTA**: A Tampa superior deve permanecer fechada durante a execução deste teste.

- 2. Levante a Tampa superior.
- 3. Inspecione a Tira de calibração.
- Coloque uma quantidade pequena do líquido de limpeza da lente e do espelho (Xerox 43P81) em um pano limpo, sem fiapos (600S4372) e limpe a Tira de calibração.
- 5. Abaixe a Tampa superior.
- 6. Pressione Entrar para selecionar a POSIÇÃO DE REPOUSO.
- 7. Pressione Sair para sair de LIMPAR ZONA DE CALIBRAÇÃO.
- 8. Pressione Menu para retornar à tela de PRONTA. A Tira de calibração retorna automaticamente à posição de repouso.

# Solução de problemas

# Solução de problemas

Esta seção contém uma tabela de problemas e possíveis soluções, além de uma tabela de mensagens de erro para ajudá-lo a solucionar problemas do SISTEMA DE EXPLORACIÓN DE FORMATO ANCHO XEROX .

Identifique o problema e siga as etapas indicadas na tabela para solucioná-lo. Se os procedimentos não restaurarem a operação normal do scanner, chame o atendimento técnico.

Para obter ajuda para solucionar problemas relativos à impressora ou a materiais, consulte o Manual do Operador da Impressora.

| Problema                                                                                                    | Primeira<br>tentativa                                                                                                    | Segunda<br>tentativa                                                                                                    | Terceira<br>tentativa             |
|----------------------------------------------------------------------------------------------------|----------------------------------------------------------------------------------------------------|----------------------------------------------------------------------------------------------------|-----------------------------------|
| Ligar                                                                                                    |                                                                                                    |                                                                                                    |                                   |
| A Lâmpada de<br>exposição não se<br>ilumina quando o<br>scanner é ligado.                                                 | Assegure-se de<br>que o Cabo de<br>alimentação esteja<br>conectado ao<br>scanner e à fonte<br>de alimentação<br>correta.                                                                            | Assegure-se de<br>que o Interruptor<br>de Liga/Desliga<br>esteja na posição<br>ligado (I).                                                                                                    | Chame o<br>atendimento<br>técnico |
| O painel de<br>controle do<br>scanner exibe<br>continuamente o<br>símbolo do<br>relógio e o<br>sistema não<br>inicializa. | Assegure-se de<br>que o cabo IEEE<br>1394 esteja<br>conectado ao<br>scanner e à<br>controladora.<br>Assegure-se de<br>que o cabo não<br>tenha sido<br>forçado no<br>conector de forma<br>incorreta. | Assegure-se de<br>que a opção DDS<br>esteja ajustada<br>para Ativado.<br>NOTA: Para a<br>impressora<br>8825/8830/8850/51<br>0 Series/721P,<br>você pode alterar<br>esta configuração<br>da tela<br>CONFIGURAÇÃO |                                   |
|                                                                                                    |                                                                                                    | DA<br>CONTROLADORA<br>do painel de<br>controle da                                                                                                    |                                   |

#### Tabela 6. Solução de problemas

|                                                                                   |                                                                             | impressora ou da<br>página<br>Diversos/CONFIG<br>URAÇÃO DA<br>IMPRESSORA da<br>Web PMT. Depois<br>que a DDS for<br>ajustada para<br>ativada, o sistema<br>deverá ser                                                                                                    |  |
|-----------------------------------------------------------------------------------|-----------------------------------------------------------------------------|----------------------------------------------------------------------------------------------------|--|
|                                                                                   |                                                                             | desligado e, então,<br>ligado novamente<br>(reinicializado).                                                                                                    |  |
|                                                                                   |                                                                             | Para a impressora<br>721P, esta<br>alteração pode ser<br>feita da Web PMT<br>somente. Consulte<br>o Manual de<br>Configuração da<br>Controladora da<br>8825/8830/8850/51<br>0 Series/721P ou o<br>Guia do Usuário da<br>Web Print Manager<br>Tool para obter<br>mais informações. |  |
| Mensagem<br>constante do<br>scanner de NÃO<br>PRONTA                              | Levante o<br>Recirculador de<br>originais<br>Desligue o                     | Chame o<br>atendimento<br>técnico                                                                                                    |  |
|                                                                                   | scanner.<br>Desligue a<br>controladora/impre<br>ssora.                      |                                                                                                    |  |
|                                                                                   | Ligue o scanner e<br>aguarde a<br>mensagem de<br>PRONTA: OK no<br>visor.    |                                                                                                    |  |
|                                                                                   | Ligue a<br>controladora e,<br>então, a<br>Impressora.                       |                                                                                                    |  |
| Mensagens<br>corrompidas ou<br>pouco claras<br>após desligar e,<br>então, ligar o | Assegure-se de<br>que o sistema<br>tenha sido<br>desligado<br>corretamente: | Chame o<br>atendimento<br>técnico                                                                                                    |  |
| scanner.                                                                          | Desligue o<br>scanner.                                                      |                                                                                                    |  |
|                                                                                   | Desligue a<br>impressora/contro<br>ladora.                                  |                                                                                                    |  |
|                                                                                   | Ligue o scanner e<br>aguarde a<br>mensagem de<br>PRONTA: OK no              |                                                                                                    |  |
|                                                                                                    | visor.                                                                                                    |                                                                                                    |                                                         |
|----------------------------------------------------------------------------------------------------|----------------------------------------------------------------------------------------------------|----------------------------------------------------------------------------------------------------|---------------------------------------------------------|
|                                                                                                    | Ligue a<br>controladora e,<br>então, a<br>impressora.                                                                                                    |                                                                                                    |                                                         |
| Controle do scanner                                                                                                    |                                                                                                    |                                                                                                    |                                                         |
| O scanner não<br>varre quando um<br>documento é<br>inserido.                                                                    | Pressione Iniciar<br>ou ative<br>VARREDURA<br>AUTOMÁTICA.<br>Veja "Controle do<br>scanner" no<br>"Menu Principal"<br>para obter mais<br>informações.                                    |                                                                                                    |                                                         |
| O scanner mede<br>a largura do<br>original<br>incorretamente. A<br>cópia é mais<br>larga ou mais<br>estreita que o<br>original. | Limpe o Vidro de<br>Originais.                                                                                                    | Desligue<br>LARGURA<br>AUTO. Veja a<br>seção "Controle<br>do scanner" no<br>"Menu Principal"<br>para obter mais<br>informações.                              |                                                         |
| Quando o ajuste<br>é para saída pela<br>parte dianteira, é<br>difícil remover o<br>documento do<br>scanner.                     | Levante a<br>Alavanca para<br>Originais<br>Espessos para<br>liberar o<br>documento.<br>Assegure-se de<br>abaixá-la antes<br>de fazer a<br>próxima<br>cópia/varredura.                   | Ajuste o scanner<br>para saída pela<br>parte traseira.<br>Veja a seção<br>"Controle do<br>scanner" no<br>"Menu Principal"<br>para obter mais<br>informações. |                                                         |
| Alimentação do<br>documento                                                                                                    |                                                                                                    |                                                                                                    |                                                         |
| O scanner não<br>aceita um<br>documento fino<br>(com espessura<br>inferior a 1 mm).                                             | Assegure-se de<br>que o scanner e a<br>impressora<br>estejam ligados e<br>inicializados.<br>Assegure-se de<br>que a Alavanca<br>de espessura<br>tenha sido<br>ajustada<br>corretamente. | Se o documento<br>fino estiver<br>dobrado ou com<br>"orelhas" na<br>borda de ataque,<br>tente alimentar a<br>outra borda<br>primeiro.                        | Insira o<br>documento no<br>transporte de<br>originais. |
| O scanner não<br>aceita um<br>documento<br>espesso.                                                                             | Assegure-se de<br>que o scanner e a<br>impressora<br>estejam ligados e<br>inicializados.                                                                                                | Coloque a<br>Alavanca para<br>originais<br>espessos no<br>próximo ajuste<br>mais alto.<br>Originais<br>espessos<br>necessitam de<br>ajuda do                 |                                                         |

|                                                                                                    |                                                                                                    | operador.                                                                                                    |                                                                                                    |
|----------------------------------------------------------------------------------------------------|----------------------------------------------------------------------------------------------------|----------------------------------------------------------------------------------------------------|----------------------------------------------------------------------------------------------------|
| O scanner mede<br>a largura do<br>original<br>incorretamente. A<br>cópia é mais<br>larga ou mais<br>estreita que o<br>original.                                                     | Veja a seção<br>sobre a limpeza<br>do vidro de<br>originais e dos<br>rolos de<br>movimentação.<br>Limpe a Bandeja<br>de alimentação<br>de originais com<br>fluído antiestático.                                                 | Desligue<br>LARGURA<br>AUTO. Veja a<br>seção "Controle<br>do scanner" no<br>"Menu Principal"<br>para obter mais<br>informações.                              |                                                                                                    |
| Quando o ajuste<br>é para saída pela<br>parte dianteira, é<br>difícil remover os<br>documentos do<br>scanner.                                                                       | Levante a<br>Alavanca para<br>Originais<br>Espessos para<br>liberar o<br>documento.<br>Assegure-se de<br>abaixá-la antes<br>de fazer a<br>próxima<br>cópia/varredura.                                                           | Ajuste o scanner<br>para saída pela<br>parte traseira.<br>Veja a seção<br>"Controle do<br>scanner" no<br>"Menu Principal"<br>para obter mais<br>informações. |                                                                                                    |
| Falha da<br>detecção da<br>largura na<br>varredura de<br>documentos<br>transparentes.<br>LARGURA AUTO<br>não detectará, na<br>maioria dos<br>casos,<br>documentos<br>transparentes. | Digite a largura.                                                                                                    | Desligue<br>LARGURA<br>AUTO. Veja a<br>seção "Controle<br>do scanner" no<br>"Menu Principal"<br>para obter mais<br>informações.                              |                                                                                                    |
| Não Pronta<br>Atolamento de<br>Materiais                                                                                                    | Veja a seção<br>sobre a limpeza<br>do vidro de<br>originais e dos<br>rolos de<br>movimentação.<br>Limpe a bandeja<br>de alimentação<br>de originais com<br>líquido anti-<br>estático.                                           | Se o documento<br>estiver dobrado,<br>gasto ou<br>danificado, use o<br>transportador de<br>originais ou tente<br>a alimentação por<br>outra borda.           | Para originais<br>espessos, ajuste<br>a Alavanca para<br>originais<br>espessos na<br>posição mais alta.<br>Originais<br>espessos podem<br>necessitar da<br>ajuda do<br>operador. |
| O scanner não<br>posiciona o<br>documento<br>corretamente<br>antes da<br>varredura.                                                                                                 | Assegure-se de<br>estar inserindo o<br>documento<br>corretamente.<br>Centralize o<br>documento entre<br>as marcas na<br>Bandeja do<br>alimentador de<br>originais.<br>Insira o<br>documento com<br>suavidade no<br>mecanismo de | Verifique a<br>operação dos<br>sensores óticos<br>do papel. Veja a<br>seção "Sensores"<br>no "Menu<br>Principal" para<br>obter mais<br>informações.          |                                                                                                    |

|                                                                                                    | alimentação de<br>forma que sua<br>borda de ataque<br>permaneça de<br>encontro aos<br>rolos antes que o<br>scanner comece<br>a transportar o<br>documento. |                                                                                             |                                                                               |
|----------------------------------------------------------------------------------------------------|----------------------------------------------------------------------------------------------------|---------------------------------------------------------------------------------------------|-------------------------------------------------------------------------------|
| Qualidade da<br>imagem                                                                                  |                                                                                                    |                                                                                             |                                                                               |
| Linhas verticais e<br>estrias são<br>visíveis na cópia.                                                 | Limpe o Vidro de originais.                                                                                                    |                                                                                             |                                                                               |
| Bordas do<br>documento<br>visíveis na cópia.                                                            | Tente uma<br>configuração mais<br>clara de<br>Contraste.                                                                                                   |                                                                                             |                                                                               |
| Manchas escuras<br>ou borrões<br>aparecem na<br>cópia.                                                  | Limpe o Vidro de<br>originais.                                                                                                    | Inspecione o<br>original e limpe-o<br>se necessário.                                        | Ajuste a<br>configuração de<br>Cópia para a<br>melhor qualidade<br>de imagem. |
| A imagem da<br>cópia é demais<br>clara.                                                                 | Ajuste a<br>configuração de<br>Cópia para a<br>melhor qualidade<br>de imagem.                                                                              | Gire o original em<br>90 graus.                                                             |                                                                               |
| A densidade de<br>imagem na cópia<br>varia de claro a<br>escuro.                                        | Gire o original em<br>90 graus.                                                                                                    | Ajuste a<br>configuração de<br>Cópia para a<br>melhor qualidade<br>de imagem.               |                                                                               |
| As cópias feitas<br>no modo de Foto<br>têm padrões<br>geométricos.                                      | Ajuste o Tipo do<br>original para<br>Misto/Personaliza<br>do e a Supressão<br>de fundo para<br>desativada.                                                 | Defina o Tipo do<br>original para<br>Linha e a<br>Supressão de<br>fundo para<br>desativada. | Tente uma<br>configuração<br>mais clara de<br>Contraste.                      |
| Linhas finas no<br>original não<br>aparecem na<br>cópia quando o<br>tamanho de<br>imagem é<br>reduzido. | Ative a opção<br>PRESERVAÇÃO<br>DE LINHA DO<br>MODO DE<br>LINHA. Veja a<br>seção "Imagem"<br>no "Menu<br>Principal" para<br>obter mais<br>informações.     | Ajuste a<br>configuração de<br>Cópia para a<br>melhor qualidade<br>de imagem.               |                                                                               |
| Áreas cinzas<br>aparecem na<br>cópia nos locais<br>das dobras no<br>documento<br>original.              | Dobre o<br>documento<br>novamente no<br>sentido contrário<br>para alisar as<br>dobras.                                                                     |                                                                                             |                                                                               |
| Mensagens de<br>erro                                                                                    |                                                                                                    |                                                                                             |                                                                               |

| indicada | Uma mensagem<br>de erro aparece<br>no painel de<br>controle do<br>scanner. | Localize a<br>mensagem de<br>erro na Tabela 8.<br>Então, execute a<br>ação corretiva<br>indicada |  |  |
|----------|----------------------------------------------------------------------------|--------------------------------------------------------------------------------------------------|--|--|
|----------|----------------------------------------------------------------------------|--------------------------------------------------------------------------------------------------|--|--|

As mensagens de erro mostradas na tabela abaixo serão semelhantes às exibidas no painel de controle do scanner.

| Mensagem de erro                                                                           | Causa provável                                                                                                    | Ação corretiva                                                                                                    |
|--------------------------------------------------------------------------------------------|----------------------------------------------------------------------------------------------------|----------------------------------------------------------------------------------------------------|
| 40000001: ERRO<br>DISCO DA<br>CONTABILIZAÇÃO<br>CHEIO                                      | O tamanho do Arquivo de<br>registros de trabalhos<br>atingiu o espaço máximo<br>alocado.                                                                                                    | Entre em contato com o<br>Administrador do sistema.                                                                                                    |
| 40000002: ERRO                                                                             | O número de Registros<br>de trabalhos no Arquivo<br>de registro atingiu o<br>máximo como definido<br>pela Ferramenta de<br>Gerenciamento de<br>Contas AccXES.                                                                                                    | Entre em contato com o<br>Administrador do sistema.                                                                                                    |
| FALHA DA<br>CONTROLADORA:<br>50000001                                                      | A controladora<br>desenvolveu uma falha<br>interna de memória cheia.<br>Documentos grandes<br>usando Auto<br>Redução/Ampliação ou<br>Rotação auto podem<br>causar esta falha. Os<br>modos Foto e<br>Misto/Personalizado<br>requerem muito mais<br>memória do que o modo<br>Linha. | Remova o documento.<br>Pressione <b>Iniciar</b> para<br>imprimir o trabalho.                                                                                                    |
| FALHA DA<br>CONTROLADORA:<br>50000002                                                      | A controladora<br>desenvolveu uma falha<br>interna de memória cheia.<br>Documentos grandes<br>usando Auto<br>Redução/Ampliação ou<br>Rotação auto podem<br>causar esta falha. Os<br>modos Foto e<br>Misto/Personalizado<br>requerem muito mais<br>memória do que o modo<br>Linha. | Remova o documento.<br>Espere até que as<br>varreduras anteriores<br>sejam impressas. Finalize<br>o jogo atual ou imprima-o<br>se o jogo estiver em<br>andamento. Torne a<br>varrer o documento. |
| FALHA DA<br>CONTROLADORA:<br>50000003<br>FALHA DA<br>CONTROLADORA:<br>50000004<br>FALHA DA | A tarefa de controle do<br>scanner recebeu um<br>pedido não reconhecido<br>da tarefa de controle do<br>painel de controle do<br>scanner.                                                                                                    | Desligue o sistema.<br>Assegure-se de que<br>todos os cabos estejam<br>conectados corretamente.<br>Ligue o sistema.<br>Consulte as seções sobre                                                  |

Tabela 7. Mensagens de erro

| CONTROLADORA:<br>50000005                                                               |                                                                                                    | como ligar e desligar o<br>sistema para obter mais<br>informações.                                                                                                  |
|-----------------------------------------------------------------------------------------|----------------------------------------------------------------------------------------------------|----------------------------------------------------------------------------------------------------|
| FALHA DA<br>CONTROLADORA:<br>50000007                                                   | Um problema de software<br>foi encontrado na<br>controladora do scanner.                                                 | Desligue e ligue o<br>sistema. Veja as seções<br>de como desligar e ligar a<br>alimentação no sistema<br>para obter mais<br>informações.                            |
| FALHA DA<br>CONTROLADORA:<br>50000008 –<br>ATOLAMENTO DE<br>DOCUMENTOS                  | Ocorreu um atolamento<br>de documento no<br>scanner.                                                                     | Remova o documento<br>atolado e redigitalize-o.                                                                                                    |
| FALHA DA<br>CONTROLADORA:<br>50000011 – IMAGEM<br>VARRIDA PERDIDA                       | A controladora foi<br>incapaz de processar o<br>documento. A imagem<br>varrida não foi<br>encontrada no disco<br>rígido. | Varra o documento novamente.                                                                                                    |
| FALHA DO SCANNER:<br>5000000B: VERIFIQUE<br>O SCANNER<br>VERIFIQUE SE O<br>SCANNER ESTÁ | Ocorreu uma falha nas<br>comunicações do<br>scanner.                                                                     | Assegure-se de que o<br>cabo IEEE 1394 esteja<br>adequadamente<br>conectado em ambas as<br>extremidades.                                                            |
| LIGADO E<br>ADEQUADAMENTE<br>CONECTADO                                                  |                                                                                                    | Assegure-se de que o<br>scanner ainda esteja<br>conectado ao cabo de<br>AC e ligado.                                                                                |
|                                                                                         |                                                                                                    | Desligue e ligue o<br>sistema. Veja as seções<br>sobre como desligar e<br>ligar a alimentação no<br>sistema para obter mais<br>informações.                         |
| FALHA DA<br>CONTROLADORA:<br>50000012: MEMÓRIA<br>CHEIA<br>FALHA DA                     | O sistema de arquivos ou<br>a memória está cheia.                                                                        | Recupere ou apague<br>alguns documentos para<br>criar mais espaço. Então,<br>torne a varrer o<br>documento.                                                         |
| CONTROLADORA:<br>5000013: MEMÓRIA<br>CHEIA                                              |                                                                                                    |                                                                                                    |
| FALHA DA<br>CONTROLADORA:<br>50000014: MEMÓRIA<br>CHEIA                                 | Os documentos foram<br>varridos rápido demais. A<br>memória está cheia.                                                  | Aguarde até que os<br>documentos<br>anteriormente varridos<br>sejam processados e<br>armazenados no disco<br>rígido. Então, torne a<br>varrer o documento<br>atual. |
| FALHA DA<br>CONTROLADORA:<br>50000015                                                   | Ocorreu um erro ao<br>salvar a imagem varrida<br>no disco.                                                               | Não faça outras<br>varreduras até que o<br>trabalho interrompido<br>esteja concluído.<br>Assegure-se de que o<br>cabo SCSI, IEEE 1394                               |

|                                                                                   |                                                                                                    | esteja conectado corretamente.                                                                     |
|-----------------------------------------------------------------------------------|----------------------------------------------------------------------------------------------------|----------------------------------------------------------------------------------------------------|
| FALHA DO SCANNER:<br>DOCUMENTO<br>COMPLEXO                                        | Ocorreu um erro durante<br>o processamento em<br>virtude da complexidade<br>da imagem presente no<br>documento.  | Varra o documento<br>novamente.                                                                    |
| AVISO: xxxx                                                                       | A imagem enviada para<br>impressão está<br>danificada ou não está<br>de acordo com os<br>padrões para o formato. | Recrie a imagem e tente<br>novamente.                                                              |
| Códigos LL aparecem<br>intermitentemente<br>durante a varredura dos<br>documentos | Problemas intermitentes<br>de software e/ou no<br>scanner                                                        | Desligue e, então, ligue o<br>sistema. Se o problema<br>persistir, chame o<br>atendimento técnico. |

# Especificações

#### Especificações

| Velocidade                    | 8825     | 8830     | 8850     | 510 Series | 721P     |
|-------------------------------|----------|----------|----------|------------|----------|
| 2 polegadas por segundo       | padrão   |          |          |            |          |
| 4 polegadas por segundo       | opcional | padrão   | padrão   | padrão     | padrão   |
| 1 polegadas por segundo (COR) | opcional | opcional | opcional | opcional   | opcional |
| 7.33 inches per second*       |          |          |          |            | padrão   |

\*Requer a Chave de Função Turbo III, Controladora HFT executando software com versão 9.0 ou superior, firmware de SISTEMA DE VARREDURA DE FORMATO LARGO versão 3.0.7 ou superior.

| Documento de<br>entrada         |                                           |
|---------------------------------|-------------------------------------------|
| Máximo:                         | 1,07m x 30,5 m                            |
| Largura máxima de<br>varredura: | 914 mm                                    |
| Mínimo:                         | 216mm x 279mm (A)                         |
|                                 | 210mm x 297mm (A4)                        |
| Espessura do<br>documento:      | De 0,06mm to 13mm                         |
| Peso do documento espesso:      | 2,72 kg (máx).                            |
| Resolução do<br>scanner         |                                           |
| Cópia:                          | 200, 300, 400 pontos por polegada         |
| Varrer para a rede              | 100, 200, 300, 400 pontos por<br>polegada |

| Ampliação:           | de 25% a 400% em incrementos<br>de ± 0,1% |
|----------------------|-------------------------------------------|
| Temperatura          |                                           |
| Mínima:              | 10 C                                      |
| Máxima:              | 32 C                                      |
| Umidade:             | 10% - 80%                                 |
| Elevação máxima:     | 0 - 1.995 km                              |
| Emissão de calor     |                                           |
| Em execução:         | 690 BTU/hr                                |
| Consumo de energia   | I                                         |
| Em esperay:          | 130 W                                     |
| Em execução:         | 200 W                                     |
| Requisitos elétricos |                                           |
| Voltagem (AC):       | 100 - 120 VAC                             |
|                      | 200 - 240 VAC                             |
| Corrente:            | 4 amps                                    |
|                      | 3 amps                                    |
| Freqüência           | 50/60 Hz                                  |
| Ruído audível        |                                           |
| Em espera:           | 33.7 dBA                                  |
| Em execução:         | 52.1 dBA                                  |
| Impulso:             | 56.4 dBA                                  |

#### Anexo 1

A Tabela 9 abaixo mostra as velocidades mínima e máxima da varredura para documentos de 914 mm (36 pol.) nos modos de Linha, Misto e Foto em várias resoluções.

**NOTA**: As velocidades são fornecidas em polegadas por segundo (IPS - inches per second) e em centímetros por segundo (cm/s).

**NOTA**: Os originais espessossão varridos na velocidade máxima de 4.00 IPS/10.16cm/s em todos os modos.

| Tabela 6. Velocidades e lesoluções de valledula    |     |                   |                      |                      |                      |                      |
|----------------------------------------------------|-----|-------------------|----------------------|----------------------|----------------------|----------------------|
|                                                    |     |                   | 41                   | PS                   | 2 IPS                |                      |
| Modo                                               | DPI | Profund.<br>pixel | Mín.<br>IPS/<br>cm/s | Máx.<br>IPS/<br>cm/s | Mín.<br>IPS/<br>cm/s | Máx.<br>IPS/<br>cm/s |
| Linha<br>(modo<br>de<br>varredur<br>a ou<br>cópia) | 400 | 1 bit             | 4.00/10.1<br>6       | 4.00/10.1<br>6       | 2.00/5.08            | 4.00/10.1<br>6       |
| Linha<br>(modo<br>de<br>varredur<br>a)             | 300 | 1 bit             | 4.00/10.1<br>6       | 4.00/10.1<br>6       | 2.00/5.08            | 4.00/10.1<br>6       |
| Linha<br>(modo<br>de<br>varredur<br>a)             | 200 | 1 bit             | 8.00/20.3<br>2       | 8.00/20.3<br>2       | 4.00/10.1<br>6       | 4.00/10.1<br>6       |
| Linha<br>(modo<br>de<br>varredur<br>a)             | 100 | 1 bit             | 8.00/20.3<br>2       | 8.00/20.3<br>2       | 4.00/10.1<br>6       | 4.00/10.1<br>6       |

#### Tabela 8. Velocidades e resoluções de varredura

| Misto<br>(modo<br>de cópia)                       | 300 | 4 bit | 2.00/5.08      | 4.00/10.1<br>6 | 2.00/5.08      | 4.00/10.1<br>6 |
|---------------------------------------------------|-----|-------|----------------|----------------|----------------|----------------|
| Foto<br>(modo<br>de<br>varredur<br>a)             | 400 | 8 bit | 0.5/1.27       | 4.00/10.1<br>6 | 0.5/1.27       | 4.00/10.1<br>6 |
| Foto<br>(modo<br>de<br>varredur<br>a)             | 300 | 8 bit | 1.00/2.54      | 4.00/10.1<br>6 | 1.00/2.54      | 4.00/10.1<br>6 |
| Foto<br>(modo<br>de<br>varredur<br>a ou<br>cópia) | 200 | 8 bit | 2.00/5.08      | 8.00/20.3<br>2 | 2.00/5.08      | 4.00/10.1<br>6 |
| Foto<br>(modo<br>de<br>varredur<br>a)             | 100 | 8 bit | 8.00/20.3<br>2 | 8.00/20.3<br>2 | 4.00/10.1<br>6 | 4.00/10.1<br>6 |

Os tamanhos de papéis suportados pelas impressoras 8825/8830/8850/510Series e 721P e pela controladora AccXES com firmware 9.1 são mostrados na Tabela 10, na página a seguir.

A impressora em cores X2 TECH está disponível em duas configurações, com capacidade de impressão em materiais de até 36 ou 54 polegadas de largura, dependendo da instalação e do equipamento solicitado. Os tipos de materiais compatíveis com a impressora X2 TECH e firmware AccXES podem ser verificados na página Material da Web PMT. Os tamanhos de rolos disponíveis para cada tipo de material compatível podem ser verificados rapidamente e com facilidade na página de produtos de consumo no site da XES na web em www.XEROX.com.

| Tamanho do<br>papel | Dimensão                               | 8825/8830/8850<br>/510 Series | 721P |
|---------------------|----------------------------------------|-------------------------------|------|
| ISO A0              | 841 x 1189 mm                          | х                             | Х    |
| ISO A1              | 594 x 841 mm                           | х                             | Х    |
| ISO A2              | 420 x 594 mm                           | Х                             | Х    |
| ISO A3              | 297 x 420 mm                           | Х                             | Х    |
| ISO A4              | 210 x 297 mm                           | Х                             | Х    |
| ISO B1              | 707 x 1000 mm                          | Х                             |      |
| ISO B2              | 500 x 707 mm                           | Х                             |      |
| ISO B3              | 353 x 500 mm                           | Х                             |      |
| ISO B4              | 250 x 353 mm                           | Х                             |      |
| ANSI A              | 8,5 x 11 (215,9 x<br>279,4 mm)         | X                             | Х    |
| ANSI B              | 11 x 17 pol.<br>(279,4 x 431,8<br>mm)  | x                             | x    |
| ANSI C              | 17 x 22 pol.<br>(431,8 x 558,8<br>mm)  | x                             | x    |
| ANSI D              | 22 x 34 pol.<br>(558,8 x 863,6<br>mm)  | Х                             | Х    |
| ANSI E              | 34 x 44 pol.<br>(863,6 x 1117,6<br>mm) | x                             | x    |
| ARCH A              | 9 x 12 pol. (228,6<br>x 304,8 mm)      | Х                             | Х    |
| ARCH B              | 12 x 18 pol.<br>(304,8 x 457,2<br>mm)  | X                             | Х    |
| ARCH C              | 18 x 24 pol.<br>(457,2 x 609,6<br>mm)  | X                             | X    |
| ARCH D              | 24 x 36 pol.<br>(609,6 x 914,4         | X                             | X    |

| Tabela 9. | Tamanhos | de | nanéis | para | а | impressora   |
|-----------|----------|----|--------|------|---|--------------|
| Tabela J. | ramannos | ue | papers | para | a | IIIIpiessoia |

|          | mm)                                    |   |   |
|----------|----------------------------------------|---|---|
| ARCH E   | 36 x 48 pol.<br>(914,4 x 1219,2<br>mm) | x | x |
| ARCH 30" | 30 x 40 pol. (76,2<br>x 1066,8 mm)     | х | Х |

A Tabela 10 abaixo exibe os tamanhos de rolos suportados pelas impressoras 8825, 8830, 8850,510 Series e 721P.

| Tabela 10. Tamanhos dos rolos para as impressoras |         |                               |      |
|---------------------------------------------------|---------|-------------------------------|------|
| Tamanho do<br>rolo                                | Largura | 8825/8830/8850<br>/510 Series | 721P |
| Rolo ISO A0                                       | 841 mm  | Х                             | Х    |
| Rolo ISO A1                                       | 594 mm  | х                             | х    |
| Rolo ISO A2                                       | 420 mm  | Х                             | Х    |
| Rolo ISO A3                                       | 297 mm  | Х                             | Х    |
| Rolo ISO A4                                       | 210 mm  | Х                             | Х    |
| Rolo ISO A0                                       | 880 mm  | Х                             | Х    |
| Rolo 891                                          | 891 mm  | —                             | х    |
| Rolo 900                                          | 900 mm  | Х                             | Х    |
| Rolo ANSI 11                                      | 11 pol. | Х                             | Х    |
| Rolo ANSI 17                                      | 17 pol. | Х                             | Х    |
| Rolo ANSI 22                                      | 22 pol. | Х                             | х    |
| Rolo ANSI 34                                      | 34 pol. | Х                             | Х    |
| Rolo ARCH 12                                      | 12 pol. | Х                             | Х    |
| Rolo ARCH 18                                      | 18 pol. | Х                             | х    |
| Rolo ARCH 24                                      | 24 pol. | Х                             | х    |
| Rolo ARCH 30                                      | 30 pol. | Х                             | Х    |
| Rolo ARCH 36                                      | 36 pol. | Х                             | Х    |
| ISO B4                                            | 250 mm  | Х                             | х    |
| ISO B3                                            | 353 mm  | Х                             | х    |
| ISO B2                                            | 500 mm  | Х                             | Х    |
| ISO B1                                            | 707 mm  | Х                             | х    |
| JIS B4                                            | 257 mm  | Х                             | Х    |
| JIS B3                                            | 364 mm  | Х                             | Х    |
| JIS B2                                            | 515 mm  | Х                             | Х    |
| JIS B1                                            | 728 mm  | X                             | X    |
|                                                   | 620 mm  | x                             | _    |
|                                                   | 750 mm  | Х                             | —    |
|                                                   | 860 mm  | x                             | _    |

As fontes padrão instaladas na controladora AccXES com firmware 9.0 são mostradas na lista a seguir.

- Fonte HP Stick
- Fonte HP2 Stick
- Fonte HP Stick Set 99
- HP2 Stick Font Proporcional
- Fonte Test Print Stick
- HP2 Stick Font Latin
- CalComp Stick Font
- CalComp Stick Font Proporcional
- VG-CalComp
- VG-CalComp Proporcional
- VG-Hershey-BoldItalic Proporcional
- VG-Hershey-Italic Proporcional
- VG-Hershey-SanSerif Proporcional
- VG-Hershey-Serif Proporcional
- VG-Hershey-Serif-Bold Proporcional
- VG-CalCompOld/Norwegian/Swedish
- VG-CalCompOld/Norwegian/Swedish Proporcional
- VG-Energy-1
- VG-Energy-2
- VG-Energy-3
- VG-Energy-4
- VG-Energy-5
- VG-German
- VG-German Proporcional
- VG-Simplex/French
- VG-Simplex/French Proporcional
- OCRB
- Courier
- Courier-Bold
- Courier-BoldItalic
- Courier-Italic
- NeueClassic-Roman

- NeueClassic-Bold
- NeueClassic-BoldItalic
- NeueClassic-Italic
- NeueModern
- NeueModern-Bold
- NeueModern-BoldItalic
- NeueModern-Italic
- Symbol

Os formatos de arquivo suportados pela controladora AccXES com firmware 7.5 são mostrados na lista a seguir.

- CalComp 906/907/PCI
- HP-GL (HP7585/6)
- HP-GL/2
- TIFF 6.0
- CGM
- VCGL
- VDS (VRF, Block Raster, Raster Compactado, VOF)
- Varredura Versatec/Green Sheet
- Post Script

A controladora HFT e a controladora KLF (X2 TECH) contêm quatro LEDs de status como mostrado na Tabela 11 abaixo.

| Número do LED | Cor      | Condição indicada                                                                                                    |
|---------------|----------|----------------------------------------------------------------------------------------------------|
| LED 1         | Verde    | "Pronta". Indica que a<br>controladora está ligada<br>e pronta para processar<br>os trabalhos recebidos.                                                                                                    |
| LED 2         | Verde    | "Ocupada". Indica que a<br>controladora está<br>ocupada processando<br>um trabalho.                                                                                                    |
| LED 3         | Amarelo  | "Discordância". Indica a<br>ocorrência de uma<br>discordância de<br>materiais, que pode<br>estar bloqueando a fila<br>de impressão. Também<br>aparecerá quando o<br>disco de contabilização<br>da controladora estiver<br>cheio ou se o limite de<br>registros de<br>contabilização da<br>controladora for<br>atingido. Verifique a<br>página Principal da Web<br>PMT para determinar o<br>problema. |
| LED 4         | Vermelho | "Atenção". Indica a<br>ocorrência de uma falha<br>na impressora ou no<br>Módulo de acabamento.<br>Pode indicar atolamento<br>de papel, condição de<br>falta de toner, condição<br>de falta de materiais, ou<br>problemas de<br>comunicação em um<br>dos dispositivos.                                                                                                    |

Tabela 11. Indicadores de status dos LEDs da controladora UP8

Durante o autoteste de alimentação (POST - Power On Self Test), o firmware iluminará os LEDs 2, 3 e 4. Após o POST ter sido satisfatoriamente concluído, os LEDs 2, 3 e 4 serão DESLIGADOS e o LED 1 será LIGADO. Se o POST não for satisfatoriamente concluído, os 4 LEDs serão DESLIGADOS (ou seja, permanecerão apagados).

O Anexo 7 exibe a estrutura do Menu Principal. A árvore de menus abaixo exibe o nível superior do Menu Principal. As páginas a seguir contêm árvores de menus para cada uma das quatros opções principais.

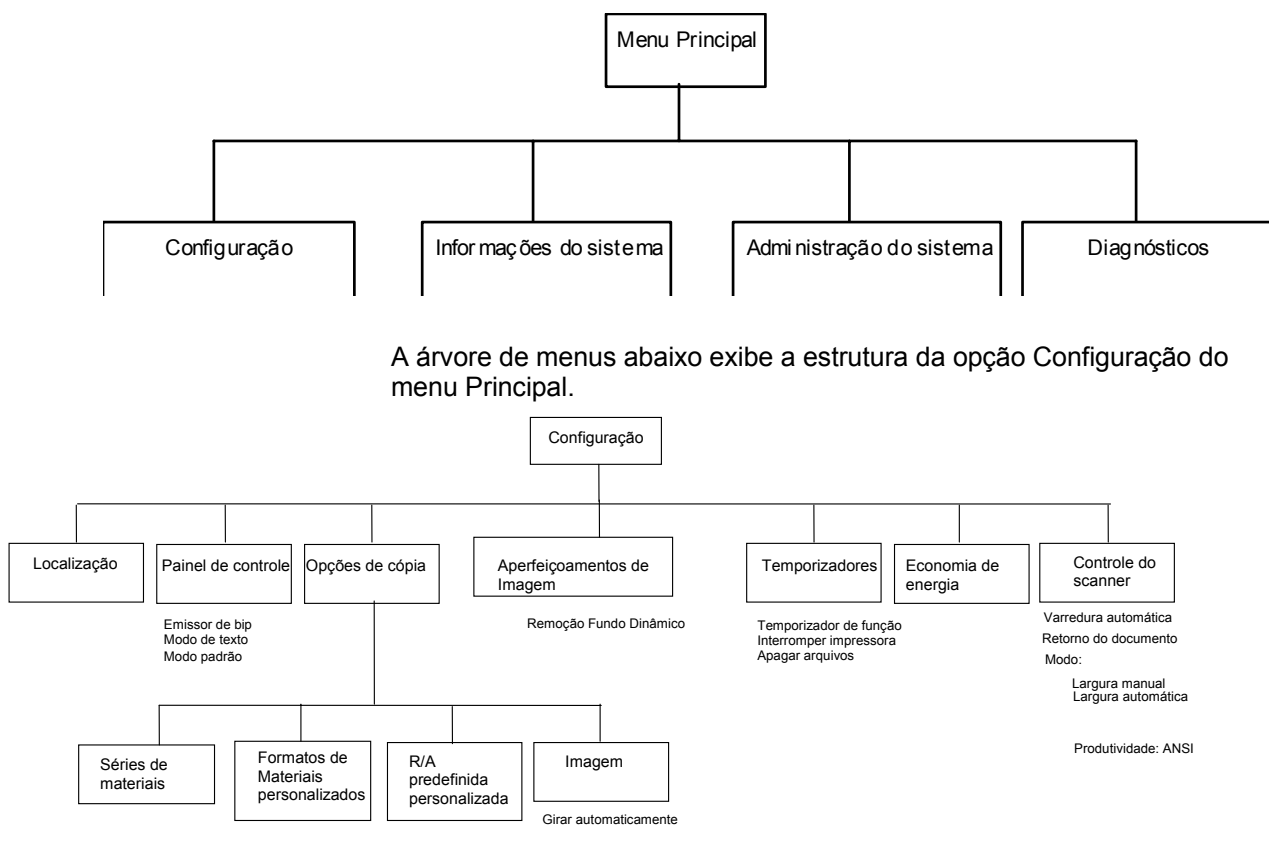

A árvore de menus abaixo exibe a estrutura da opção INFORMAÇÕES DO SISTEMA do Menu Principal.

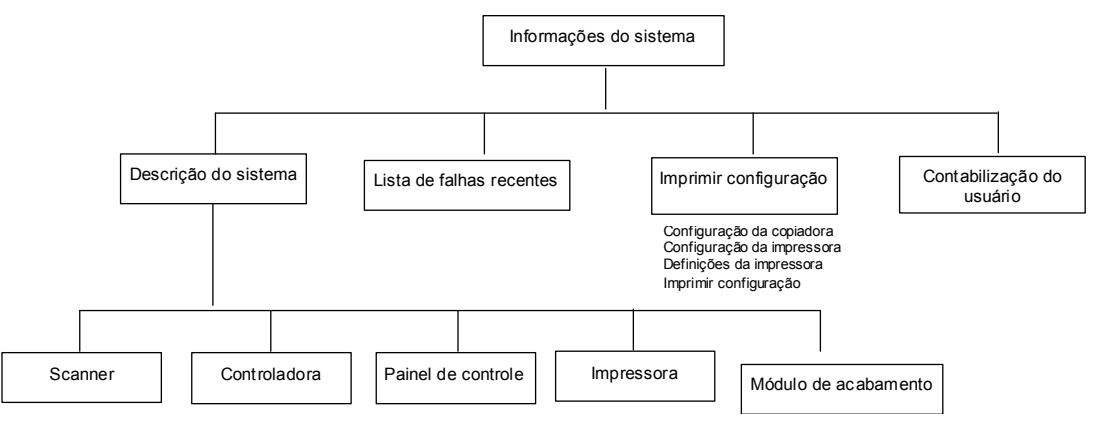

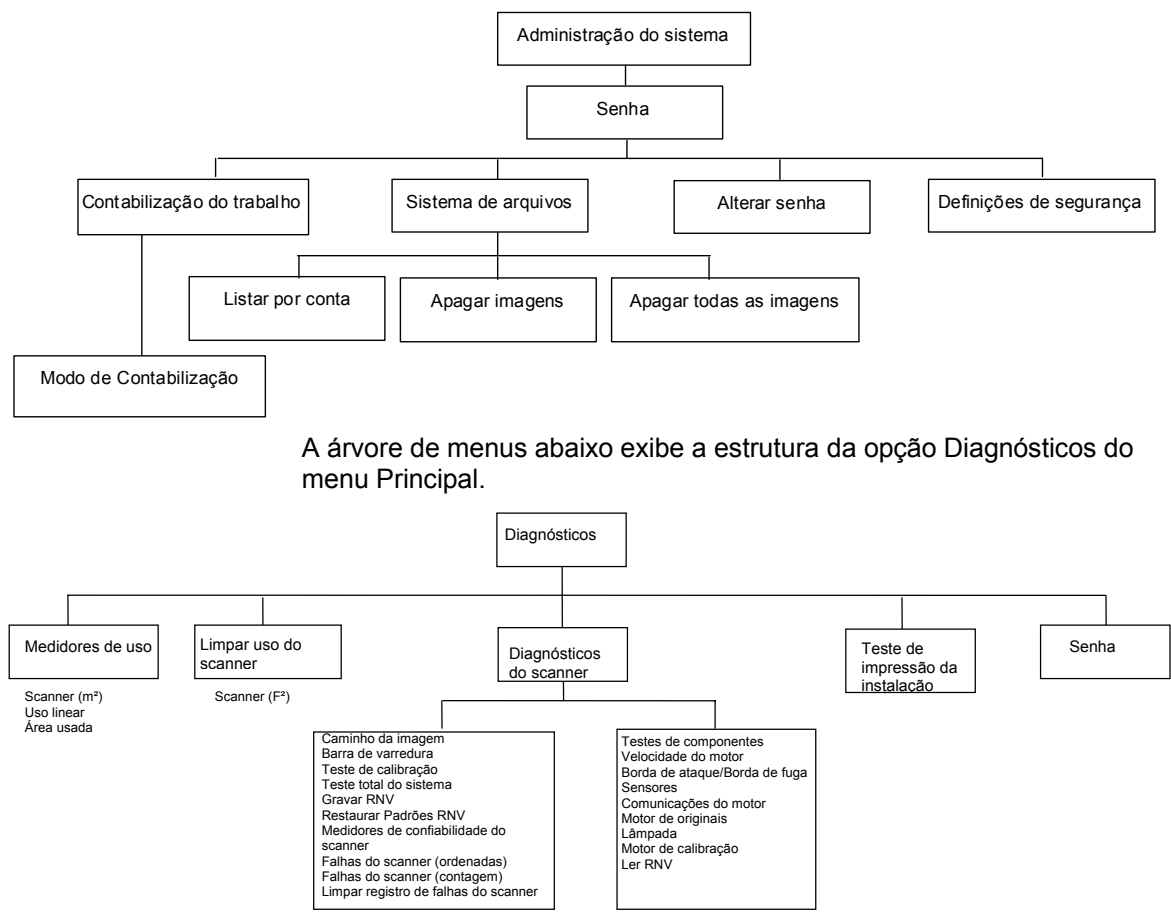

A árvore de menus abaixo exibe a estrutura da opção Administração do sistema do Menu Principal.

Preparado por:

Xerox Corporation

Global Knowledge & Language Services

800 Phillips Road

Building 845-17S

Webster, New York 14580-9791

USA

(c)Xerox Inc. 2003. Todos os direitos reservados.

Impresso nos Estados Unidos da América

XEROX(r), X2-TECH com RACER(tm), SISTIMA DE COPIAS DE FORMATO LARGO 721P e SISTIMA DE COPIAS DE FORMATO LARGO 510 Series, SISTIMA DE COPIAS DE FORMATO LARGO 8850, SISTIMA DE COPIAS DE FORMATO LARGO 8825, SISTIMA DE COPIAS DE FORMATO LARGO 8830, SISTEMA DE EXPLORACIÓN DE FORMATO ANCHO, o ícone da caixa digital, AccXES e o acrônimo XEROX são marcas da XEROX Corporation.

#### 701P40630 7/2003